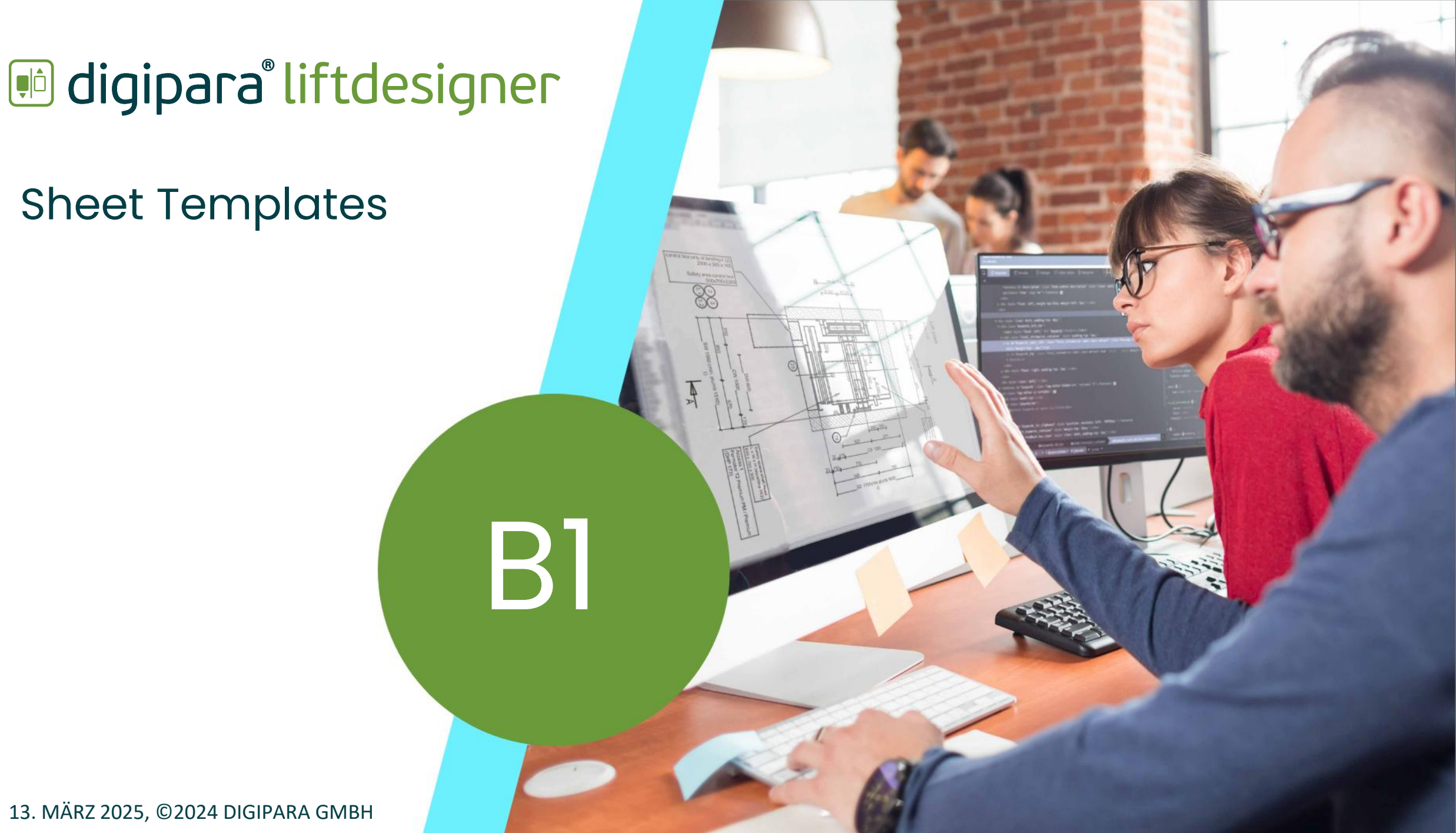

13. MÄRZ 2025, ©2024 DIGIPARA GMBH

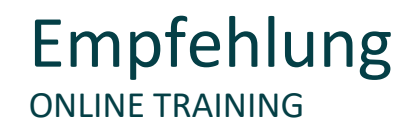

#### Sind Sie Teilnehmer eines DigiPara Liftdesigner Online-Schulungsmodul?

Wir empfehlen Ihnen, folgende Schulungsunterlagen im Voraus auszudrucken,

damit Sie diese als Handout während Ihrer Schulung als auch für Ihre eigene Bearbeitung vorliegend haben.

## Agenda

## 🕫 digipara<sup>®</sup> liftdesigner

### B1.1 Bemaßungen

- Editierbare Bemaßungen (Druckmodus/ Bearbeitungsmodus)
- Resultierende Bemaßungen (grau hinterlegte Bemaßungen)
- Kettenmaße (Schachttiefe, Breite, etc.)
- Dokumenteinstellungen (Einheit)

### B1.3 Bemaßungseigenschaften

- Mehrfachauswahl
- Bemaßung ID's
- Bemaßungskettenbezeichnung
- Eigenschaften & Einstellungen

#### B1.2 Bemaßungs-Layout

- Standardbemaßungen
- Erweiterte Komponentenbemaßung
- Bemaßungseinstellungen

#### B1.4 Bemaßungs-Präfixe

- Globales & Lokales Präfix
- Spezielle Präfix Optionen
- Verwendung von Datenbaum-Referenzen
- Praktische Beispiele

## Agenda

## 🕫 digipara<sup>®</sup> liftdesigner

## B1.5 Bemaßungsdarstellung

- Zusätzliche Anzeigeoption
- Hintergrundeinstellungen

## B1.7 Überschreibungen

- Bemaßungs-Überschreibungseinträge
- Komponenten-Überschreibungseinträge
- Kommentar-Überschreibungseinträge
- \*Operationen
- Erweiterte \*Operationen

#### B1.6 Dynamische Bemaßungen

- Bemaßungseinstellungen
- Eigene dynamische Bemaßungen hinzufügen
- Verwendung des Auswahlmodus
- Dynamische Maßpunkte x, y oder z- Verschiebung

#### B1.8 Gruppen der Zeichnungsblätter verwalten

- Vorbereitungsschritte
- Verwaltungsoptionen
- Option Tags

Agenda

## igipara<sup>®</sup> liftdesigner

## B1.9 <u>Übung</u>

- Übung: Kettenbemaßungen
- Übung: Bemaßungseigenschaften & dynamische Bemaßung
- Übung: Überschreibungen

## B1.10 Zusammenfassung

Individuelle F&A

#### Trainingsvorbereitung ERSTELLEN SIE EINEN AUFZUG MIT FOLGENDEN SPEZIFIKATIONEN

## 🕫 digipara<sup>®</sup> liftdesigner

## Schachtassistent

- 5 Etagen
- Typischer Etagenabstand 3000
  - Förderhöhe nicht berücksichtigen
  - Keine Gebäudeetagen erstellen
- 2:1 Seilaufzug
- 13 Personen / 1000 kg, 1 m/s
- Maschinenraum
  - Unten links
- Kabinenaufhängung
  - 2 Seilrollen unten
  - Fangvorrichtung am Gegengewicht
- Gegengewichtsaufhängung
  - 1 Seilrolle oben
  - Gegengewicht links
- Zeichnungsblattvorlagen:
  - LD Installation Drawing
  - LD Typical Views For Your Elevator

## Weitere Spezifikationen

- Größe der Aufzugskabine 1600 mm x 1400 mm
- Eingänge
  - Vorderseite: alle Etagen
  - Rückseite: erste und letzte Etage
- Etagenabstand
  - Grube: 1200 mm
  - E1: 2900 mm
  - E2: 3000 mm
  - E3: 3000 mm
  - E4: 3800 mm
- Speichern Sie das Projekt unter dem folgenden Dateinamen: LDTrainingSample.ld3

# Übung: Schachtassistent & Etagenebenen

## igipara<sup>®</sup> liftdesigner

Das Ergebnis sollte wie unten dargestellt aussehen:

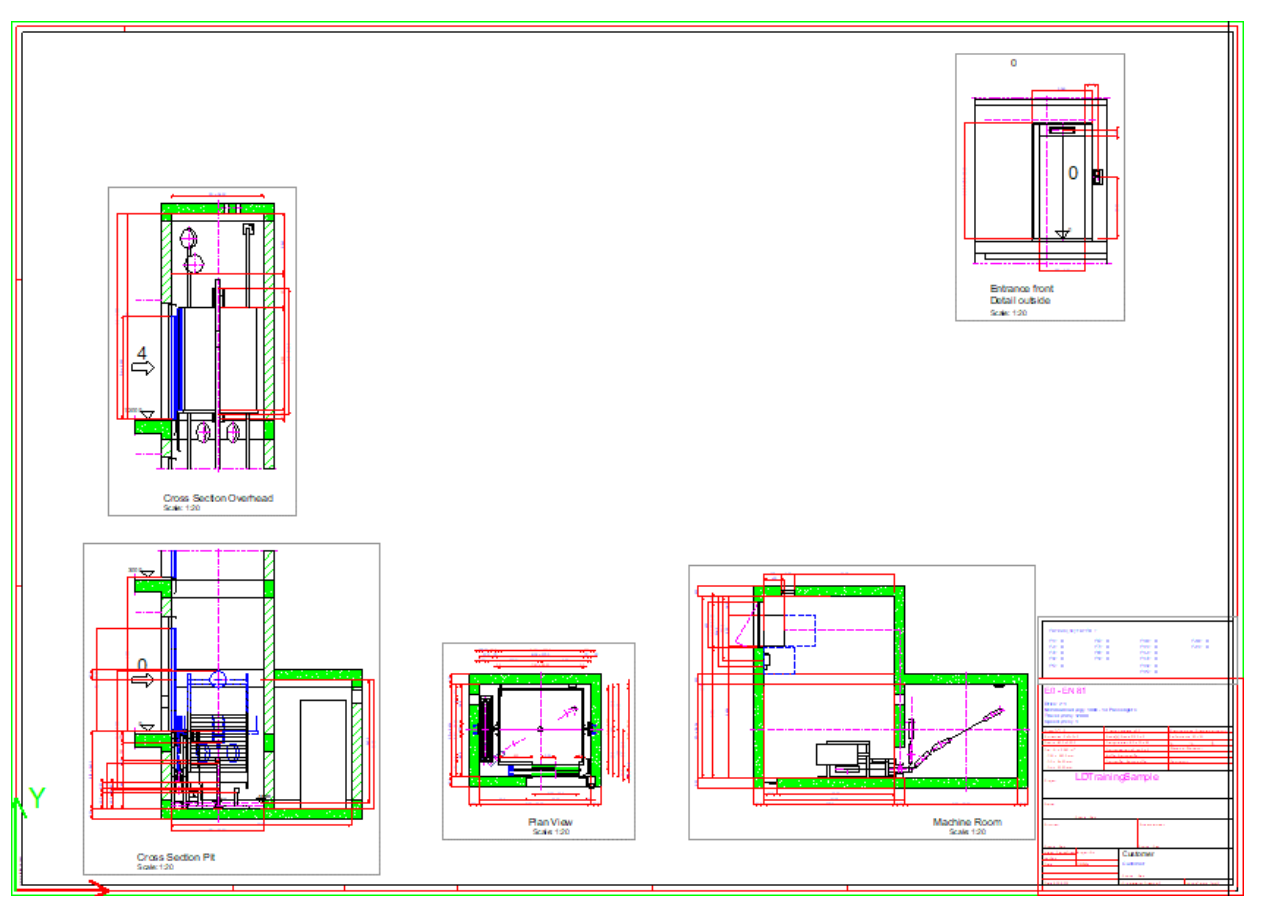

# igipara<sup>®</sup> liftdesigner

# **B1.1**

Bemaßungen

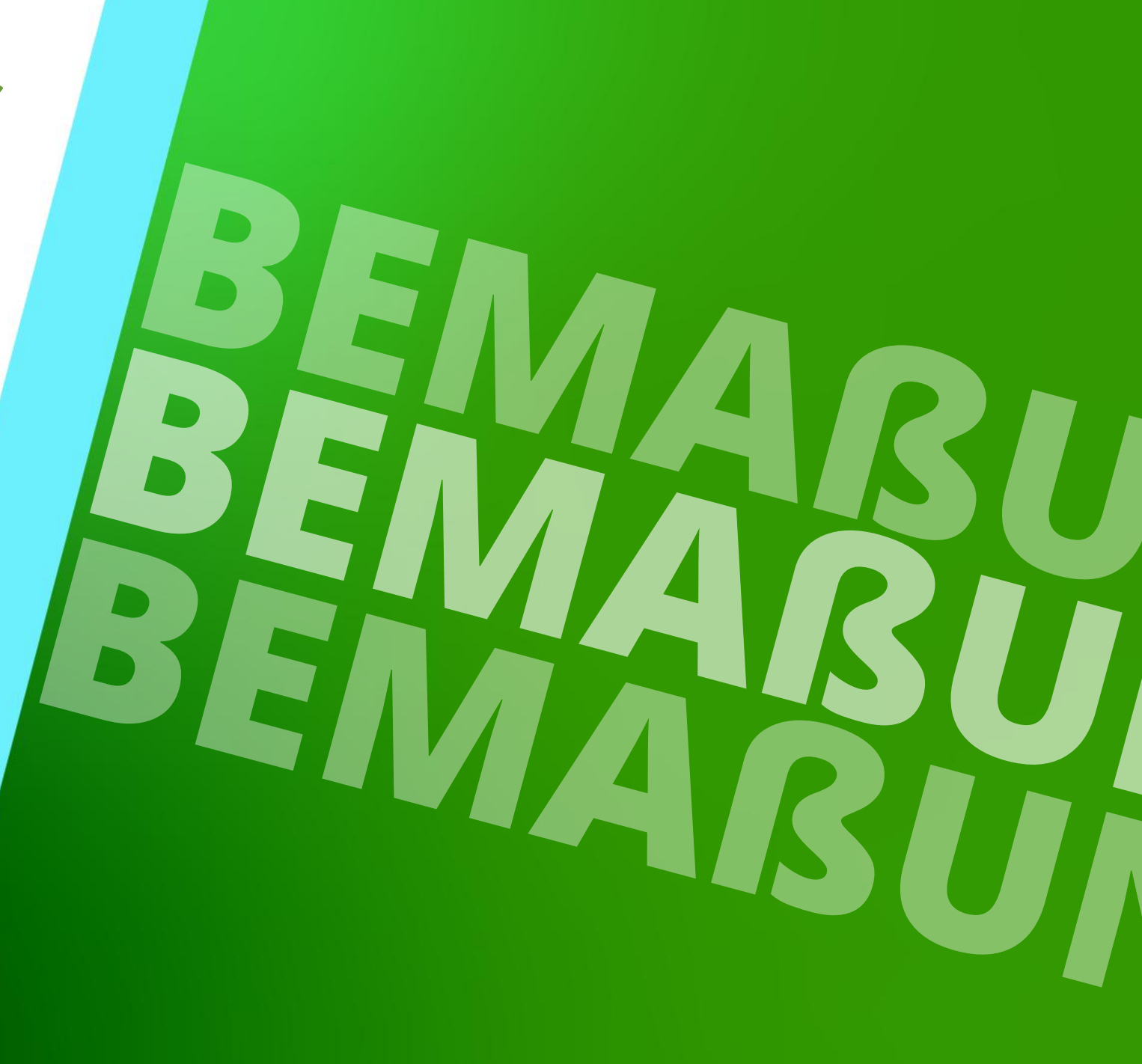

29. AUGUST 2023, ©2024 DIGIPARA GMBH

## Editierbare Bemaßungen

B1.1 BEMAßUNGEN

## Das Ändern von Maßen beeinflusst das 3D BIM Modell des Aufzugs.

• z.B. durch das ändern der Kabinenbreite

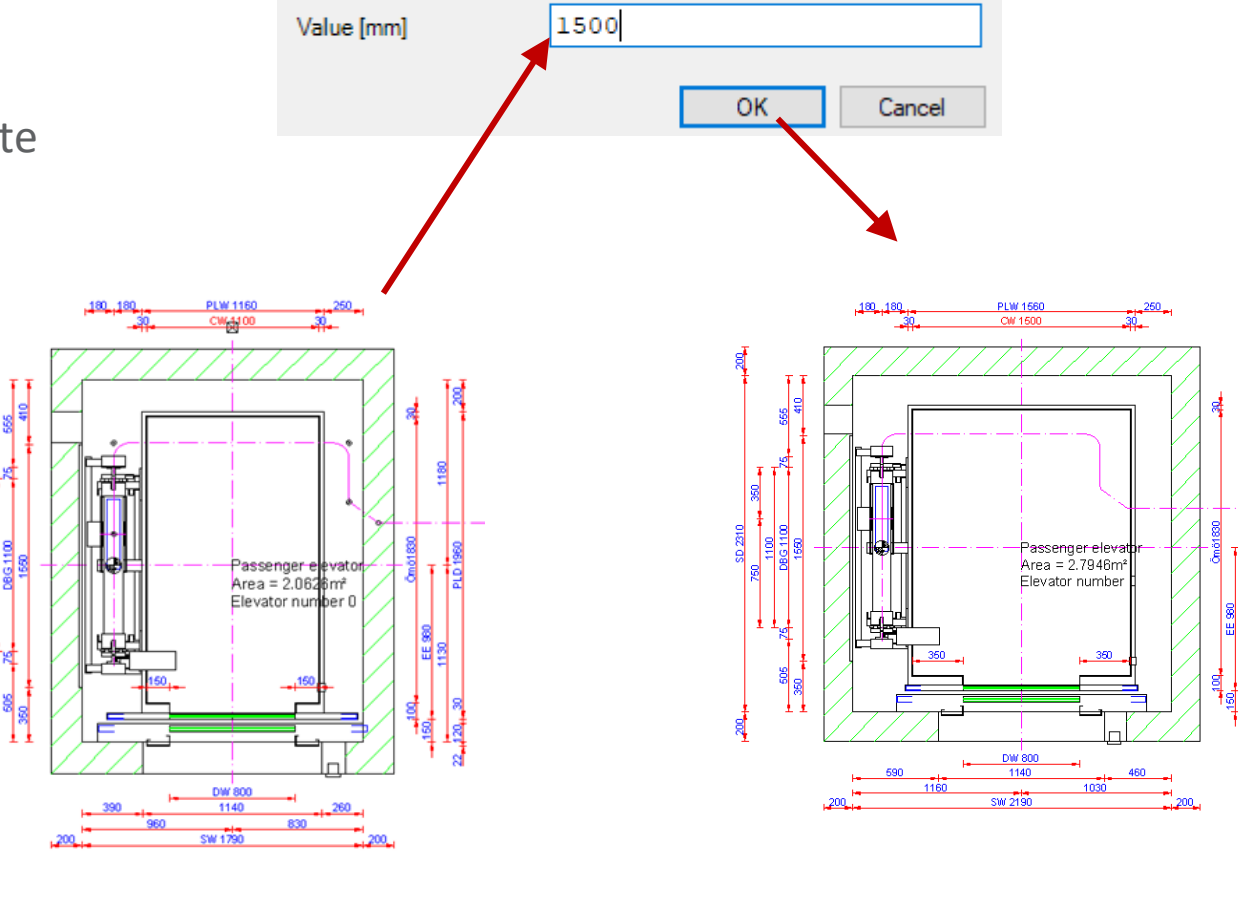

Quick Edit - Shaft0.Car.CW

## igipara liftdesigner

Page - **10** -

## Editierbare Bemaßungen

**B1.1 BEMABUNGEN** 

Bemaßungen können über die Bemaßungseigenschaften oder über einen Doppelklick editiert werden.

nur Maße mit blauem Maßtext können editiert werden

Car and d

Wall openin

Center axi Shaft\_20

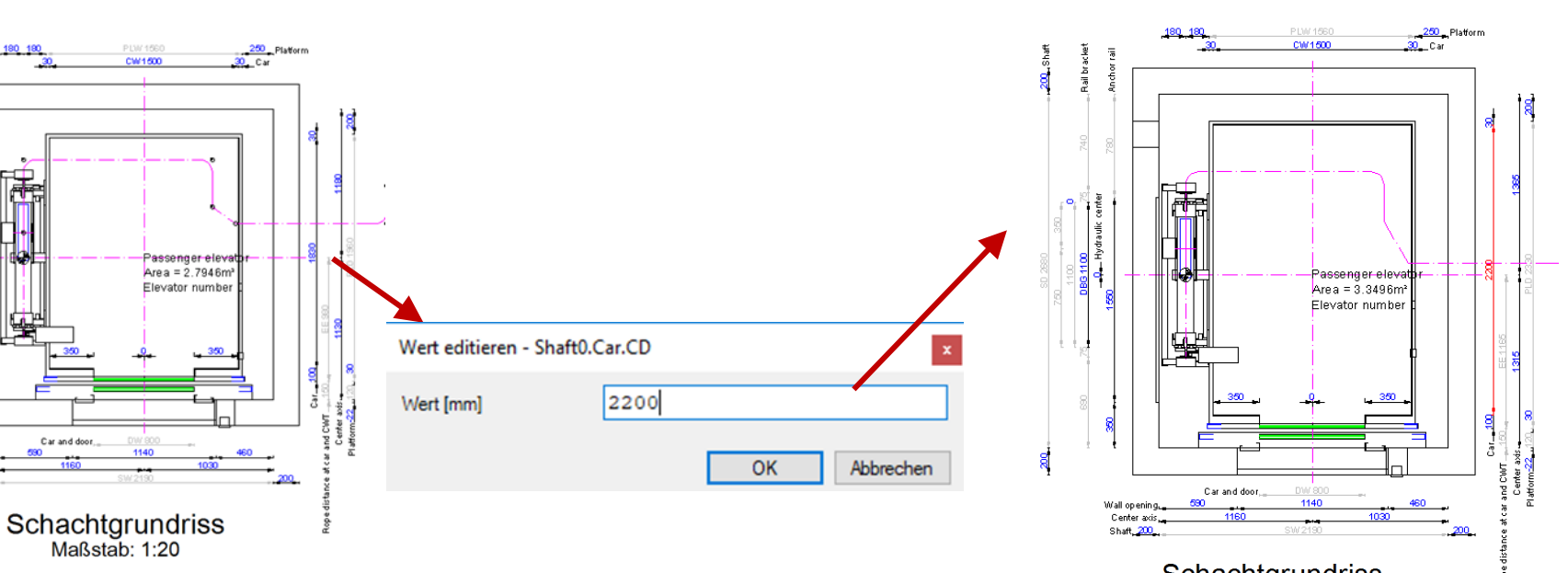

Schachtgrundriss Maßstab: 1:20

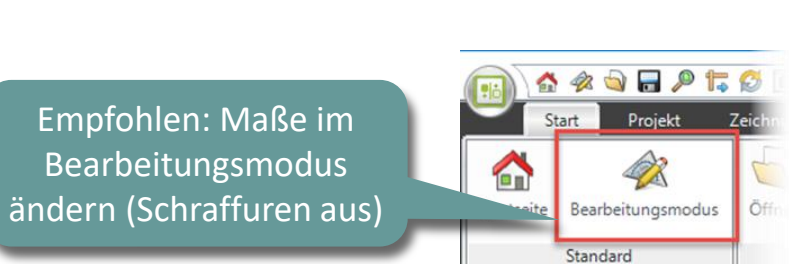

## igipara<sup>®</sup> liftdesigner

## Editierbare Bemaßungen

B1.1 BEMAßUNGEN

## igipara<sup>®</sup> liftdesigner

#### Resultierende und ausgegraute Maße können nicht editiert werden.

• Nur einige spezielle Maße, wie z.B. die Schachtbreite und -tiefe, können auf indirektem Weg geändert werden.

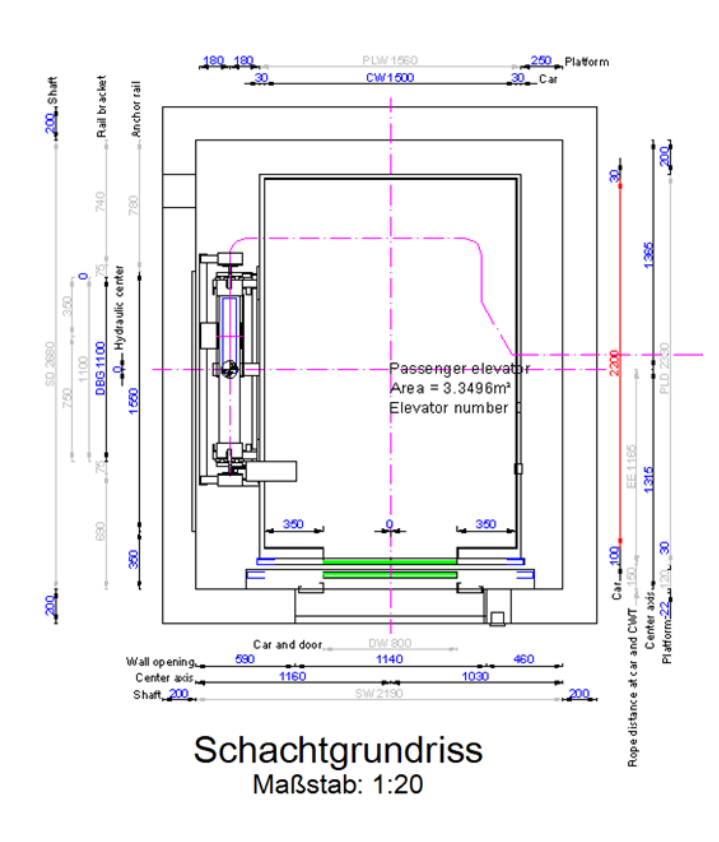

## Kettenmaße B1.1 BEMAßUNGEN

#### Kettenmaße

- Wie die Schachtbreite- oder tiefe sind die Summe einer Anzahl von Einzelmaßen
- Die Werte, aus denen sich diese Maße zusammensetzen, können über das Eigenschaftenfenster editiert werden

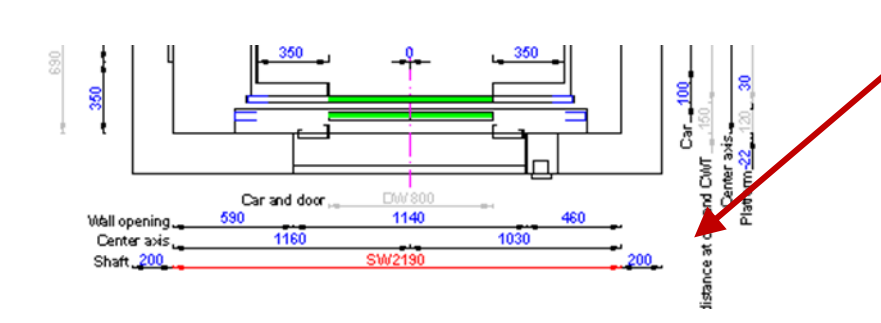

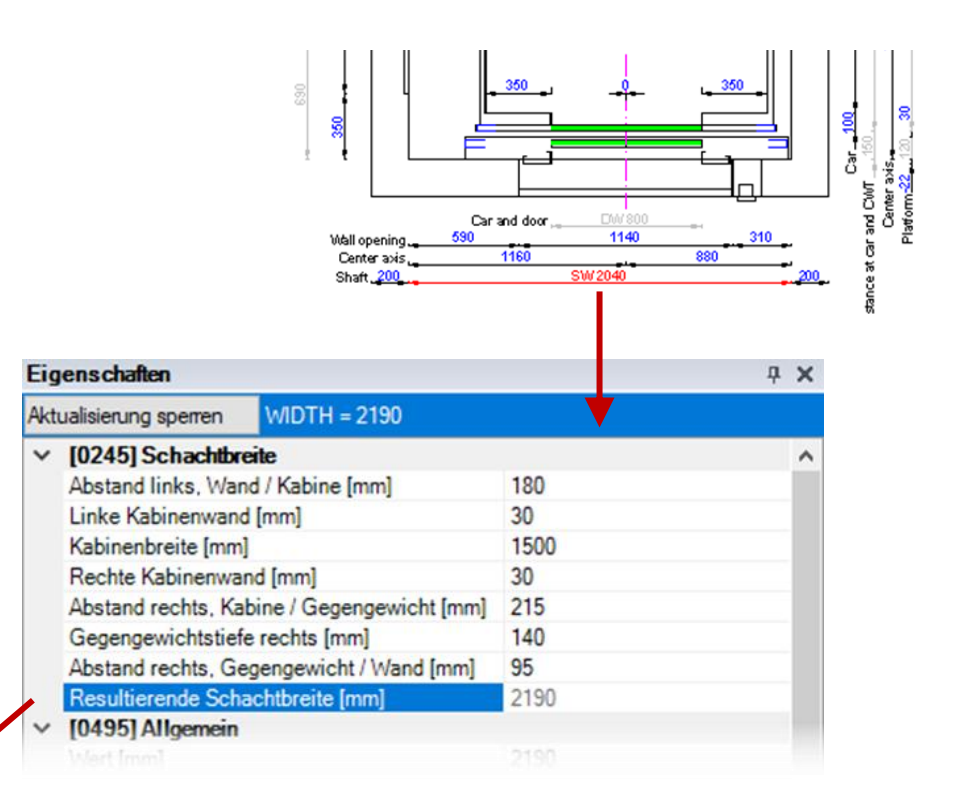

## igipara<sup>®</sup> liftdesigner

## Dokumenteinstellungen

B1.1 BEMAßUNGEN

## igipara<sup>®</sup> liftdesigner

## Projekteinheiten über die Dokumenteigenschaften bearbeiten

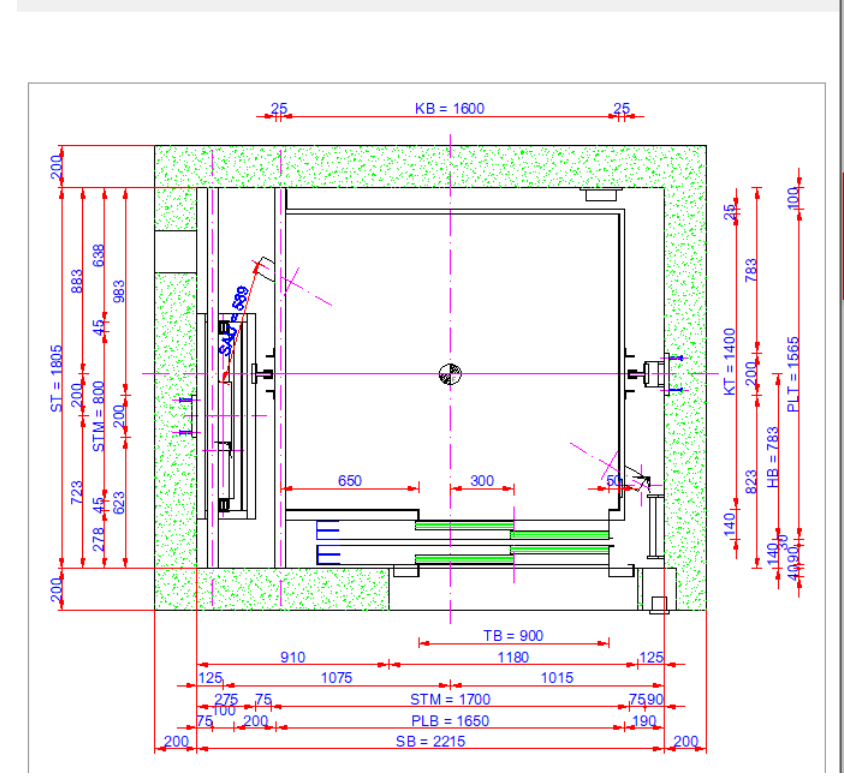

| Document. |                                             |                                |  |  |  |
|-----------|---------------------------------------------|--------------------------------|--|--|--|
| Favoriten |                                             |                                |  |  |  |
| Optionen  |                                             |                                |  |  |  |
|           |                                             |                                |  |  |  |
| Pro       | perties                                     |                                |  |  |  |
| Aktı      | ualisierung sperren DigiPara Liftdesigner-P | rojektdatei                    |  |  |  |
| ~         | [0000] Projekteinheiten                     |                                |  |  |  |
|           | Maßeinheit                                  | Metrisch                       |  |  |  |
|           | Größeneinheit                               | mm                             |  |  |  |
|           | Runden                                      | # 1 mm                         |  |  |  |
|           | Projekteinheit                              | Metrisch                       |  |  |  |
| ~         | [2001] Fertigstellungsgrad (LOD)            |                                |  |  |  |
|           | Max. Exemplar Anzeigemodus                  | Polygone                       |  |  |  |
| ~         | [3621] Bemaßungen                           |                                |  |  |  |
|           | Maßhilfslinien                              | Kurz                           |  |  |  |
|           | Einstellungen                               | Default (von der Prototyp-DWG) |  |  |  |
|           | Bemaßungstextposition                       | Standardeinstellung            |  |  |  |
| >         | [4210] Produktadministration                |                                |  |  |  |
| ~         | [4230] Sloppy-Modus-Optionen                |                                |  |  |  |
|           | Speichern Undo (0.031 sec)                  | Überspringen                   |  |  |  |
|           | .NET-Anwendungen (0.0026 sec)               | Ausführen                      |  |  |  |
|           | BIM Komponenten Regeln (0.0007 se           | Ausführen                      |  |  |  |
|           | Inaktive Ansichtsrahmen (0.19 sec)          | Überspringen                   |  |  |  |
|           | Datenmodellberechnung (0.08 sec)            | Überspringen                   |  |  |  |

# igipara<sup>®</sup> liftdesigner

**B1.2** 

## Bemaßungs-Layout

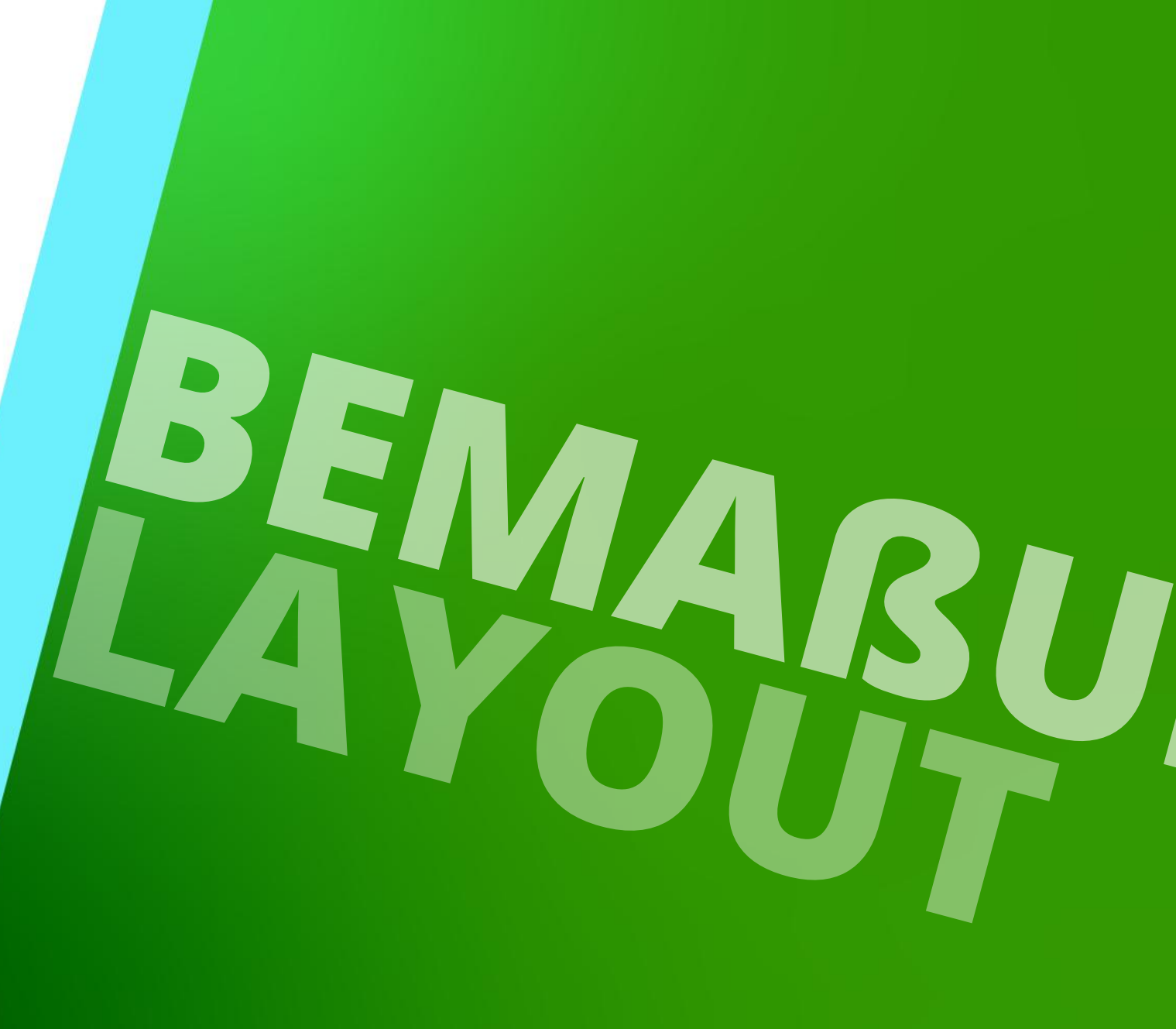

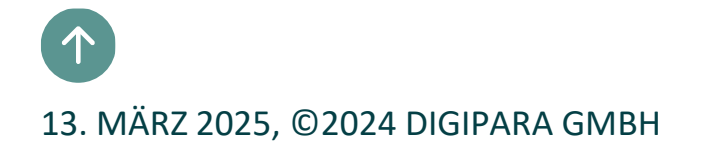

## Standardbemaßungen

B1.2 BEMAßUNGS-LAYOUT

#### Standardbemaßungen

 Sind Maße, die in neu erstellten Ansichten standardmäßig angezeigt werden

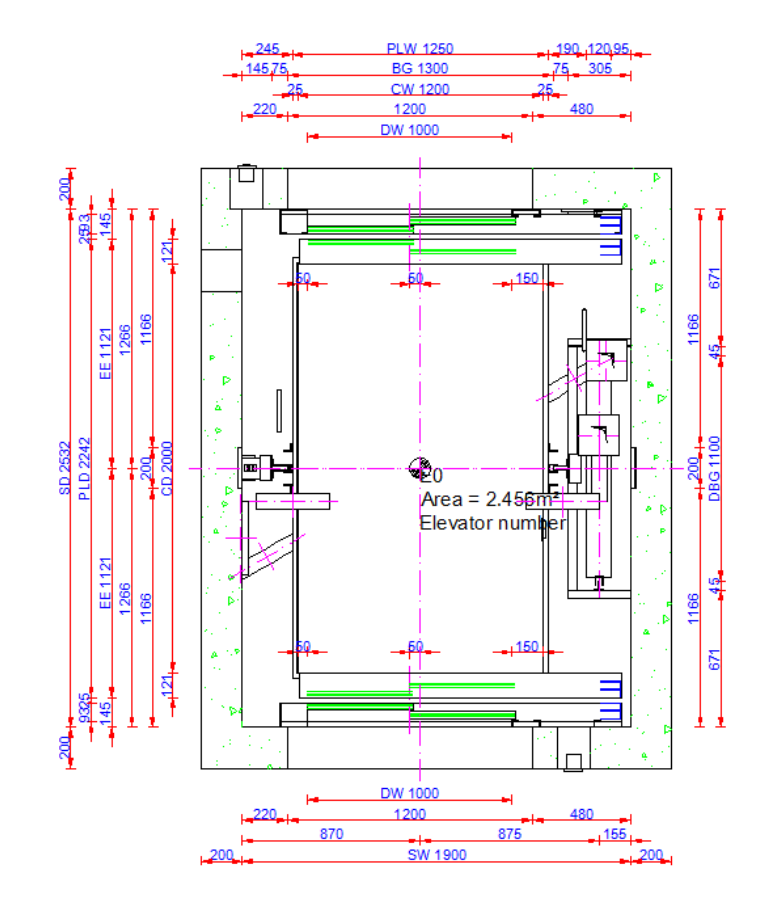

## igipara<sup>®</sup> liftdesigner

## Erweiterte Komponentenbemaßungen

## 🕫 digipara<sup>®</sup> liftdesigner

B1.2 BEMABUNGS-LAYOUT

#### Erweiterte Komponentenbemaßungen

- werden nur temporär angezeigt.
- Permanentes anzeigen über →
   Erweiterte Komponentenbemaßung anzeigen unter dem Ansichtsrahmen Tab
   → in der Gruppe → Auswahl

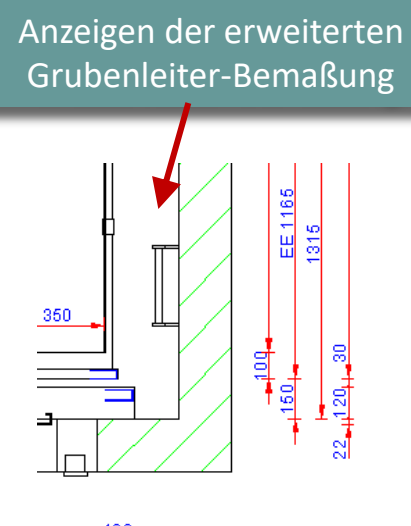

460

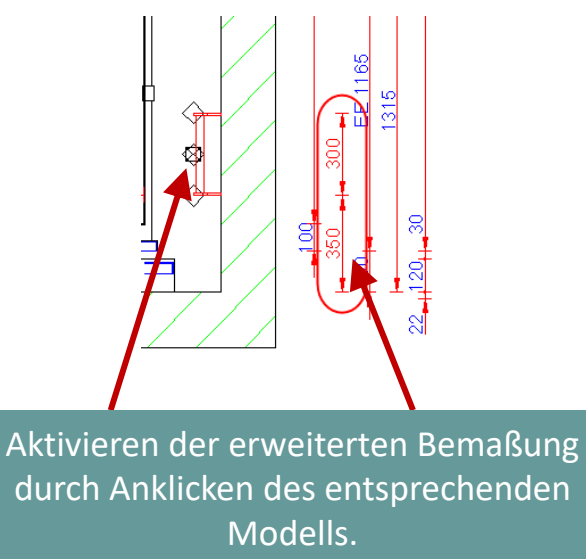

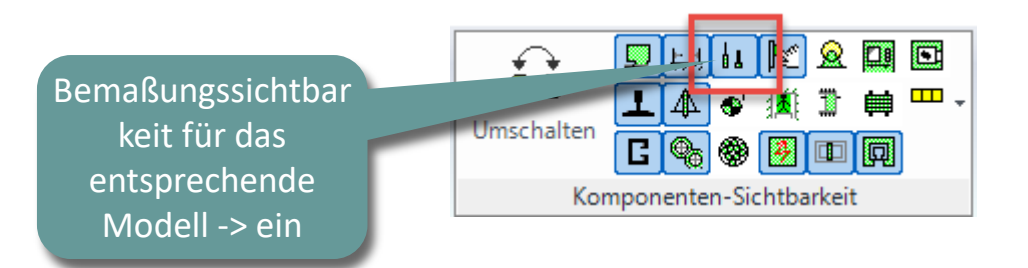

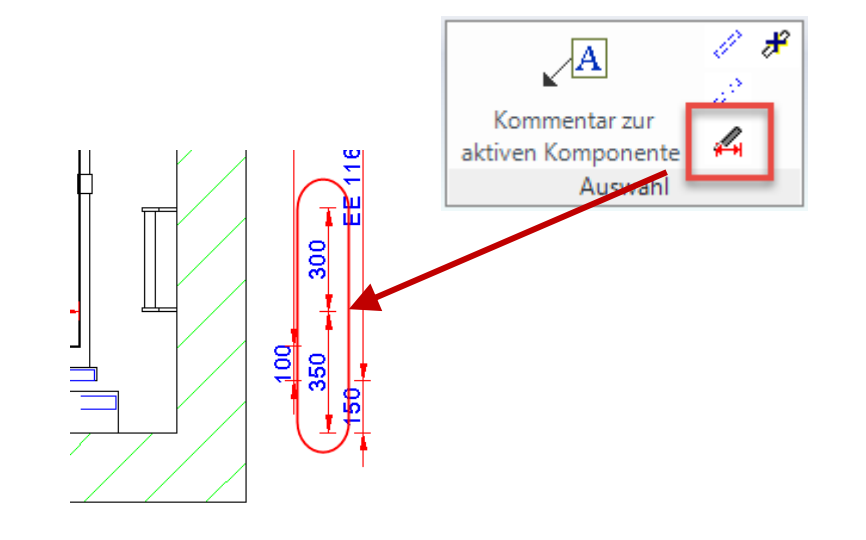

## Bemaßungseinstellungen

B1.2 BEMABUNGS-LAYOUT

#### Bemaßungseinstellungen

- 1. Ändern der ersten Maßhilfslinie
- 2. Ändern der zweiten Maßhilfslinie
- 3. Ändern des ersten Maßpfeilsymbols
- 4. Ändern des zweiten Maßpfeilsymbols
- 5. Ändern der horizontalen Maßposition
- 6. Ändern der vertikalen Maßposition
- 7. Ändern der horizontalen Maßtextposition
- 8. Ändern der vertikalen Maßtextposition
- 9. Ausgeschaltete/unterdrückte Bemaßungen anzeigen
- 10. Zurücksetzen der Bemaßungsanordnung im aktuellen Ansichtsrahmen
- 11. Alle Bemaßungen aktivieren

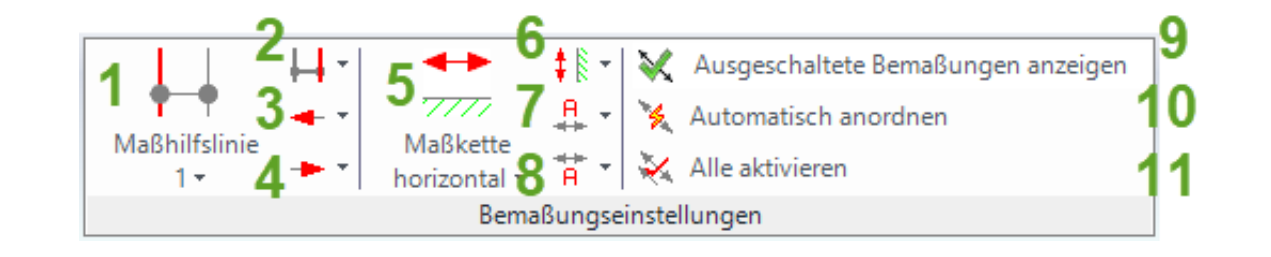

## igipara<sup>®</sup> liftdesigner

## **Dimension Settings**

**B1.2 DIMENSION LAYOUT** 

#### Die Einstellungen für die Maßhilfslinien können wie folgt vorgenommen werden:

- für eine einzelne Dimension
- für einen einzelnen Ansichtsrahmen
- für ein einzelnes Blatt
- für alle Zeichenblätter

#### Über die Eigenschaften

Einstellungen im Ansichtsrahmen

| Eig  | enschaften              |                   |              |                       | <b></b> д |
|------|-------------------------|-------------------|--------------|-----------------------|-----------|
| Aktı | ualisierung sperren     | Ansichtsrahmen 7  | [LdvFrame7.] |                       |           |
| ~    | [3613] Detailan         | sicht             |              |                       |           |
|      | Detailansicht           |                   | Nein         |                       |           |
| ~    | [3620] Vertikal         | e Positionen in d | liesem Absc  | hnitt                 |           |
|      | Kabinenposition         |                   | Standard     |                       |           |
|      | Geist-Position Ka       | abine             | Standard (   | Gegenposition zur Kal | bine)     |
|      | Gegengewichtsp          | osition           | Standard (   | Gegenposition zur Kal | bine)     |
|      | Geist-Position Ge       | egengewicht       | Standard (   | Gegenposition zum G   | GW)       |
| ~    | [3621] Bemaßu           | ngen              |              |                       |           |
|      | Einstellungen           |                   | Default (vo  | m Zeichnungsblatt)    |           |
|      | Maßhilfslinien          |                   | Default (voi | m Zeichnungsblatt)    | $\sim$    |
|      | Bemaßungstexte sichtbar |                   | Standard     |                       |           |
|      | Bemaßungstextp          | osition           | Kurz         |                       |           |
| ~    | [3622] Ebene fü         | ir Sichtbereich   | Keine        |                       |           |
|      | Ebene des Kabin         | ensichthereichs r | Default (vor | m Zeichnungsblatt)    |           |

| Bre | adcrumb                               |                  | <b>ч х</b>         |
|-----|---------------------------------------|------------------|--------------------|
| Do  | ocument. Sheets.                      |                  |                    |
| ►   | Favoriten                             |                  |                    |
| •   | Optionen                              |                  |                    |
| Eic | enschaften                            |                  | <b>д х</b>         |
| Akt | ualisierung sperren Zeichnungsblätter | [Sheets.]        | 1.00               |
| >   | [0000] Projekteinheiten               |                  |                    |
| ~   | [0100] Einstellungen                  |                  |                    |
|     | Zeichnungssprache                     | German - Stand   | II . C             |
|     | Zweite Zeichnungssprache              | English - United | Einstellungen für  |
|     |                                       |                  | alle               |
| ~   | [2001] Fertigstellungsgrad (LO        | D)               | 7eichnungsblätter  |
|     | Darstellung                           | LOD 400          | 201011110100010000 |
|     | Max. Exemplar Anzeigemodus            | Polygone         |                    |
| ~   | [2500] Zeichnungs-Art                 |                  |                    |
|     | Render-Modus                          | Linien           |                    |
| ~   | [3621] Bemaßungen                     |                  |                    |
|     | Maßhilfslinien                        | Kurz             | $\sim$             |
|     | Einstellungen                         | Default (von de  | er Prototyp-DWG)   |
|     | Bemaßungstextposition                 | Standardeinste   | llung              |
| 5   | [4210] Broduktadministration          |                  |                    |

## igipara<sup>®</sup> liftdesigner

#### Page - 19 - 13. März 2025

## Bemaßungseinstellungen

B1.2 BEMABUNGS-LAYOUT

## Maßtexthöhen und Maßkettenabstände lassen sich über die Eigenschaften

Breadcrumb

• des aktuellen Ansichtsrahmens anpassen.

121

0.250 0.220 0.220 0.220

> FE 1 1266

88 SF

EF

• der Zeichnungsblätter anpassen.

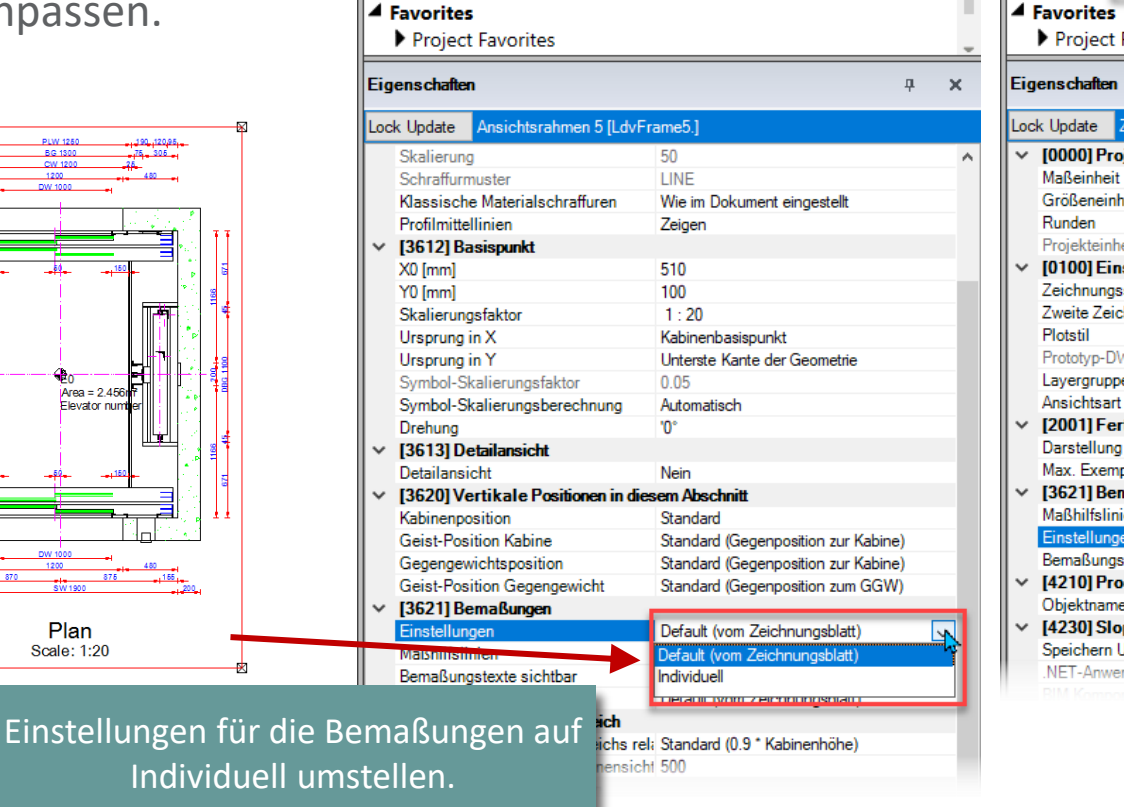

Document. Sheets. LdvSheet1. LdvFrame5.

igipara<sup>®</sup> liftdesigner

**4** X д Breadcrumb X Document. Sheet Project Favorite Д. х Lock Update Zeichnungsbrätter [Sheets.] [0000] Projekteinheiten Metrisch Größeneinheit mm #1 mm Projekteinheit Metrisch [0100] Einstellungen English - United States - [1033] Zeichnungssprache Zweite Zeichnungssprache English - United States - [1033] Color without line weight Prototyp-DWG C:\LD\_POOLS\POOL21\Training\dwg\Tables2 Autocad 2000 Metric Layergruppe Ansichtsart Entwurfsmodus [2001] Fertigstellungsgrad (LOL Darstellung LOD 400 Max. Exemplar Anzeigemodus Polygone [3621] Bemaßungen Maßhilfslinien Kurz instellungen Default (von der Prototyp-DWG) Bemaßungstextposition Individuell [4210] Produktadministration efault (von der Prototyp-DWG Objektname [4230] Sloppy-Modus-Optionen Speichern Undo (0.019 sec) Überspringen .NET-Anwendungen (0.0012 sec) Ausführen

## Bemaßungseinstellungen

**B1.2 BEMAßUNGS-LAYOUT** 

#### Maßtexthöhe und Maßkettenabstände

 Anpassen der Werte über die entsperrten Bemaßungseigenschaften

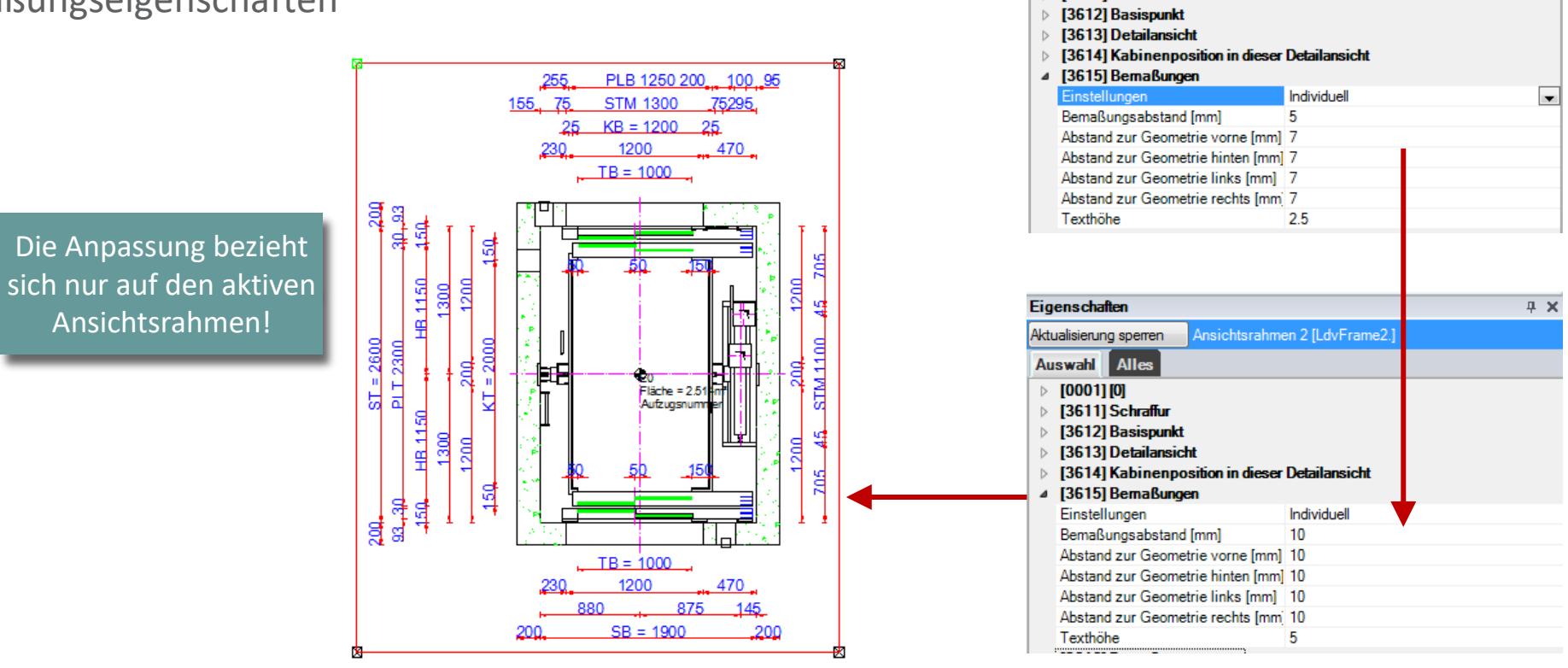

Eigenschaften

Aktualisierung sperren

Auswahl Alles

[3611] Schraffur

## igipara<sup>®</sup> liftdesigner

**4 Χ** 

# igipara<sup>®</sup> liftdesigner

**B1.3** 

Bemaßungseigenschaften

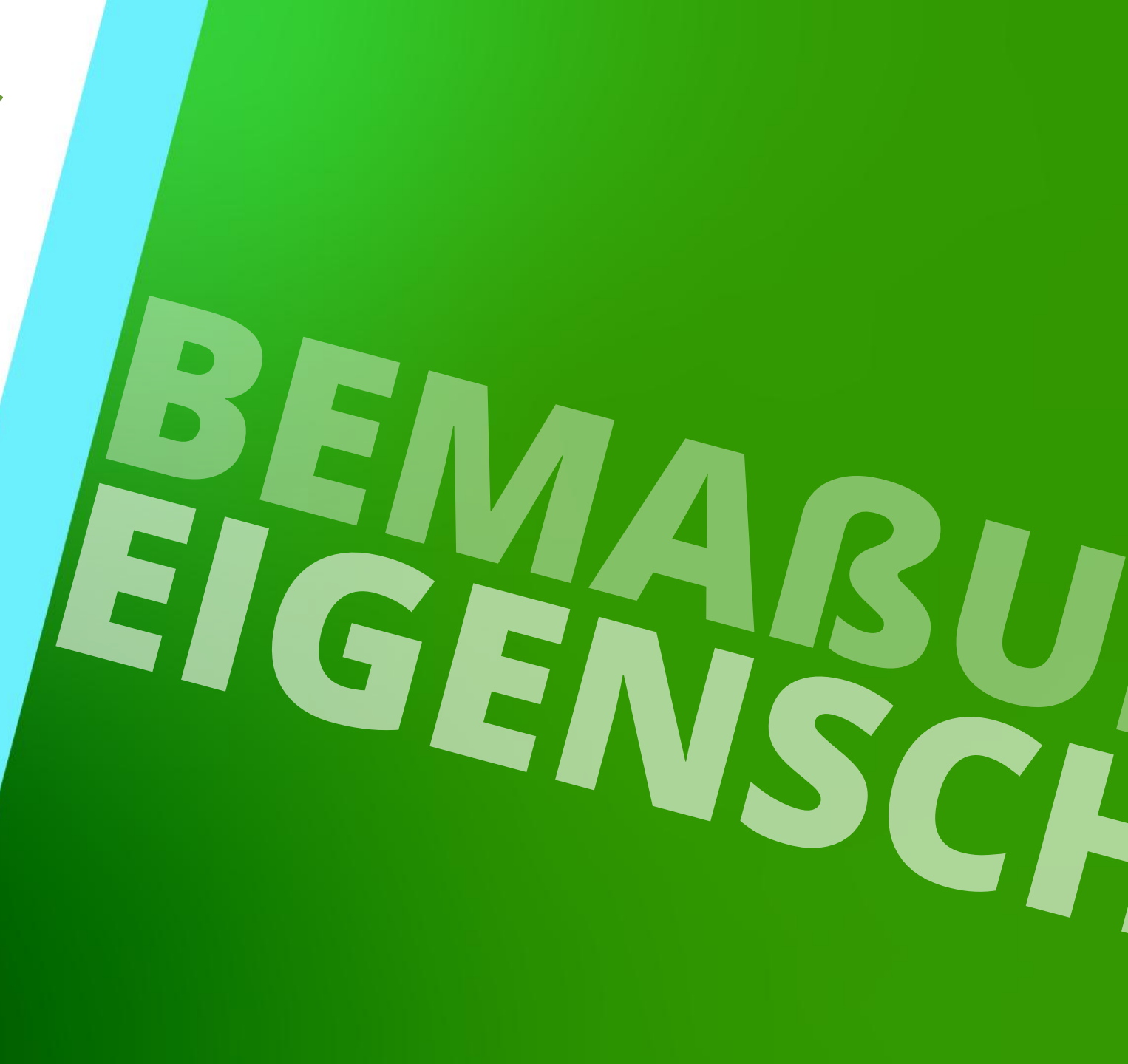

13. MÄRZ 2025, ©2024 DIGIPARA GMBH

## Mehrfachauswahl

## igipara<sup>®</sup> liftdesigner

B1.3 BEMAßUNGSEIGENSCHAFTEN

Bemaßungseigenschaften werden durch das Anklicken eines Maßes in der Zeichnung angezeigt.

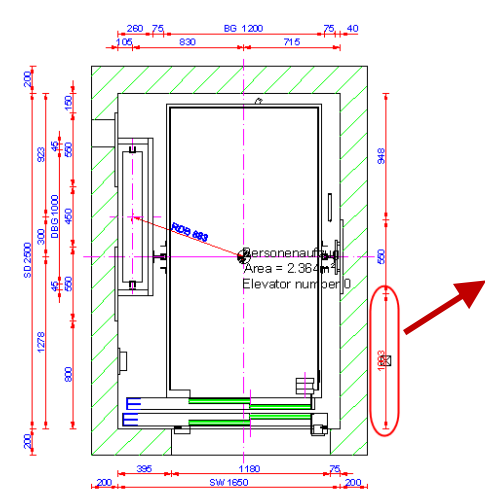

| Eige   | enschaften           | Ф                           | × |
|--------|----------------------|-----------------------------|---|
| Aktı   | ualisierung sperren  | AR_WALL_DIST = 1002.5       |   |
| ~      | [0495] Allgemein     |                             |   |
|        | Wert [mm]            | 1002.5                      |   |
| $\sim$ | [3635] Ansichtsrah   | nmen-Einstellungen          |   |
|        | Bemaßungs-ID         | 184                         |   |
|        | Präfix (Rahmenbezo   | gen)                        |   |
|        | Maßkette             | Automatisch                 |   |
|        | Maßkette Links / Red | chts Automatisch            |   |
|        | Aktiviert            | Ja                          |   |
|        | Horizontaler Bemaßi  | ungstext Mittig             |   |
|        | Vertikaler Bemaßung  | stext Standard              |   |
|        | Maßhilfslinie 1      | Default (vom Ansichtsrahmen | ) |
|        | Maßhilfslinie 2      | Default (vom Ansichtsrahmen | ) |
|        | Bemaßungspfeil 1     | ByDimstyle (LIFT)           |   |
|        | Bemaßungspfeil 2     | ByDimstyle (LIFT)           |   |
|        | Zusätzliche Anzeige  | option 📃 Standard           |   |
| >      | Verschiebung         | 0/0/0                       |   |

# Bei Mehrfachauswahl werden nur die layoutspezifischen Eigenschaften angezeigt.

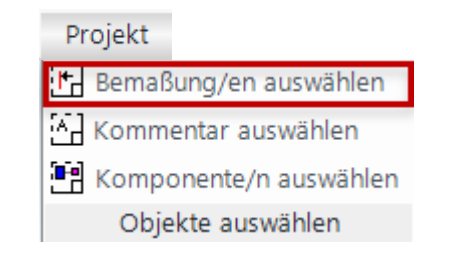

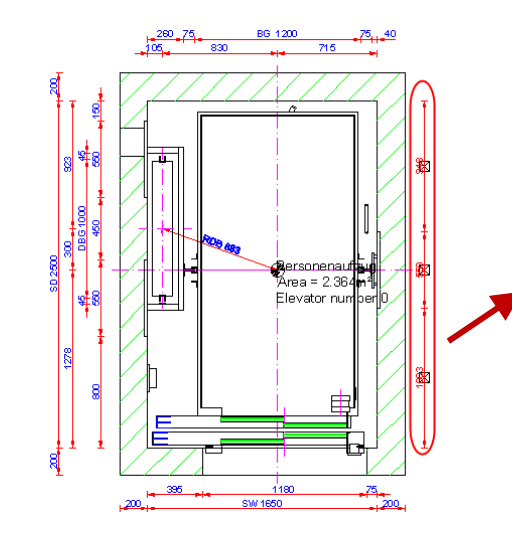

| Eigenschaften 4                            |                            |                              |  |  |
|--------------------------------------------|----------------------------|------------------------------|--|--|
| Aktualisierung sperren Mehrfachauswahl (3) |                            |                              |  |  |
| ×                                          | Sonstiges                  |                              |  |  |
|                                            | Bemaßungs-ID               | 184                          |  |  |
|                                            | Bemaßungsgruppe            | 0                            |  |  |
|                                            | Präfix                     |                              |  |  |
|                                            | Präfix (Rahmenbezogen)     |                              |  |  |
|                                            | Maßkettenbezeichnung       |                              |  |  |
|                                            | Maßkette                   | Automatisch                  |  |  |
|                                            | Maßkette Links / Rechts    | Automatisch                  |  |  |
|                                            | Aktiviert                  | Ja                           |  |  |
|                                            | Horizontaler Bemaßungstext | t Mittig                     |  |  |
|                                            | Vertikaler Bemaßungstext   | Standard                     |  |  |
|                                            | Maßhilfslinie 1            | Default (vom Ansichtsrahmen) |  |  |
|                                            | Maßhilfslinie 2            | Default (vom Ansichtsrahmen) |  |  |
|                                            | Bemaßungspfeil 1           | ByDimstyle (LIFT)            |  |  |
|                                            | Bemaßungspfeil 2           | ByDimstyle (LIFT)            |  |  |
|                                            | Zusätzliche Anzeigeoption  |                              |  |  |
| >                                          | Verschiebung               |                              |  |  |

#### Page - 23 -13. März 2025

## **Bemaßungs-ID B1.3 BEMAßUNGSEIGENSCHAFTEN**

## Bemaßungs-ID's regeln die Anordnung der Maßketten

- Die Bemaßungs-ID's können individuell angepasst werden.
- Wurde ein Maß manuell verschoben, ist Bemaßungs-ID

| Aktiviert Ja<br>Horizontaler Bemaßungstext Mittig<br>Vertikaler Bemaßungstext Standard<br>Maßhilfslinie 1 Default (vom Ansichtsrahmen)<br>Maßhilfslinie 2 Default (vom Ansichtsrahmen)<br>Maßhilfslinie 2 Default (vom Ansichtsrahmen)<br>Bemaßungspfeil 1 ByDimstyle (LIFT)<br>Bemaßungspfeil 2 ByDimstyle (LIFT)<br>Zusätzliche Anzeigeoption I Standard<br>> Verschiebung 0/0/0 | sichtsrahmen)<br>)<br>)<br>)<br>)<br>)<br>)<br>)<br>)<br>)<br>)<br>)<br>)<br>) |
|----------------------------------------------------------------------------------------------------|--------------------------------------------------------------------------------|
| Figenschaften 9 x                                                                                                    | > verschiedung                                                                 |
| Aktualisierung speren W 2 = 200                                                                                                    | <u>BG 1200</u>                                                                 |
| × [0495] Alloemein                                                                                                    |                                                                                |
| Wert[mm] 200 8 3                                                                                                    |                                                                                |
|                                                                                                    |                                                                                |
| Bemaßungs-ID 30000                                                                                                    |                                                                                |
| Prálix (Raimenbezogen)                                                                                                    |                                                                                |
| Maßkette Automatisch                                                                                                    |                                                                                |
| Maßkette Links / Rechts Automatisch                                                                                                    |                                                                                |
| Aktiviert Ja                                                                                                    |                                                                                |
| Horizontaler Bemaßungstext Mittig                                                                                                    |                                                                                |
| Vertikaler Bemaßungstext Standard                                                                                                    |                                                                                |
| Maßhilfslinie 1 Standard                                                                                                    |                                                                                |
| Maßhilfslinie 2 Standard                                                                                                    |                                                                                |
| Bemaßungspfeil 1 ByDimstyle (LIFT)                                                                                                    |                                                                                |
| Bemaßungspfeil 2 ByDimstyle (LIFT)                                                                                                    | Rerson                                                                         |
| Zusätzliche Anzeigeoption 🛄 Standard                                                                                                    | Area =                                                                         |
| > Verschiebung 0/0/0                                                                                                    | Flevato                                                                        |

<u>д х</u>

ID Maßkette 3

1277.5

Automatisch

Automatisch

303

Y0 = 1277.5

Eigenschaften

Aktualisierung sperren

V [0495] Allgemein

Bemaßungs-ID(304

Maßkette Links / Rechts

(3035) Ansichterdimer

Wert [mm]

Maßkette

ID Maßkette 2

DBG = 1000

1000

301

Ja

Mittig

Automatisch

Automatisch

**4 X** 

Eigenschaften

Aktualisierung sperren

V [0495] Allgemein

Frank (Nanmenbezog

Maßkette Links / Rechts

Horizontaler Bemaßungste:

Wert [mm]

Maßkette

Aktiviert

## 🕫 digipara liftdesigner

ID Maßkette 1

AR\_WALL\_DIST = 800

800

183

Automatisch

Automatisch Ja Mittig

Standard

Default (vom Ansichtsrahmen) Default (vom Ansichtsrahmen) ByDimstyle (LIFT) ByDimstyle (LIFT) Standard 0/0/0

**Ψ** ×

Eigenschaften

Aktualisierung sperren

Wert [mm]

[3035] A

V [0495] Allgemein

emaßungs-ID

Frailx (Nanmenbezoger

## Bemaßungskettenbezeichnung

**B1.3 BEMAßUNGSEIGENSCHAFTEN** 

 Die ausgewählte globale Bemaßungskettenbezeichnung wird in allen Ansichten und allen anderen Projekten (sowohl neue als auch alte Projekte) dargestellt.

| le l | BIM Komponenten entwic                                         | keln Fx    | port                     | Optionen              |     |
|------|----------------------------------------------------------------|------------|--------------------------|-----------------------|-----|
|      | <ul> <li>Hintergrundfarbe</li> <li>Vordergrundfarbe</li> </ul> | Bemaß      | ungstexte<br>schaltete B | )<br>emaßungen anzeic | ien |
| \$ 9 | Strichstärken                                                  | Druckstile | Farbe oh                 | ine Linienstärke      | *   |
| Zoom |                                                                | Zeichnung  | sansicht                 |                       |     |

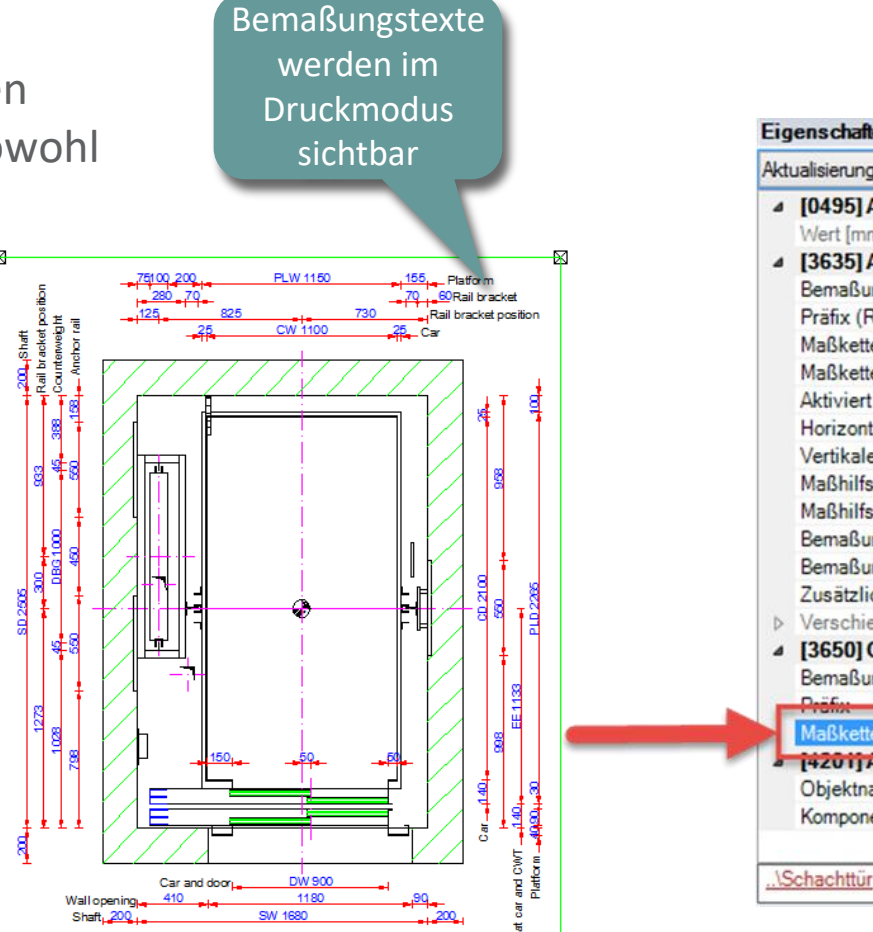

igipara<sup>®</sup> liftdesigner

| AKI             | ualisierung sperren        | = 900                           |  |
|-----------------|----------------------------|---------------------------------|--|
| 4               | [0495] Allgemein           |                                 |  |
|                 | Wert [mm]                  | 900                             |  |
| 4               | [3635] Ansichtsrahmen-Ein  | nstellungen                     |  |
|                 | Bemaßungs-ID               | 11                              |  |
|                 | Präfix (Rahmenbezogen)     |                                 |  |
|                 | Maßkette                   | Automatisch                     |  |
|                 | Maßkette Links / Rechts    | Automatisch                     |  |
|                 | Aktiviert                  | Ja                              |  |
|                 | Horizontaler Bemaßungstext | Mittig                          |  |
|                 | Vertikaler Bemaßungstext   | Standard                        |  |
| Maßhilfslinie 1 |                            | Kurz                            |  |
|                 | Maßhilfslinie 2            | Kurz                            |  |
|                 | Bemaßungspfeil 1           | ByDimstyle (LIFT)               |  |
|                 | Bemaßungspfeil 2           | ByDimstyle (LIFT)               |  |
|                 | Zusätzliche Anzeigeoption  | Standard                        |  |
| Þ               | Verschiebung               | 0/0/0                           |  |
| 4               | [3650] Globale Bemaßung    | seinstellungen                  |  |
|                 | Bemaßungsgruppe            | 0                               |  |
|                 | Pröfix                     | Edomale("MCCGRP0.MCG524")       |  |
| Н               | Maßkettenbezeichnung       | External\$("MSGGRP0.MSG529")    |  |
|                 | [4201] Auizug merarchie    |                                 |  |
|                 | Objektname                 | LDXObjectDim, idObjectDim       |  |
|                 | Komponente                 | Shaft0.Entries1.E0.ShaftDoor.DI |  |

## Bemaßungskettenbezeichnung

## igipara<sup>®</sup> liftdesigner

B1.3 BEMAßUNGSEIGENSCHAFTEN

• Die Bemaßungstexte können auch in den Eigenschaften des Ansichtsrahmens ein-/ausgeblendet werden.

|     | Eigenschaften #                                      |                                     |  |  |
|-----|------------------------------------------------------|-------------------------------------|--|--|
| Akt | Aktualisierung sperren Ansichtsrahmen 2 [LdvFrame2.] |                                     |  |  |
|     | Geist-Position Kabine                                | Standard (Gegenposition zur Kabine) |  |  |
|     | Gegengewichtsposition                                | Standard (Gegenposition zur Kabine) |  |  |
|     | Geist-Position Gegengewicht                          | Standard (Gegenposition zum GGW)    |  |  |
| ~   | [3621] Bemaßungen                                    |                                     |  |  |
|     | Einstellungen                                        | Default (vom Zeichnungsblatt)       |  |  |
|     | Maßhilfslinien                                       | Default (vom Zeichnungsblatt)       |  |  |
|     | Bemaßungstexte sichtbar                              | Ja                                  |  |  |
|     | Bemaßungstextposition                                | Default (vom Zeichnungsblatt)       |  |  |
| ~   | [3622] Ebene für Sichtbereich                        | Ja                                  |  |  |
|     | Ebene des Kabinensichtbereichs r                     | Nein                                |  |  |

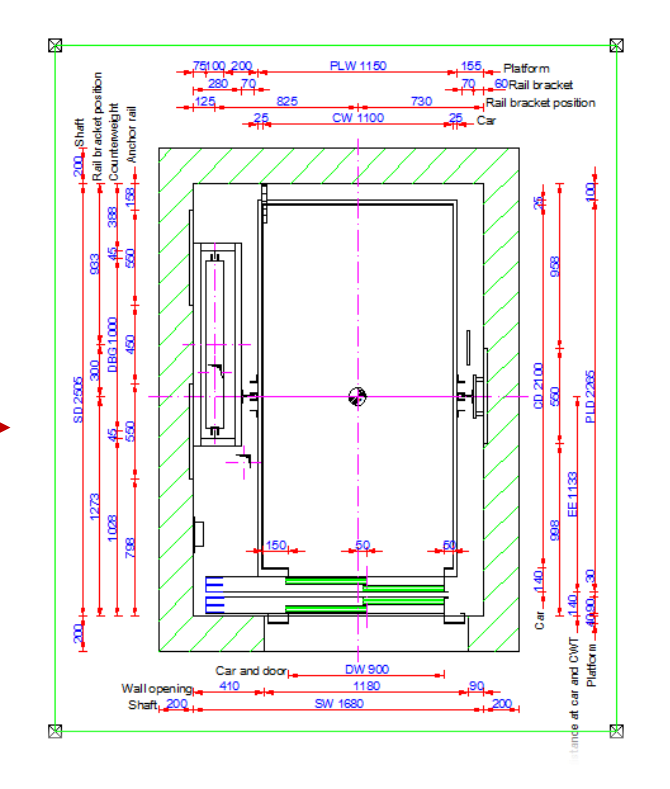

## Bemaßungskettenbezeichnung

igipara<sup>®</sup> liftdesigner

**B1.3 BEMABUNGSEIGENSCHAFTEN** 

#### Bemaßungskettenbezeichnung ausrichten

Über die Eigenschaften an der Bema Ansichtsrahmen oder Zeichnungsbla

|                                                   |                                                 |                                          | Breadcrumb                                |                |                                      | × |
|---------------------------------------------------|-------------------------------------------------|------------------------------------------|-------------------------------------------|----------------|--------------------------------------|---|
| Bemaßung, am                                      |                                                 |                                          | Document. Sheet                           | LdvSheet0. 🔻   |                                      | * |
|                                                   |                                                 |                                          | <b>E</b> sucritan                         |                |                                      |   |
| <u>o</u> shlatt                                   |                                                 |                                          | Pravoiten                                 |                |                                      | * |
| 5551411.                                          | Breadcrumb                                      |                                          |                                           | τ×             | ф.                                   | × |
|                                                   | Document, SI                                    | neets. LdvSheet1                         | LdvFrame5. 🖤                              | Zeichnungsblig | att 0 [LdvSheet0.]                   |   |
|                                                   | N Francisco                                     |                                          |                                           | _              |                                      | _ |
|                                                   | Eigenschaften                                   | 1                                        |                                           | n 🗙 31         |                                      |   |
| Breadcrumh                                        | Eigenschöhen                                    | A A                                      |                                           | zufügen        | Nein                                 |   |
| Desument Shafe MIDTU                              |                                                 | Ansichts                                 | srahmen 5 [LdvFrame5.]                    | n              | 0                                    |   |
| Document. Snarty. WIDTH                           |                                                 | 14                                       | Standard (Gegenposition zur Kabine)       | ~              | Arbeitsbereich                       |   |
| Favoriten                                         |                                                 |                                          | Standard (Gegenposition zur Kabine)       |                |                                      |   |
| Eigenschaften                                     |                                                 | д 🗙 gewicht                              | t Standard (Gegenposition zum GGW)        |                |                                      |   |
| Aktualisien ing sperren M/DTH - 16                | 200                                             |                                          |                                           | wählt          | Nein                                 |   |
| Actualisierung speiren WIDTT = 10                 |                                                 |                                          | Default (vom Zeichnungsblatt)             | eich           | 5                                    |   |
| <ul> <li>[3635] Ansichtsrahmen-Einstel</li> </ul> | lungen                                          | ^                                        | Default (vom Zeichnungsblatt)             |                | Alle                                 |   |
| Bemaßungs-ID                                      | 30000                                           | toar                                     | Derauit (Vom Zeichnungsblatt)             | gsgrad (LOD)   | 1                                    |   |
| Prafix (Rahmenbezogen)                            | 12 million (12 million)                         | on -                                     | Rechts                                    | ~              | Standard (von den Zeichnungsblättem) |   |
| Maßkette                                          | Automatisch                                     | jruppen                                  | Default (vom Zeichnungsblatt)             | 1              |                                      |   |
| Aktiviert                                         | Ja                                              |                                          | Links                                     |                | Default (vom Dokument)               |   |
| Horizontaler Bemalsungstext                       | Mittig                                          | 10-10-10-10-10-10-10-10-10-10-10-10-10-1 | Rechts                                    |                | Default (vom Dokument)               |   |
| Vertikaler Bemalsungstext                         | Standard                                        | driss)                                   | Im Uhrzeigersinn                          | tbar           | Defaalt (vom Dokament)               |   |
| Malshiltslinie 1                                  | Standard                                        | eigen                                    | Gegen den Uhrzeigersinn                   | on             | Rechts                               | ~ |
| Malshiltsline 2                                   | Standard                                        |                                          | von oben                                  | nistration     | Default (vom Dokument)               |   |
| Bemalsungspfeil 1                                 | ByDimstyle (LIFT)                               | htberei                                  | ich                                       |                | Links                                |   |
| Bemaisungspfell 2                                 | ByDimstyle (LIFT)                               | :htberei                                 | ichs relativ Standard (0.9 * Kabinenhöhe) |                | Rechts                               |   |
| Zusatzliche Anzeigeoption                         | C Standard                                      | s Kabin                                  | nensichtberi 500                          |                | Im Uhrzeigersinn                     |   |
| Personebung                                       | 0/0/0                                           | itt                                      |                                           |                | Gegen den Uhrzeigersinn              |   |
| Permaisungstexte sichtbal                         | Ja<br>Rochta                                    | en                                       | Nein                                      | enschaften     | La Datompagni                        |   |
| 126501 Globale Remain                             | necrits                                         | nistratio                                | n                                         |                |                                      |   |
| Pema@ungaggunga                                   | Linko                                           |                                          | LDXSheetFrame, idSheetFrame               |                |                                      |   |
| Präfix                                            | Bechts                                          |                                          |                                           |                |                                      |   |
| Maßkettenbezeichnung                              | Im Uhrzeigersinn                                |                                          |                                           |                |                                      |   |
| × [4210] Produktadministration                    | Gegen den Uhrzeigersinn                         |                                          |                                           |                |                                      |   |
| Obieldenano                                       | 1 1 X ( Main and ) Sone ( all ) have and ) Some |                                          |                                           |                |                                      |   |
| objettiname                                       | control job com, to object offi                 |                                          |                                           |                |                                      |   |

## igipara<sup>®</sup> liftdesigner

**B1.3 BEMAßUNGSEIGENSCHAFTEN** 

#### Bemaßungen oberhalb und unterhalb anordnen

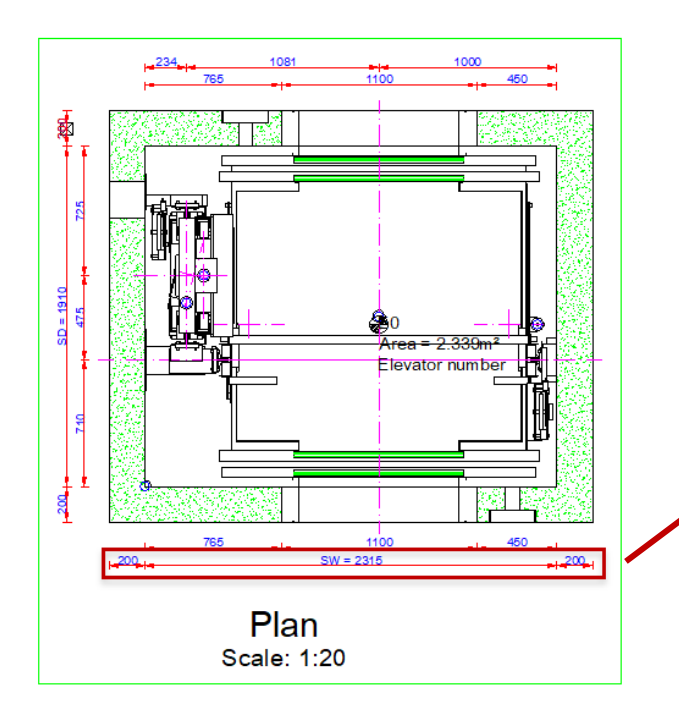

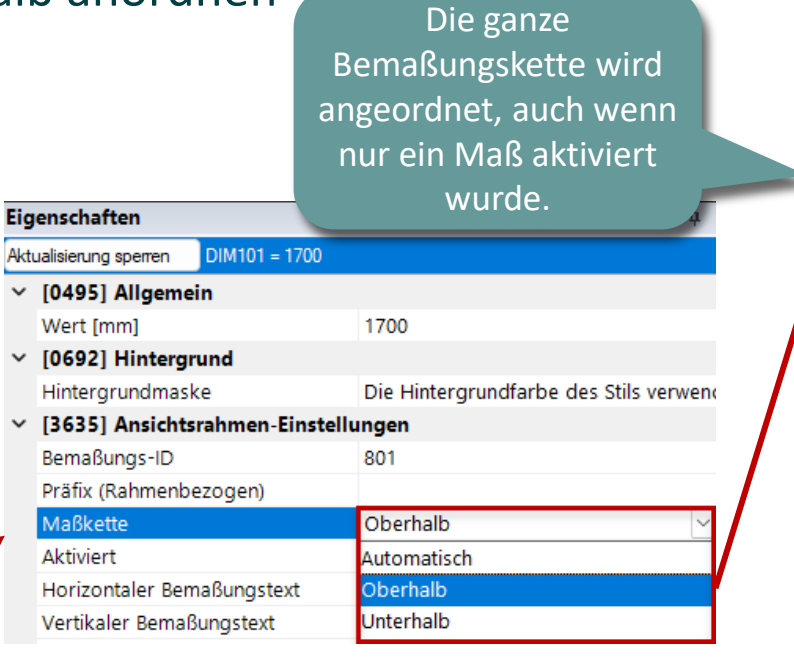

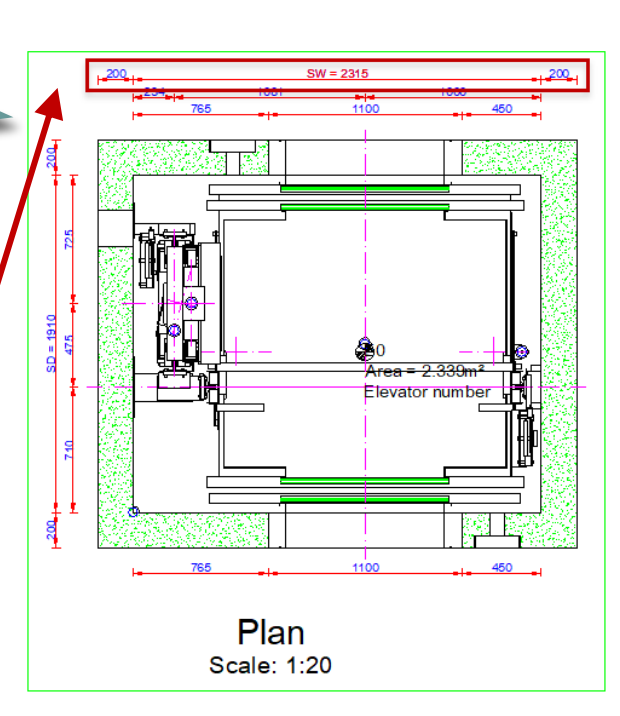

## igipara<sup>®</sup> liftdesigner

**B1.3 BEMAßUNGSEIGENSCHAFTEN** 

#### Einzelne Bemaßungen aktivieren / inaktivieren

• Über die Eigenschaften

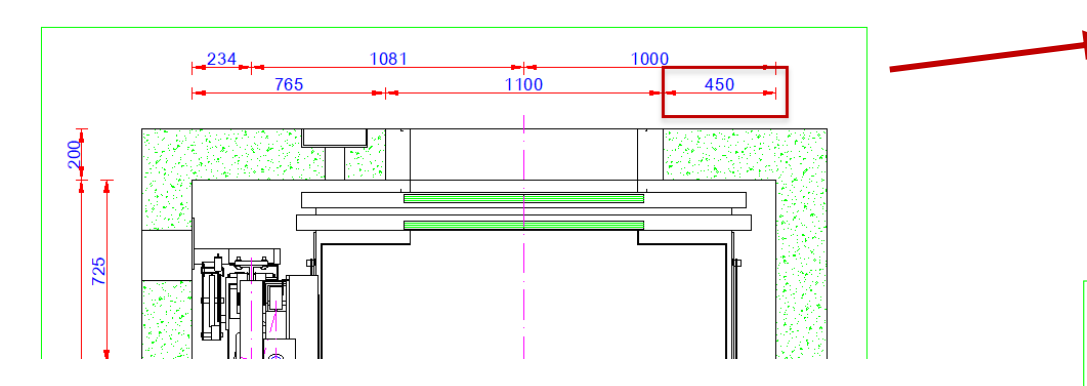

| Eig | enschaften                      | Ф                                      |
|-----|---------------------------------|----------------------------------------|
| Akt | ualisierung sperren XLEFT = 450 |                                        |
|     | Hintergrundmaske                | Die Hintergrundfarbe des Stils verwend |
| ~   | [3635] Ansichtsrahmen-Einstellu | ungen                                  |
|     | Bemaßungs-ID                    | 20                                     |
|     | Präfix (Rahmenbezogen)          |                                        |
|     | Maßkette                        | Automatisch                            |
|     | Maßkette Links / Rechts         | Automatisch                            |
|     | Aktiviert                       | Nein 🖂                                 |
|     | Horizontaler Bemaßungstext      | Ja                                     |
|     | Vertikaler Bemaßungstext        | Nein                                   |

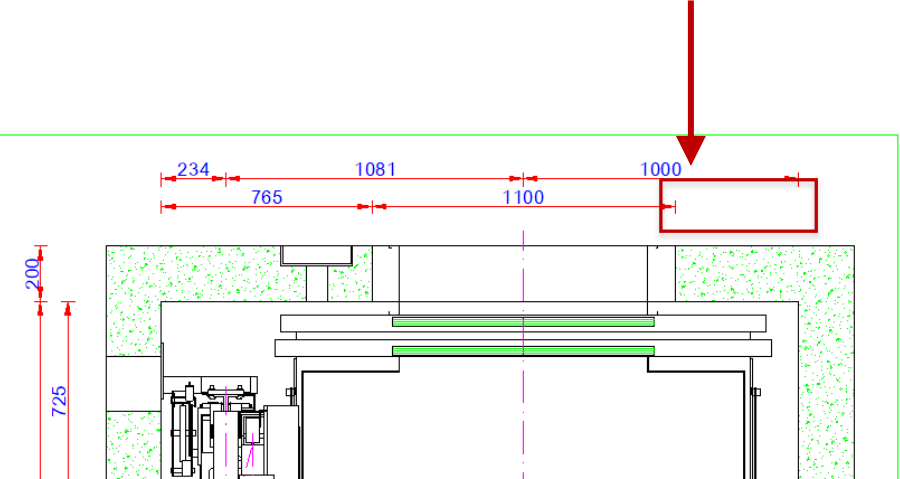

## 🕫 digipara<sup>®</sup> liftdesigner

**B1.3 BEMAßUNGSEIGENSCHAFTEN** 

#### Maßtexte vertikal und horizontal ausrichten

Die Ausrichtung der Maßkette kann pro Bemaßung individuell

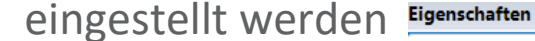

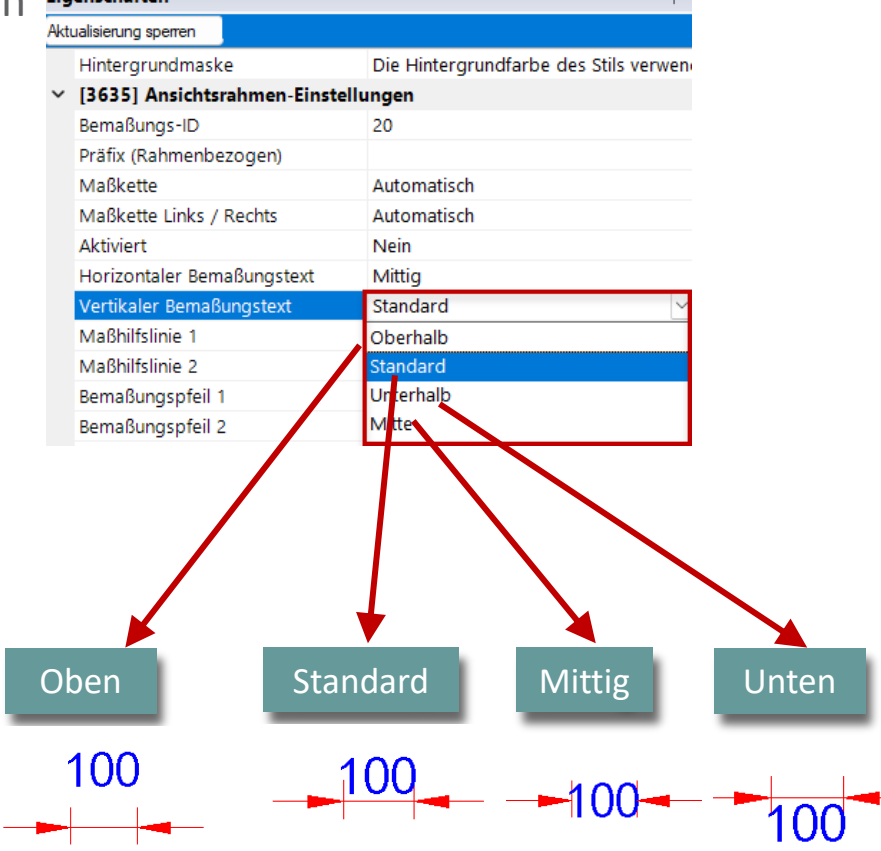

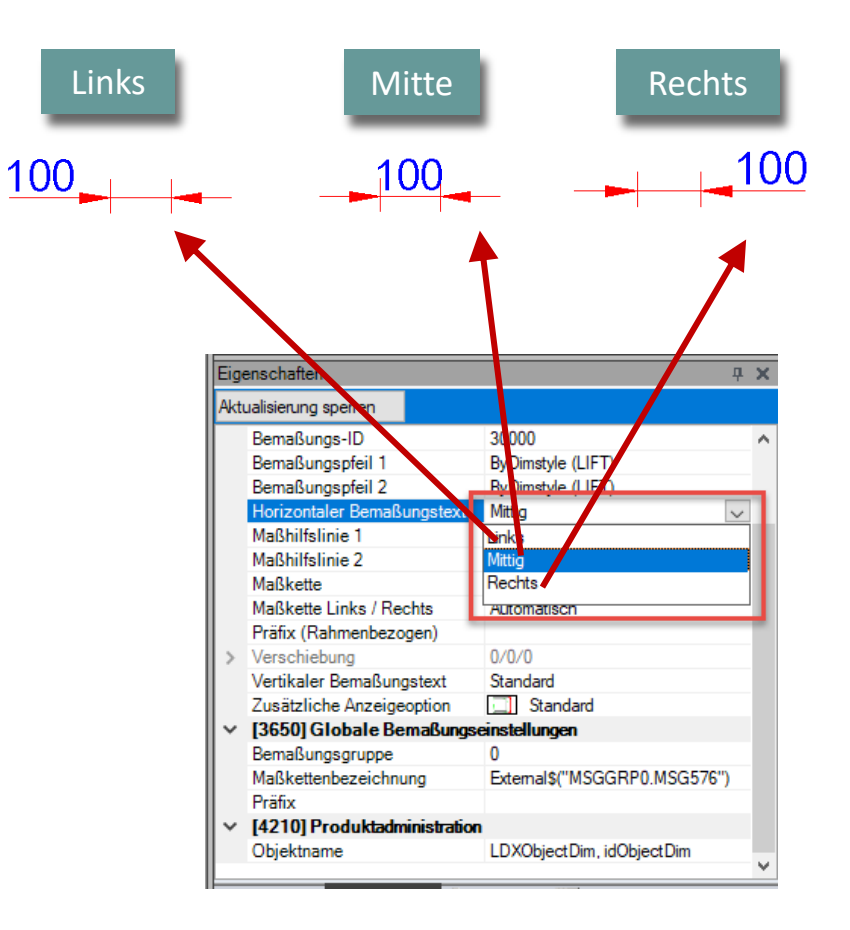

igipara<sup>®</sup> liftdesigner

**B1.3 BEMAßUNGSEIGENSCHAFTEN** 

#### Maßhilfslinien

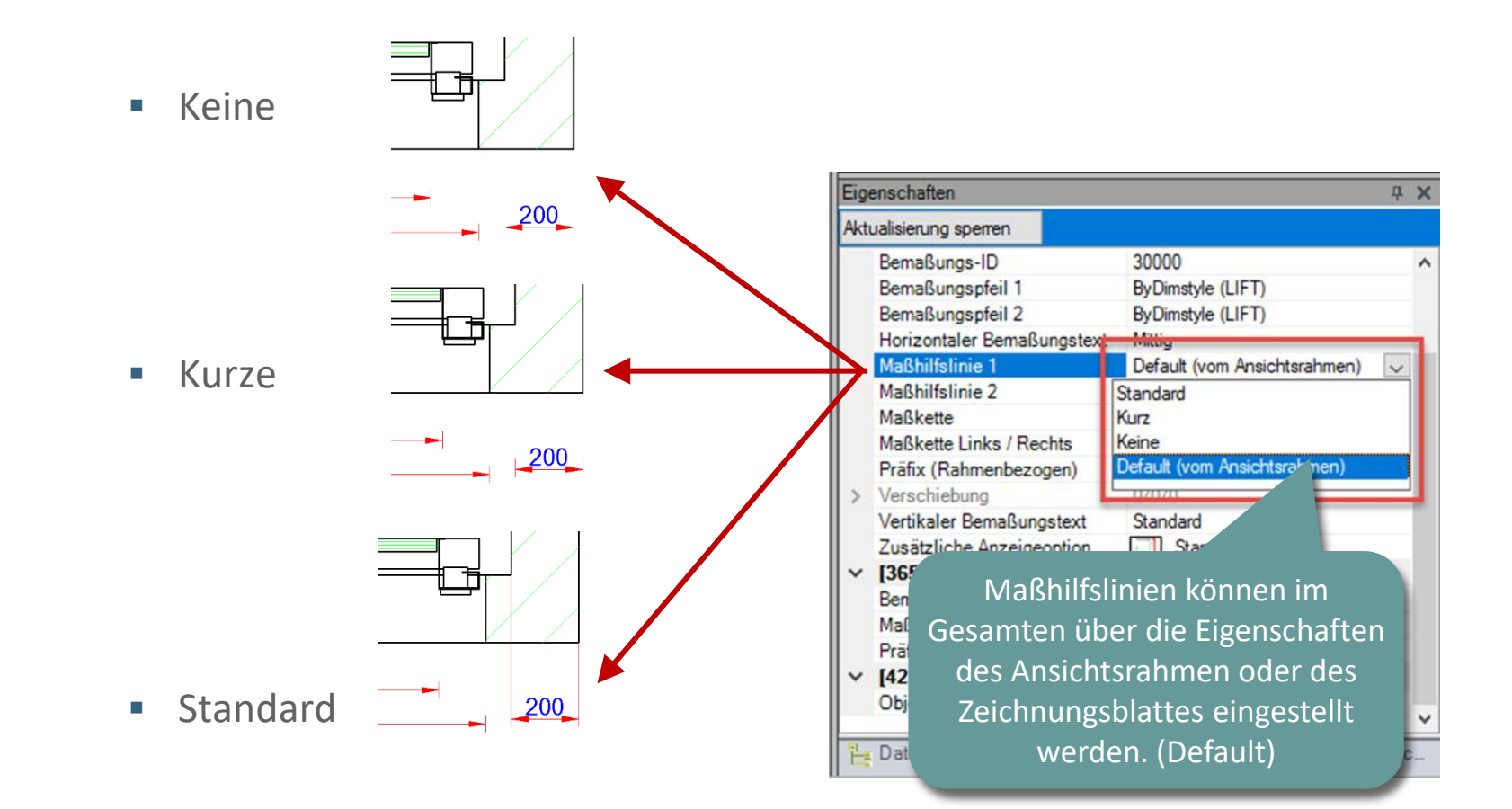

🕫 digipara liftdesigner

**B1.3 BEMAßUNGSEIGENSCHAFTEN** 

## Maßpfeile

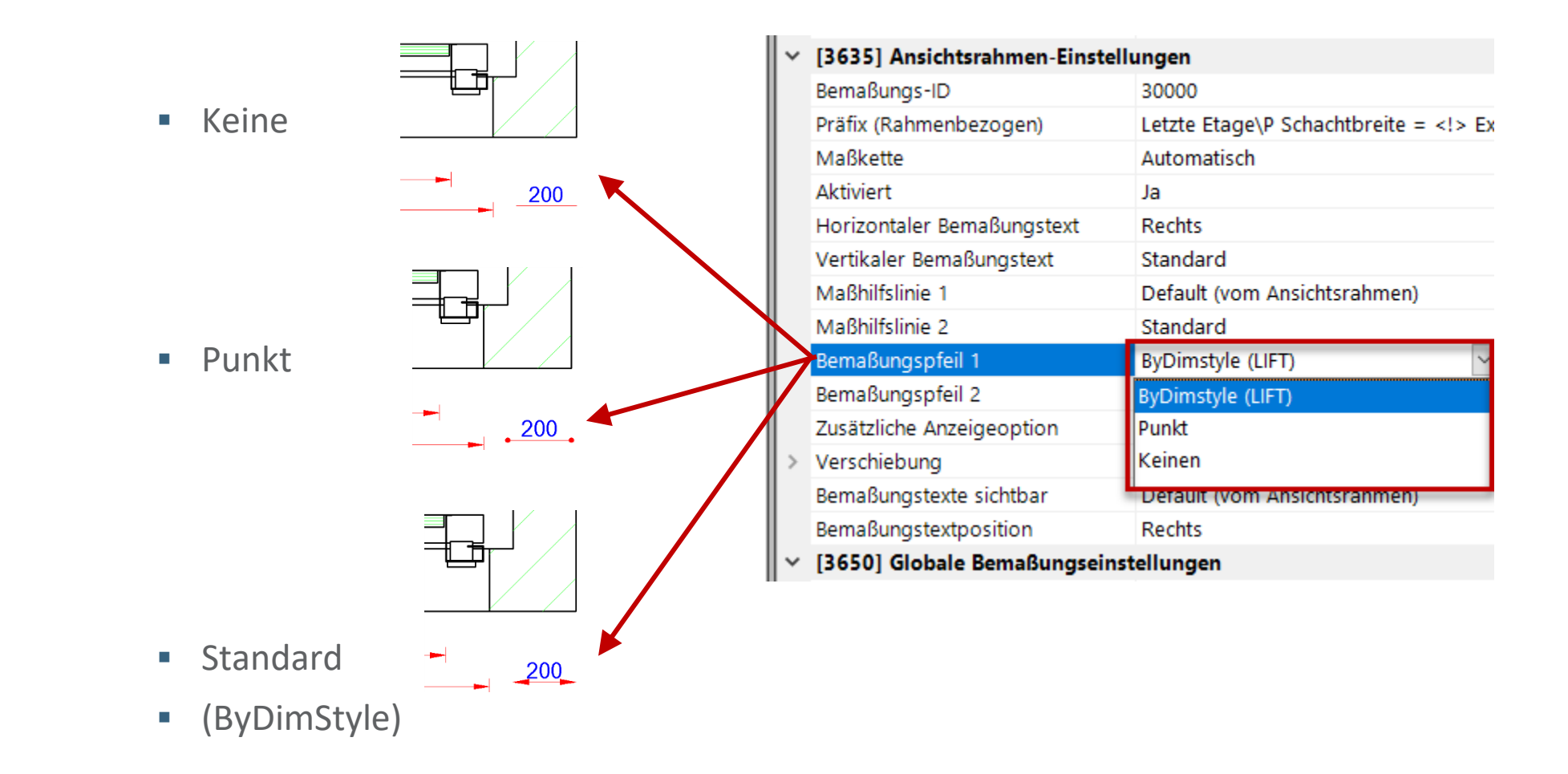

# igipara<sup>®</sup> liftdesigner

# **B1.4**

## Bemaßungs-Präfixe

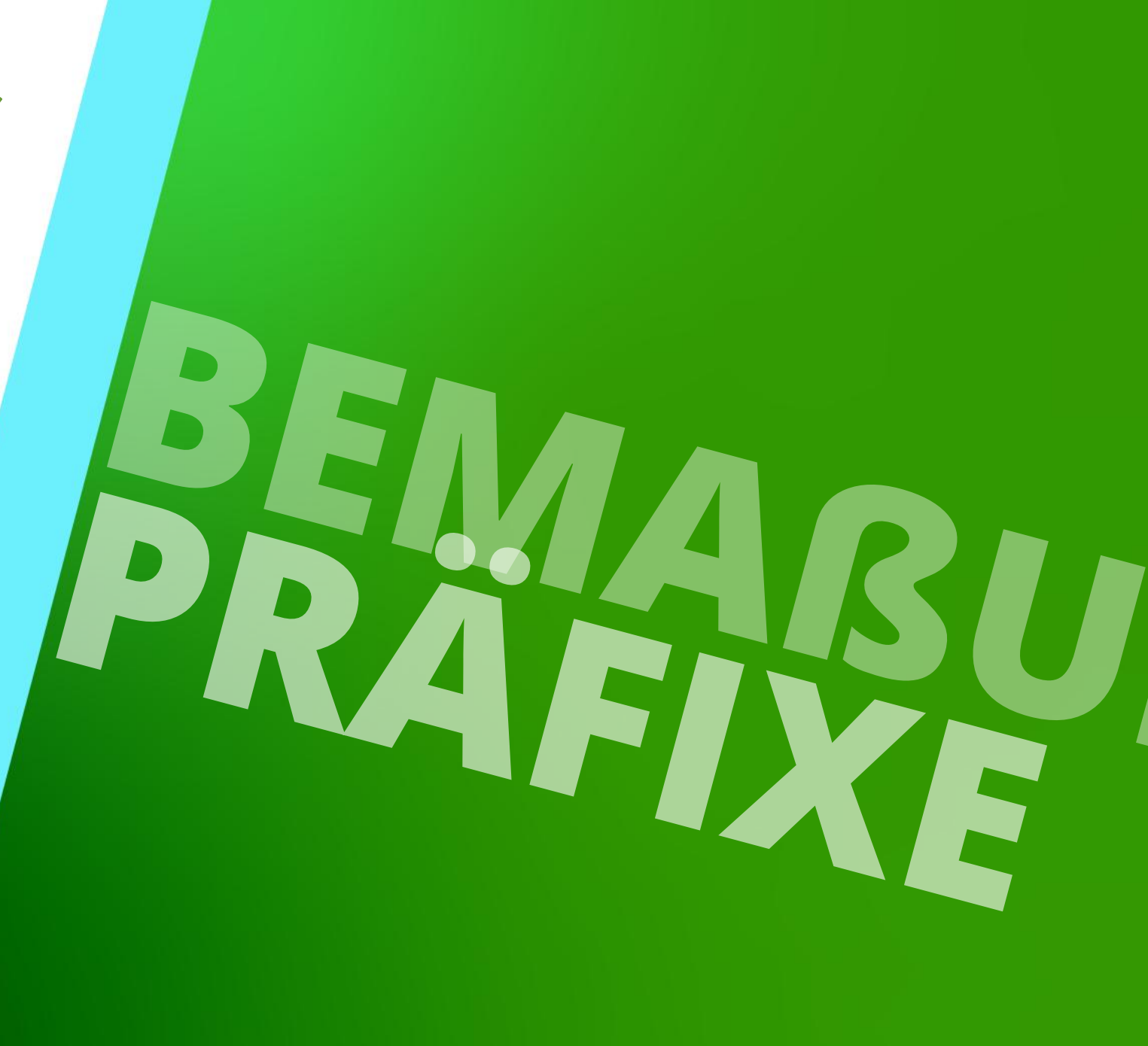

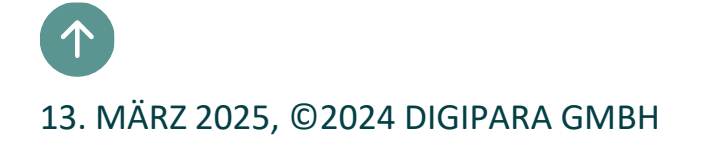

## Bemaßungspräfixe & spezielle Optionen

## 🕫 digipara<sup>®</sup> liftdesigner

**4 X** 

B1.4 BEMAßUNGS-PRÄFIXE

#### Anpassen der globalen Bemaßungspräfixe (nicht empfehlenswert)

 Das globale Präfix der ausgewählten Bemaßung ändert sich in allen Ansichten / in allen Projekten.

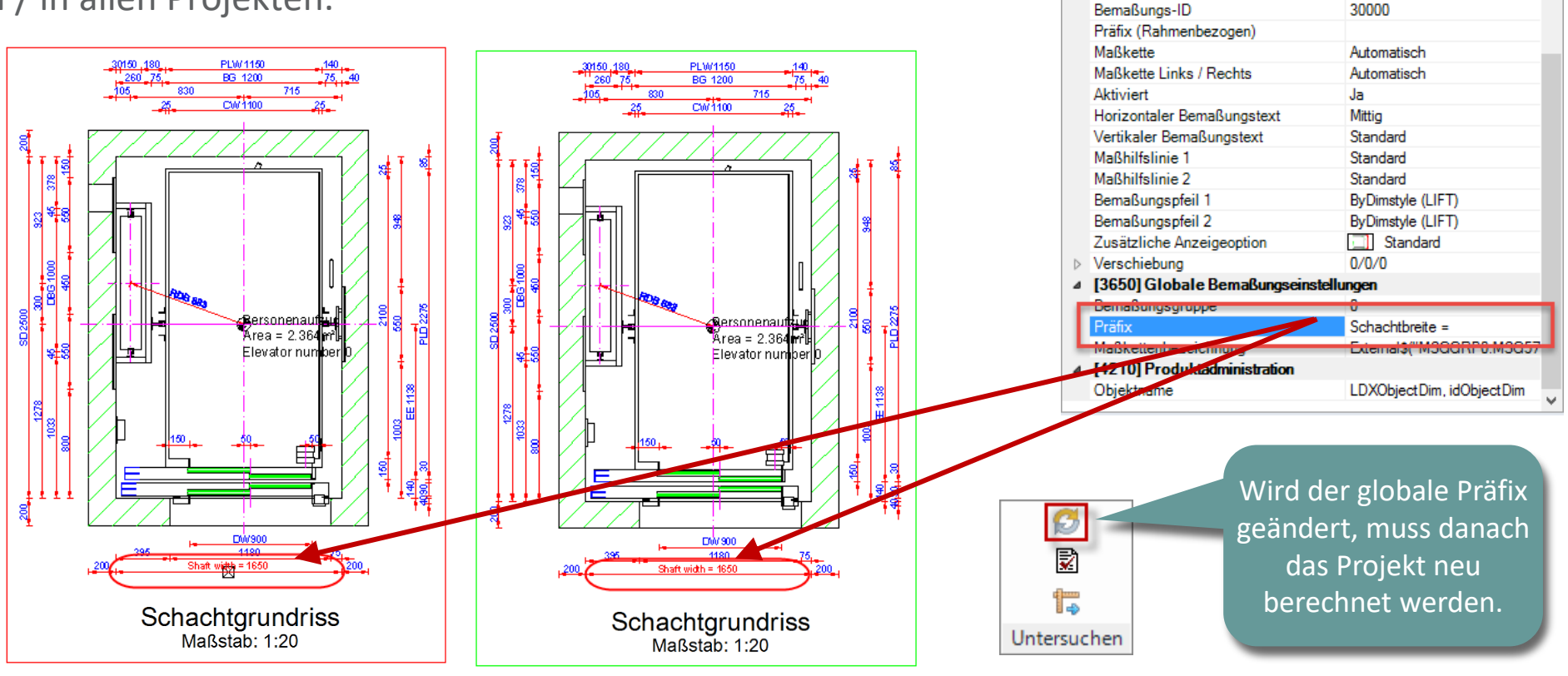

Eigenschaften

Aktualisierung sperren

Wert [mm]

Resultierende Schachtbreite [mm]

4 [3635] Ansichtsrahmen-Einstellungen

VIDTH = 1650

1650

1650

#### Bemaßungspräfixe & spezielle Optionen B1.4 BEMAßUNGS-PRÄFIXE

## igipara liftdesigner

#### Hinzufügen oder Ändern des lokalen, ansichtsrahmenbezogenen Bemaßungspräfixes (empfohlen)

Das Ändern der ansichtsrahmenbezogenen Präfixe wirkt sich nur auf den aktiven Ansichtsrahmen aus.

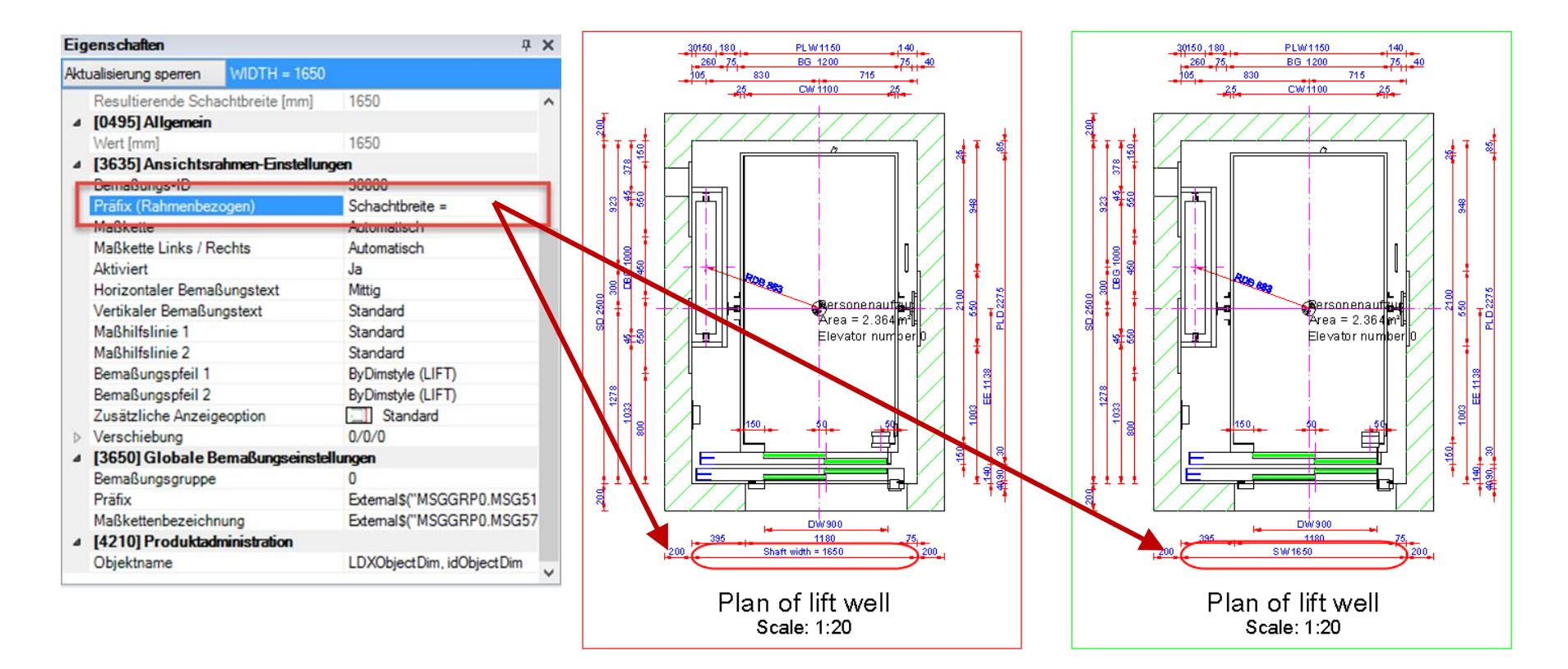

## Bemaßungspräfixe & spezielle Optionen

## igipara<sup>®</sup> liftdesigner

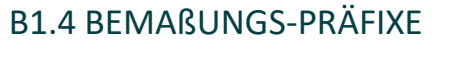

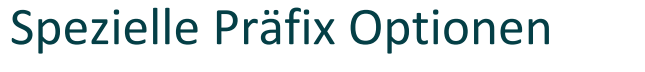

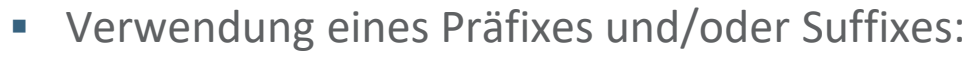

Über den folgenden Ausdruck: Präfix <> Suffix

Verbergen des Maßtextes:

Über den folgenden Ausdruck: <!>

• Fügen Sie eine Zeile in die untereinander:

Fügen Sie zwischen zwei Texte hinzu: \P

Den Maßtext mit alternativem Text ersetzen:

Über den folgenden Ausdruck: <!> Irgendein Text

 External\$ Ausdrücke aus dem Datenbaum können ebenfalls verwendet werden.

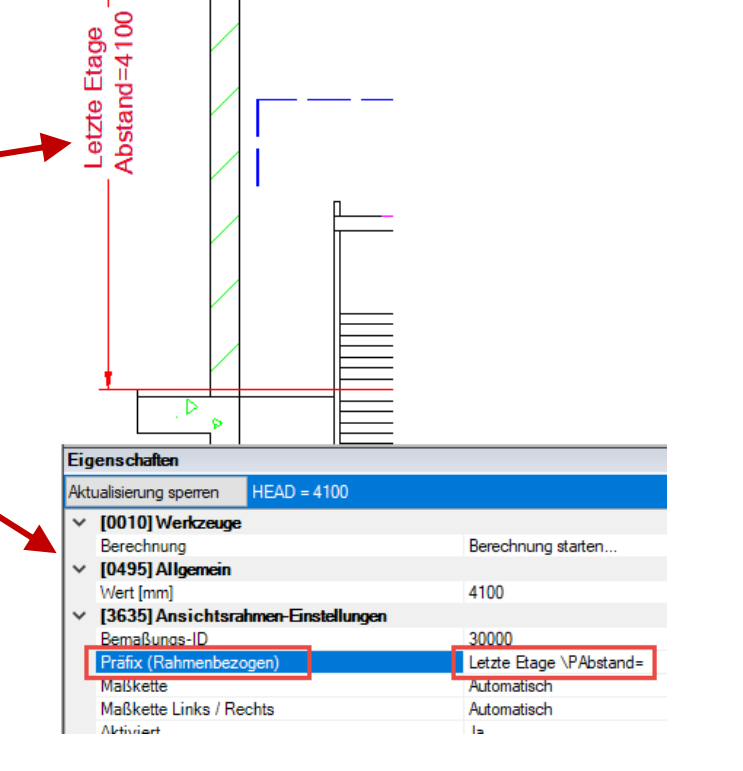

## Verwendung von Datenbaum-Referenzen

## igipara<sup>®</sup> liftdesigner

B1.4 BEMAßUNGS-PRÄFIXE

#### Verwendung von Datenbaumreferenzen und speziellen Präfixoptionen in einem

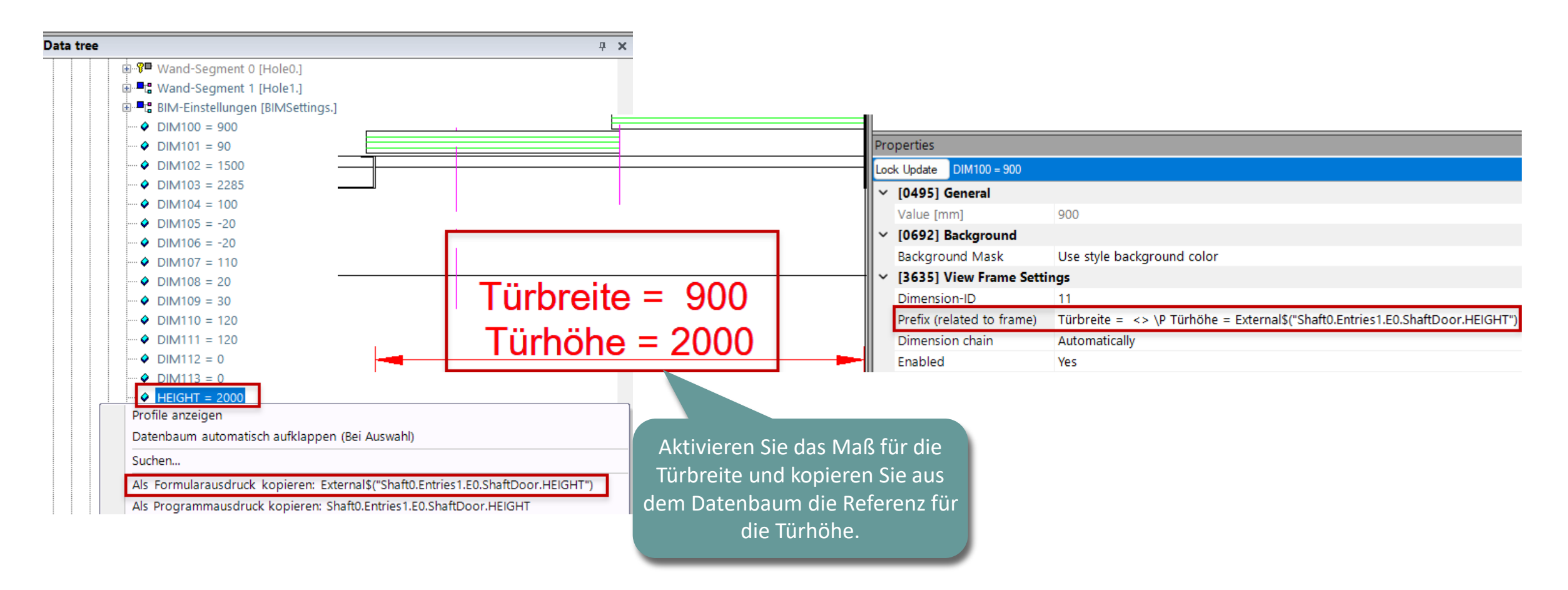
### Praktisches Beispiel 1

#### B1.4 BEMAßUNGS-PRÄFIXE

#### igipara<sup>®</sup> liftdesigner

#### Verwendung von Datenbaumreferenzen und Messages

Automatische Anpassung beim Sprachwechsel

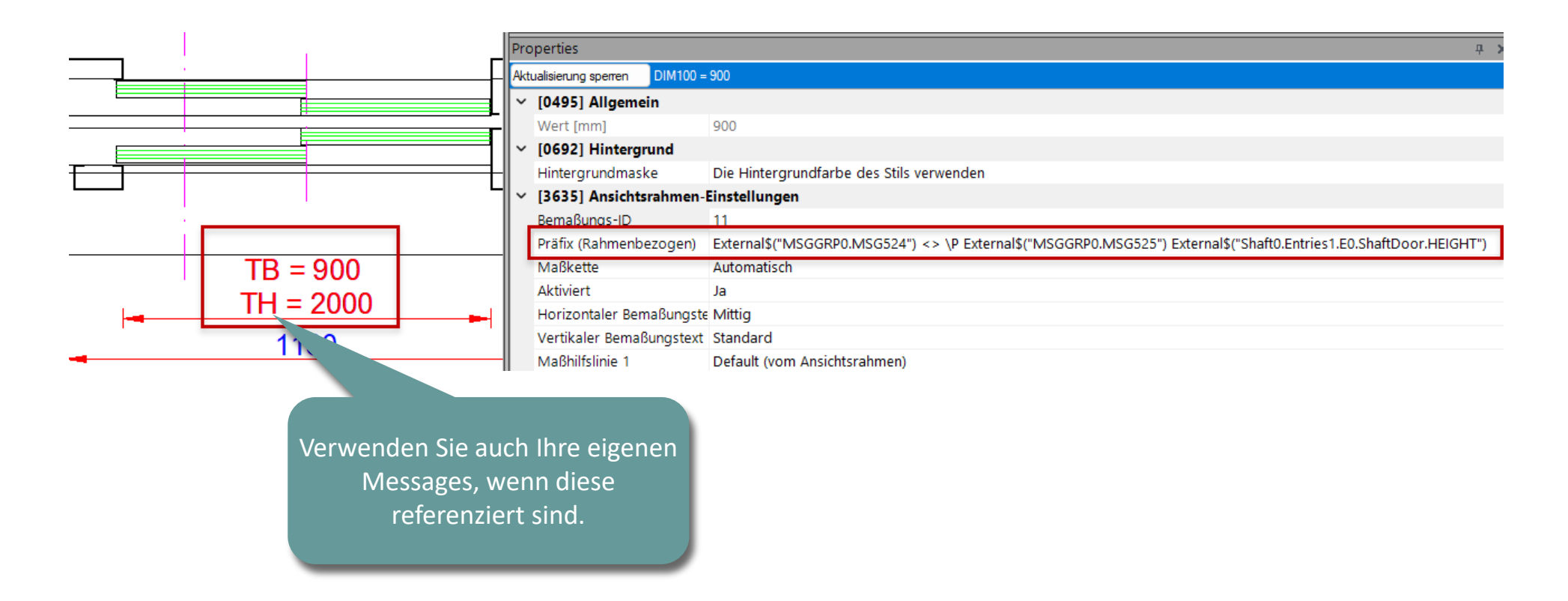

#### Page - **38** - 13. März 2025

### Praktisches Beispiel 1

B1.4 BEMAßUNGS-PRÄFIXE

#### igipara<sup>®</sup> liftdesigner

EIGHT = 2000

#### Verwendung von Datenbaumreferenzen und Messages

• Kopieren Sie die Message aus dem globalen Präfix

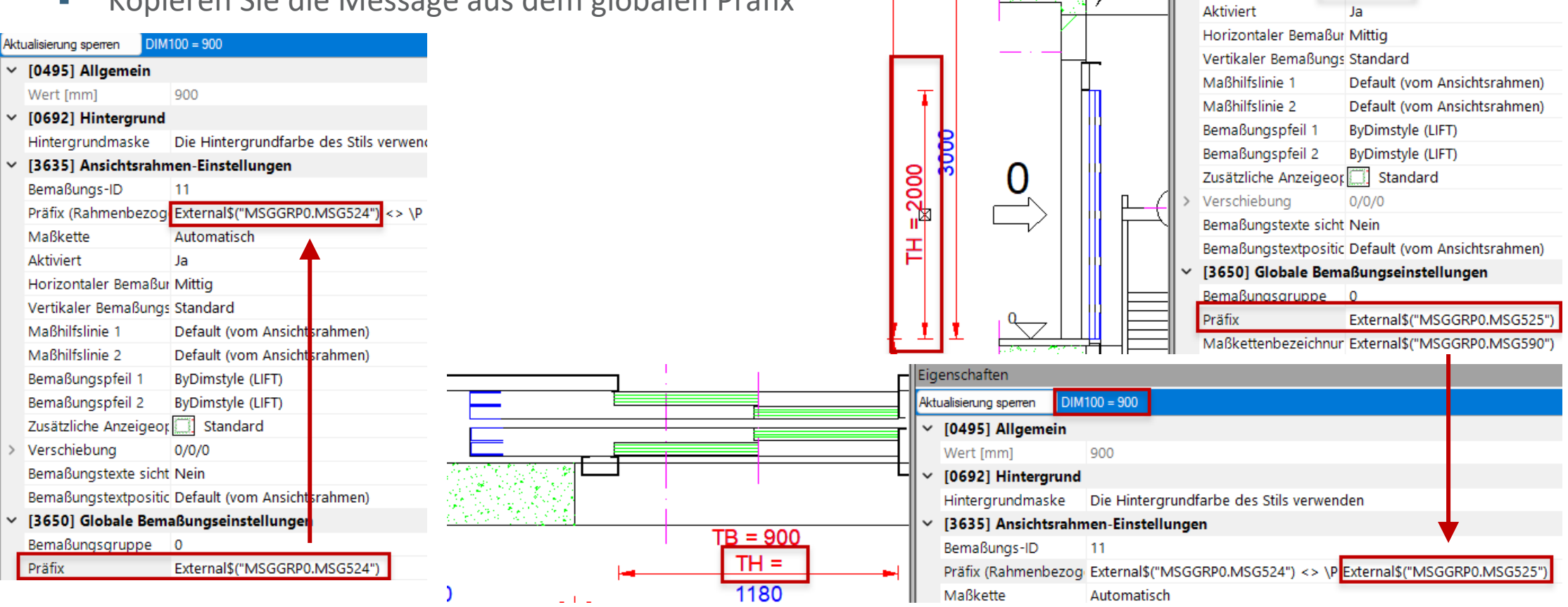

3000

Eigenschaften

Aktualisierung sperren

### Praktisches Beispiel 1

#### B1.4 BEMAßUNGS-PRÄFIXE

#### igipara<sup>®</sup> liftdesigner

#### Verwendung von Datenbaumreferenzen und Messages

Kopieren der Türhöhenreferenz aus dem Datenbaum

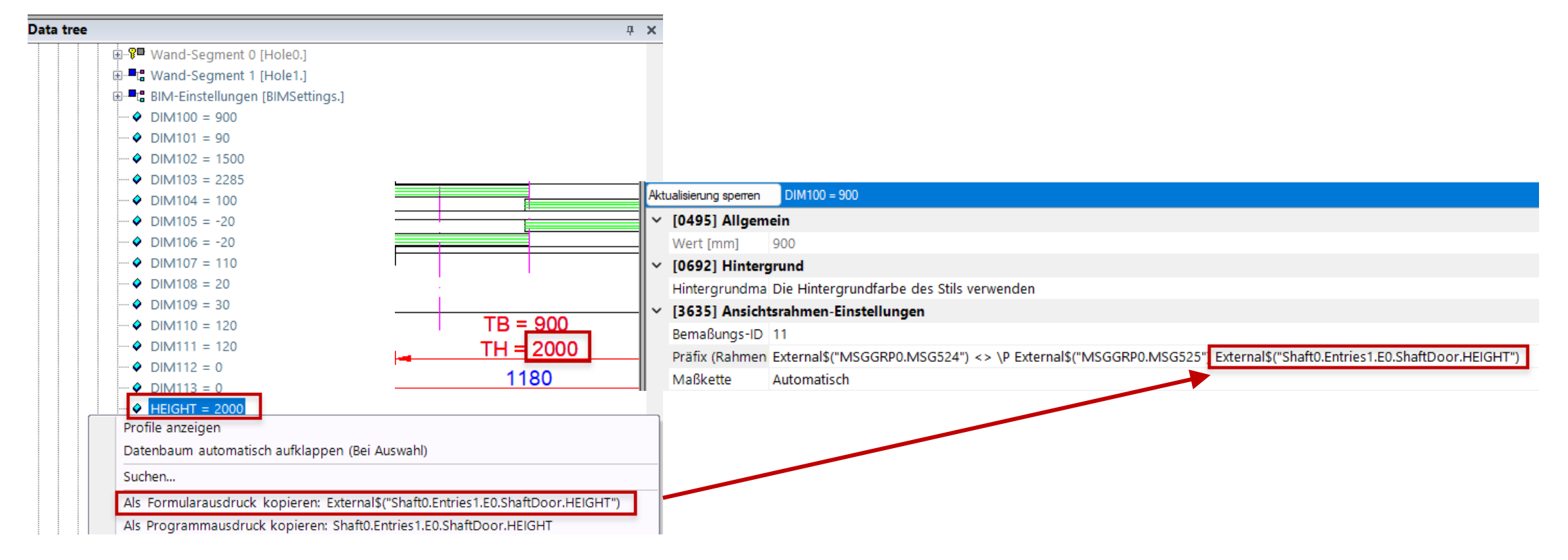

### Praktisches Beispiel 2

#### 🕫 digipara liftdesigner

B1.4 BEMAßUNGS-PRÄFIXE

#### Berechnung mit Datenbaumreferenzen und Messages

- Maß "Fahrhöhe" (FH): Ergebnis in mm und m
- External\$("MSGGRP0.MSG521"): <> mm \ \;#[.0]External\$("Shaft0.LIFT\_TRAVEL")/1000\; m

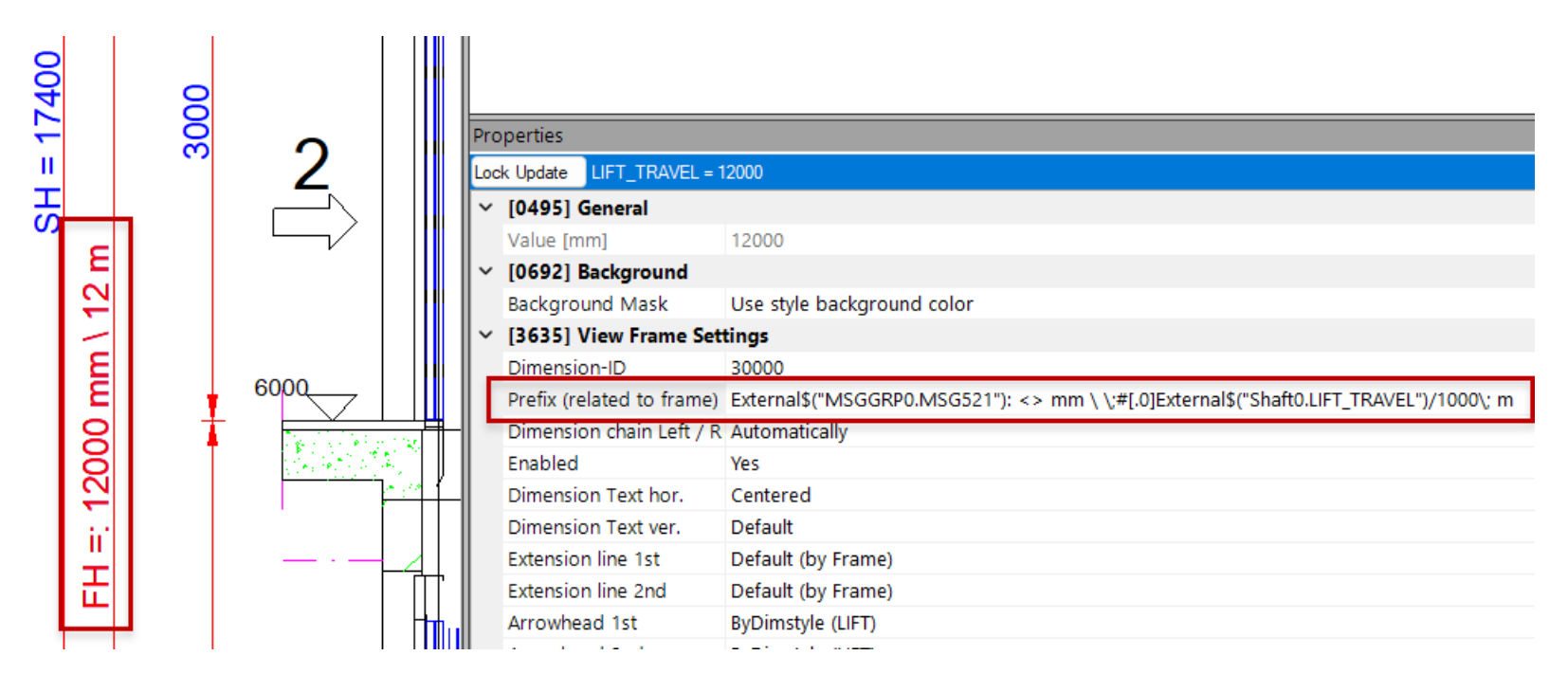

# **B1.5**

#### Bemaßungsdarstellung

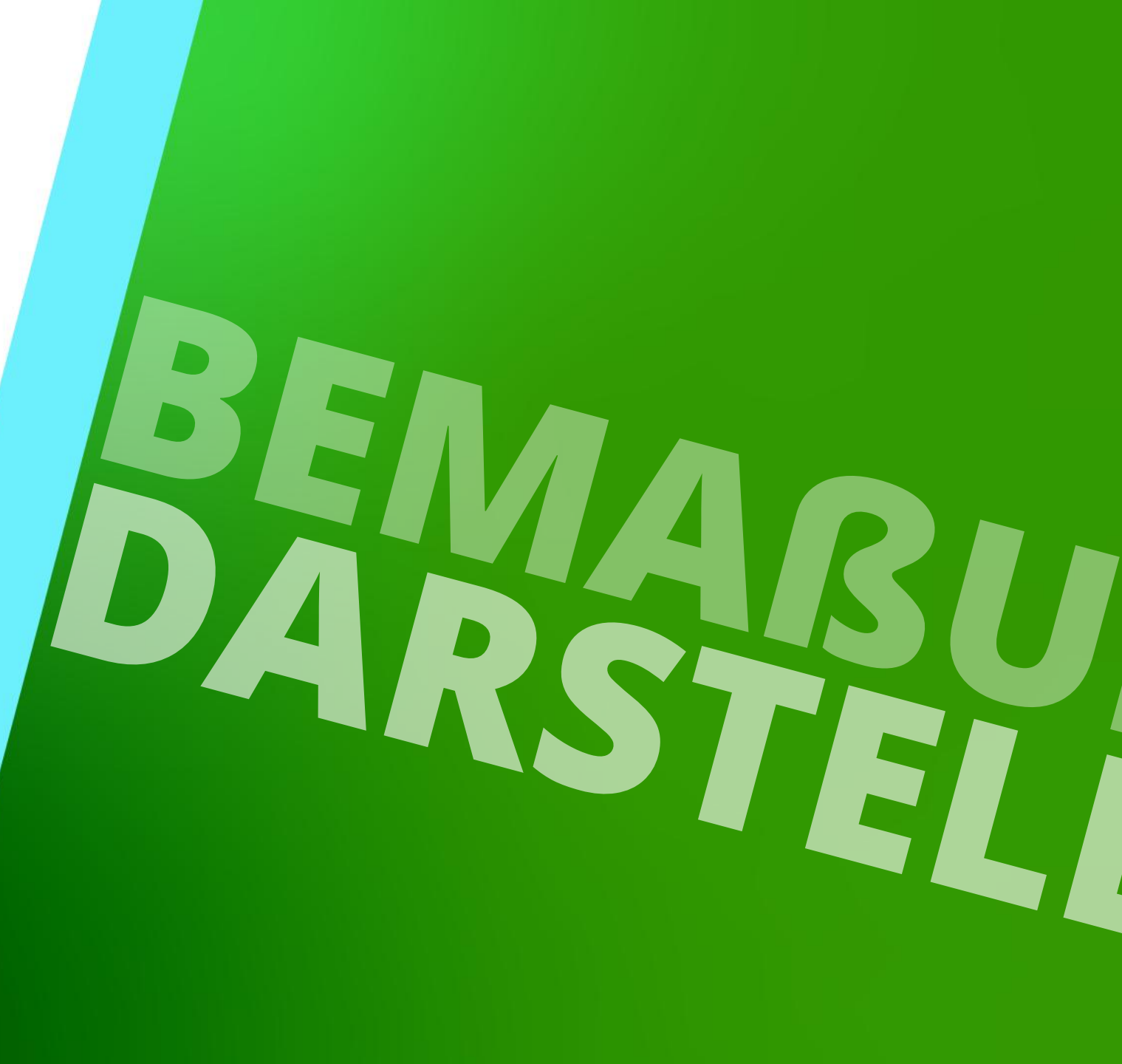

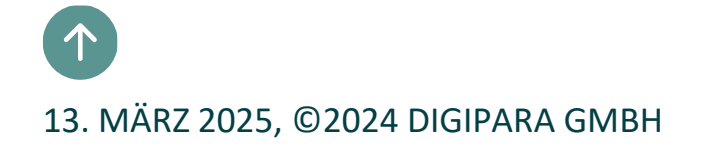

#### 🕫 digipara<sup>®</sup> liftdesigner

**B1.5 BEMAßUNGSDARSTELLUNG** 

#### (für Detailansichten)

#### Standard

 Beide Geometriekanten, auf die sich die Bemaßung bezieht, sind sichtbar.

#### Ein Maßpunkt außerhalb

 Nur eine Kante der Geometrie, auf die sich die Bemaßung bezieht, ist sichtbar (Detailansicht).

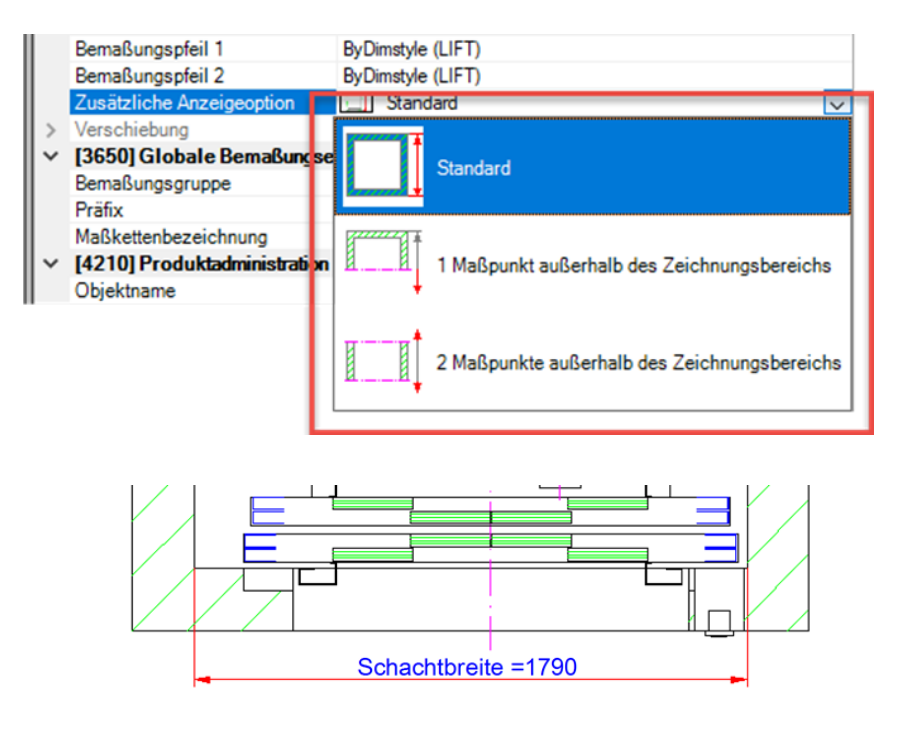

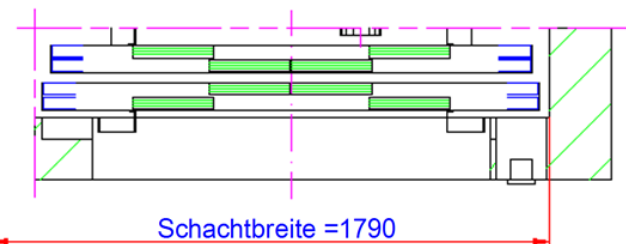

B1.5 BEMAßUNGSDARSTELLUNG

#### 2 Maßpunkte außerhalb

• Keine der Geometriekanten, auf die sich die Bemaßung bezieht, ist sichtbar (Detailansicht).

#### Hinweis:

 Diese zusätzliche Bemaßungsoption muss vor dem Erstellen einer Detailansicht definiert werden.

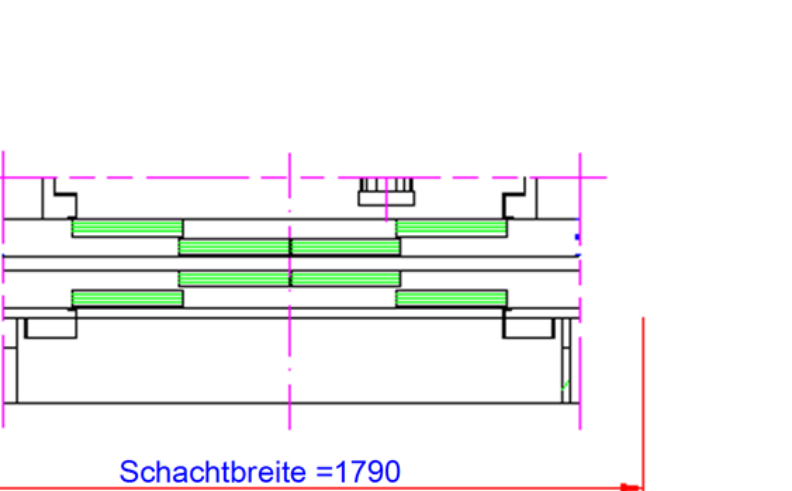

#### igipara<sup>®</sup> liftdesigner

#### igipara<sup>®</sup> liftdesigner

**B1.5 BEMAßUNGSDARSTELLUNG** 

#### Überstehende Enden abschneiden

- Aktivieren Sie die zusätzlichen Anzeigeoptionen
- Schneidet die Maßlinie an der Detailschnittkante

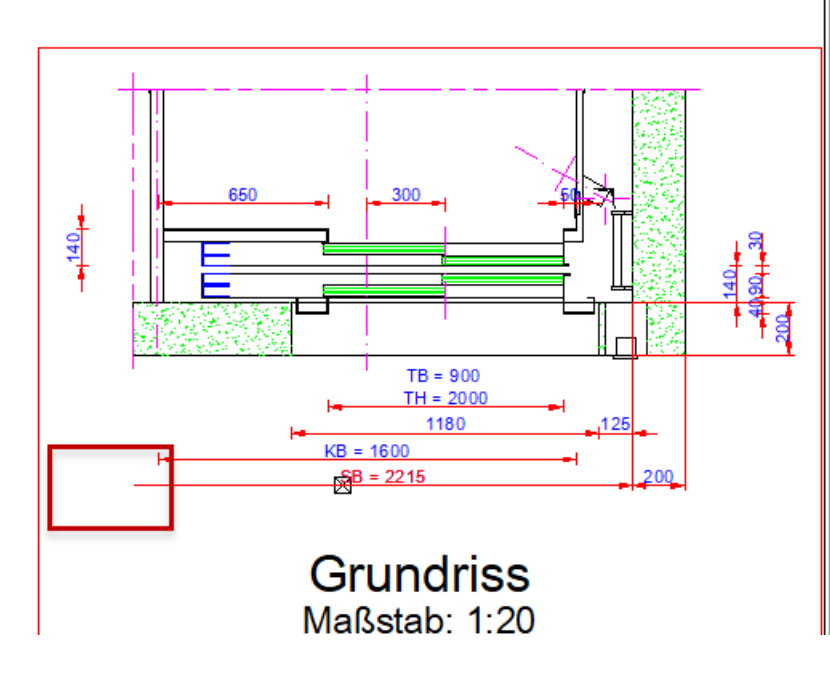

| Eig        | enschaften                          | <b>4</b>                                 |
|------------|-------------------------------------|------------------------------------------|
| Aktı       | ualisierung sperren WIDTH = 2215    |                                          |
| ~          | [0495] Allgemein                    |                                          |
|            | Wert [mm]                           | 2215                                     |
| <b> </b> ~ | [0692] Hintergrund                  |                                          |
|            | Hintergrundmaske                    | Die Hintergrundfarbe des Stils verwenden |
| <b> </b> ~ | [3635] Ansichtsrahmen-Einstellungen |                                          |
|            | Bemaßungs-ID                        | 30000                                    |
|            | Präfix (Rahmenbezogen)              |                                          |
|            | Maßkette                            | Automatisch                              |
|            | Aktiviert                           | Ja                                       |
|            | Horizontaler Bemaßungstext          | Mittig                                   |
|            | Vertikaler Bemaßungstext            | Standard                                 |
|            | Maßhilfslinie 1                     | Standard                                 |
|            | Maßhilfslinie 2                     | Standard                                 |
|            | Bemaßungspfeil 1                    | ByDimstyle (LIFT)                        |
|            | Bemaßungspfeil 2                    | ByDimstyle (LIFT)                        |
| Ι.         | Zusätzliche Anzeigeoption           | 1 Maßpunkt außerhalb des Zeichnungsbere  |
|            | Überstehende Enden abschneiden      | Ja 🗠                                     |
| >          | Verschiebung                        | Ja                                       |
|            | Bemaßungstexte sichtbar             | Nein                                     |

#### 🕫 digipara liftdesigner

B1.5 BEMAßUNGSDARSTELLUNG

#### Bearbeiten Sie die Hintergrundfarbe der Bemaßungen

- Über die Eigenschaften
  - Hintergrundmaske auf "Farbe benutzen" umstellen
  - Farbe aussuchen

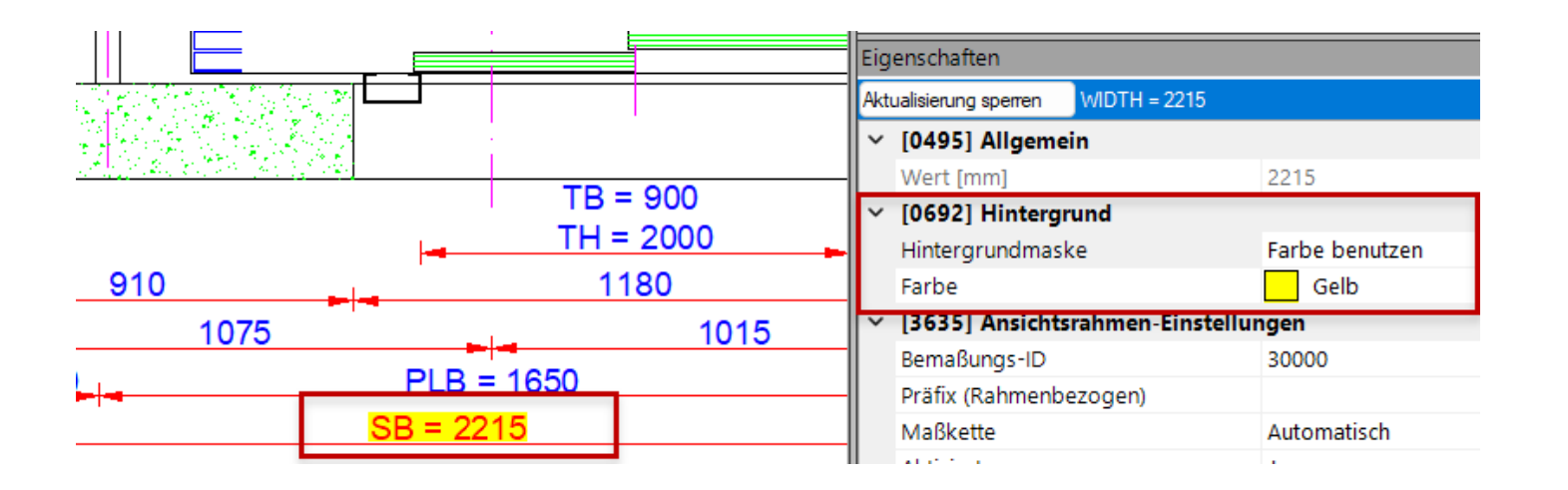

**B1.6** 

Dynamische Bemaßungen

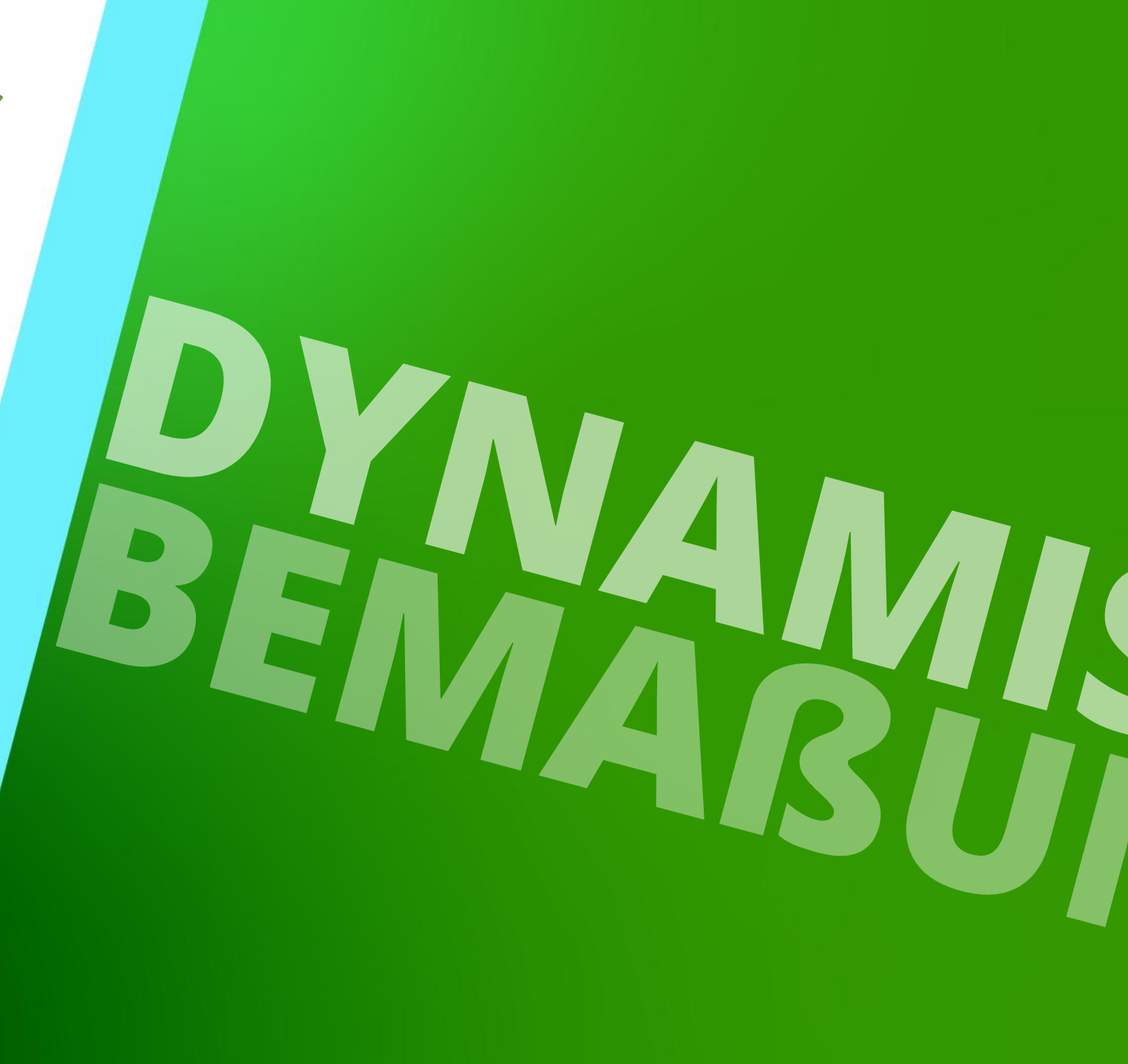

13. MÄRZ 2025, ©2024 DIGIPARA GMBH

#### Dynamische Bemaßungen

- werden individuell erstellt.
- sind keine DigiPara Liftdesigner Standardbemaßungen.
- haben keinen Einfluss auf das Datenmodell.

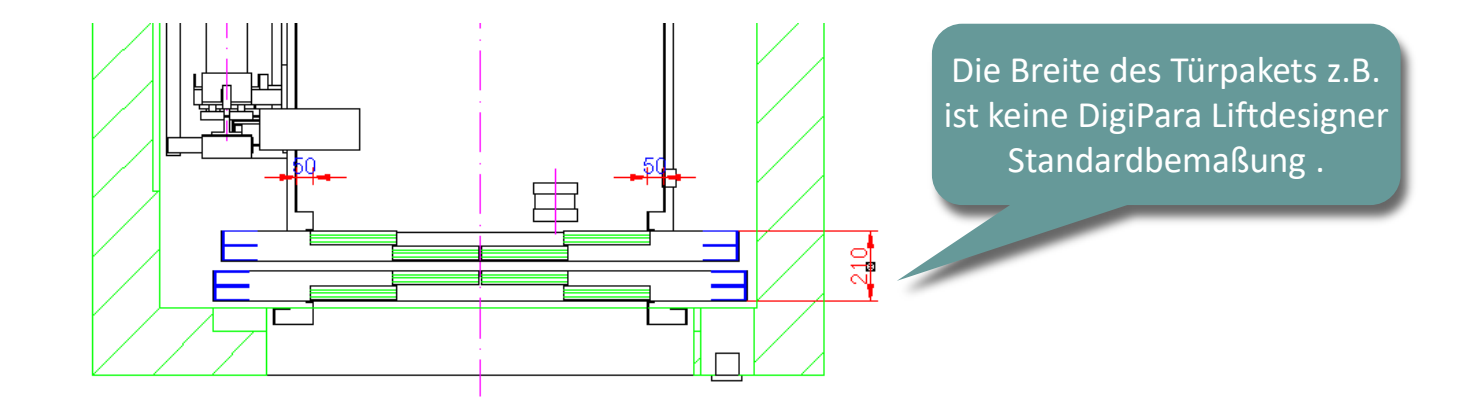

#### Globale Bemaßungseinstellung für alle neuen dynamischen Bemaßungen

| Optionen                                                                                                    |                                                                                                    |                                                                                    |
|----------------------------------------------------------------------------------------------------|----------------------------------------------------------------------------------------------------|------------------------------------------------------------------------------------|
| Kategorie                                                                                                    | Bemaßungseinstellungen                                                                                                    |                                                                                    |
| Kategorie  Globale Einstellungen Protokollierung LD30 Benutzereinstellungen Benutzer Benutzergruppe Umgebung Sprache Verzeichnisse Liftdesigner-Objektsichtbarkeit Schriftarten und Farben Eigenschaftenfenster Aktualisierungsanforderungen 3D Benderung | Bemaßungseinstellungen         Bemaßungspfeil 1         Bemaßungspfeil 2         Maßhilfslinie 1         Maßhilfslinie 2         Zusätzliche Anzeigeoption         Text vertikal         Text horizontal | ByDimstyle<br>ByDimstyle<br>Standard<br>Standard<br>Standard<br>Oberhalb<br>Mittig |
| Bemaßungseinstellungen                                                                                                    | Maßkette<br>Maßkette Links / Rechts                                                                                                    | Automatisch ∽<br>Automatisch ∽                                                     |
|                                                                                                    |                                                                                                    | OK Abbrechen Hilfe                                                                 |

### Eigene dynamische Bemaßungen hinzufügen

#### igipara<sup>®</sup> liftdesigner

B1.6 DYNAMISCHE BEMAßUNGEN

#### Erstellen

 Komponente wählen um den ersten Maßpunkt zu bestimmen.

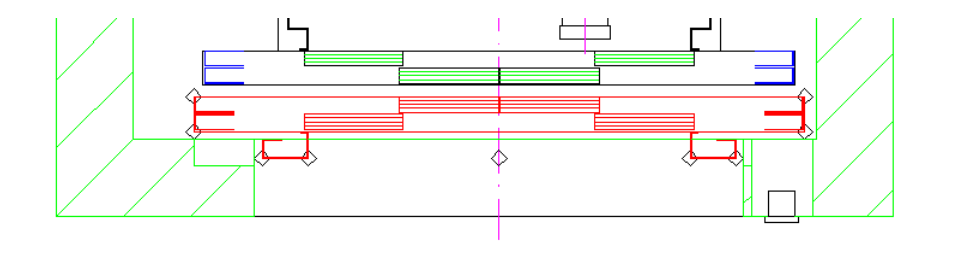

 Mit dem Mauszeiger über die Komponenten-Auswahl-punkte fahren, bis sich der Mauszeiger zu einem Maßsymbol ändert. Dann die linke Maustaste drücken um den ersten Punkt auszuwählen.

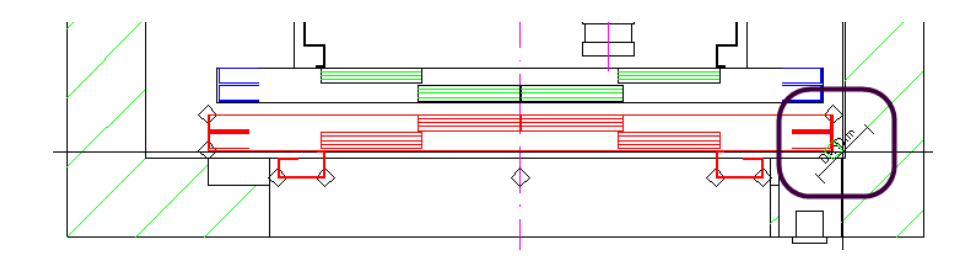

#### Eigene dynamische Bemaßungen hinzufügen **B1.7 DYNAMISCHE BEMAßUNGEN**

#### igipara<sup>®</sup> liftdesigner

Klicken und Halten der Strg Taste; gleichzeitig die zweite Komponente mit der Maus wählen, um den zweiten Maßpunkt bestimmen zu können. Danach den vorherigen Schritt wiederholen.

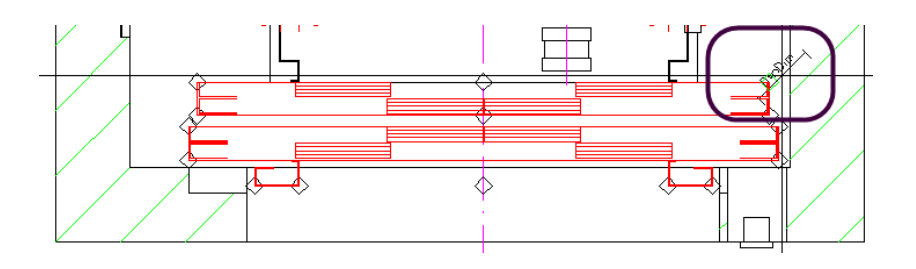

Die Schalter in der Dynamische Bemaßung Gruppe sind jetzt aktiv. Über diese Schalter kann jetzt eine hor., vert., oder angepasste Bemaßung erstellt werden.

💫 🔚 🔎

Projekt

Startseite Bearbeitungsmodus

Standard

eg

Zeichnungsblatt

áð

Umschalten

F

Ansichtsrahmen

Bemaßunge

Bemaßunger

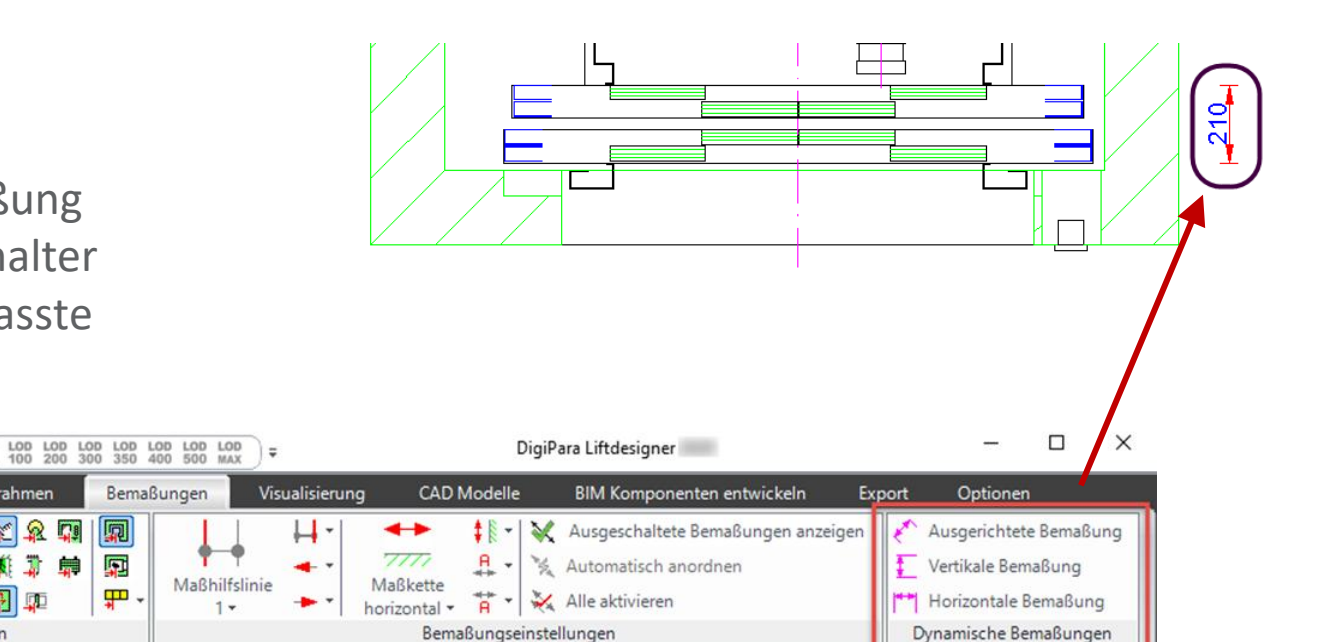

#### Verwendung des Auswahlmodus B1.6 DYNAMISCHE BEMAßUNGEN

#### igipara<sup>®</sup> liftdesigner

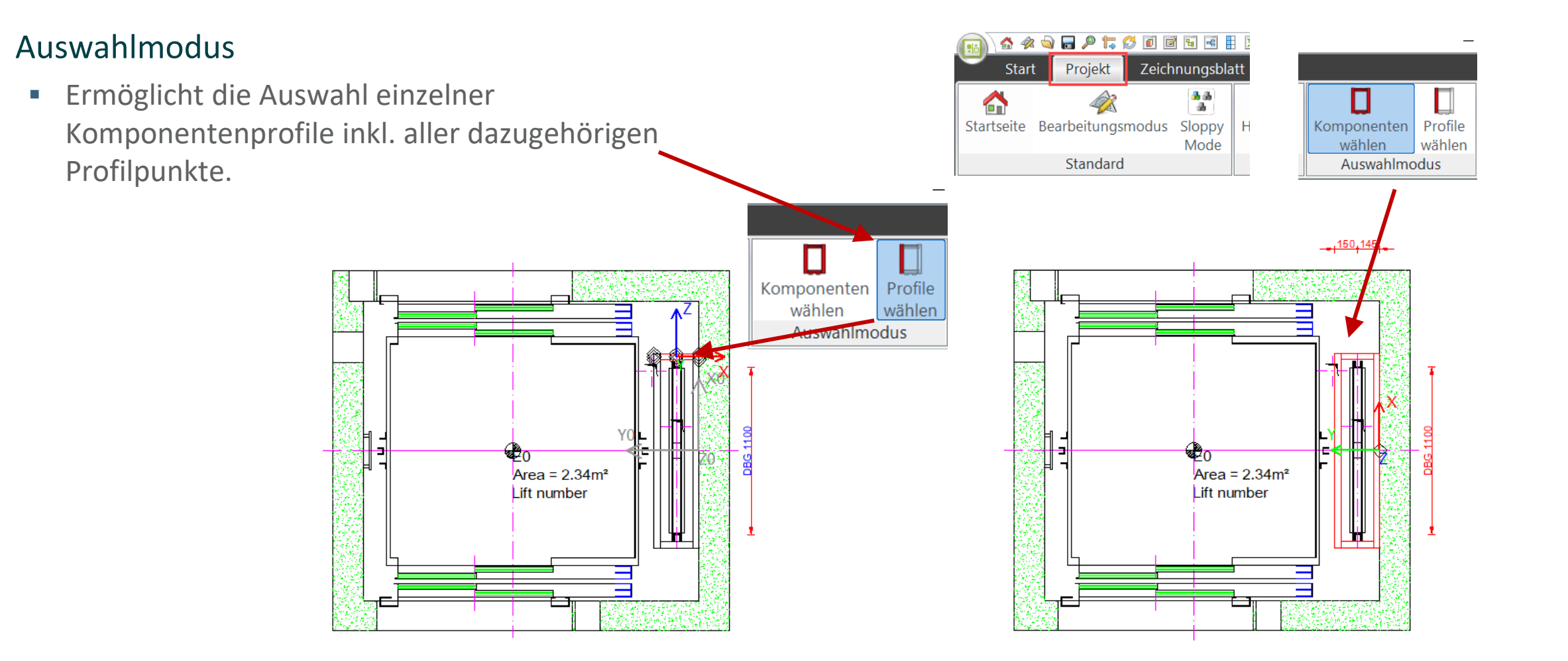

#### Dynamische Bemaßungen modifizieren

#### 🕫 digipara<sup>®</sup> liftdesigner

**B1.6 DYNAMISCHE BEMAßUNGEN** 

#### Maßpunkt-Verschiebung in x-, y-, und z-Richtung

Hinzufügen eines statischen Wertes zu einem dynamischen Maßpunkt

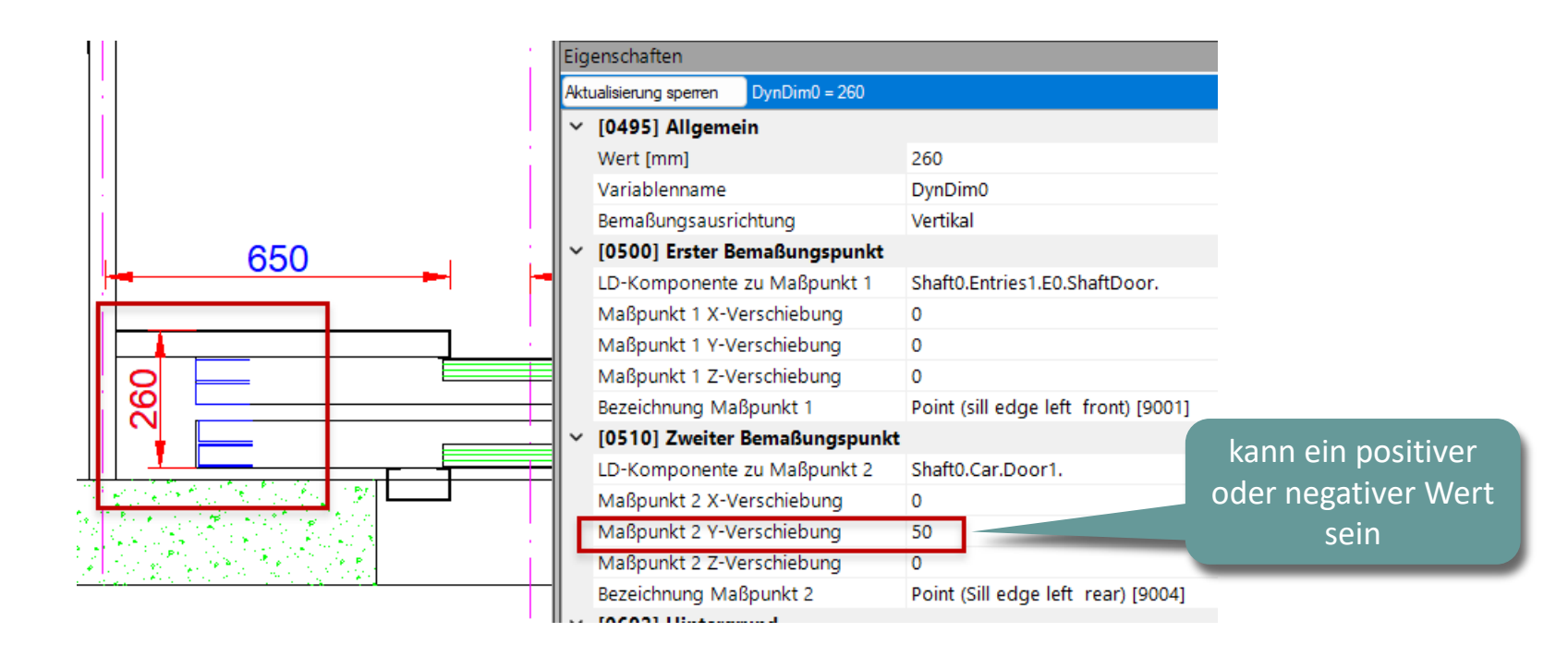

#### Dynamische Bemaßungen modifizieren

#### igipara<sup>®</sup> liftdesigner

B1.6 DYNAMISCHE BEMAßUNGEN

#### Maßpunkt-Verschiebung in x-, y-, und z-Richtung

Hinzufügen eines parametrischen Wertes aus einem Datenbaum zu einem dynamischen Maßpunkt

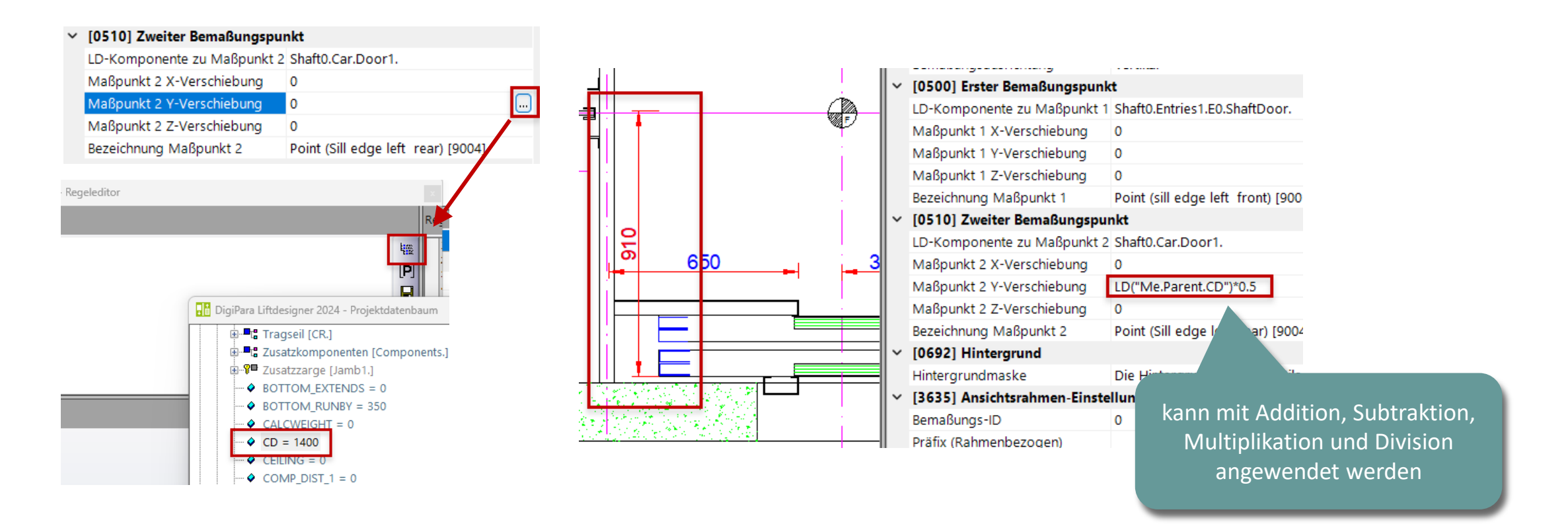

**B1.7** 

Überschreibungen

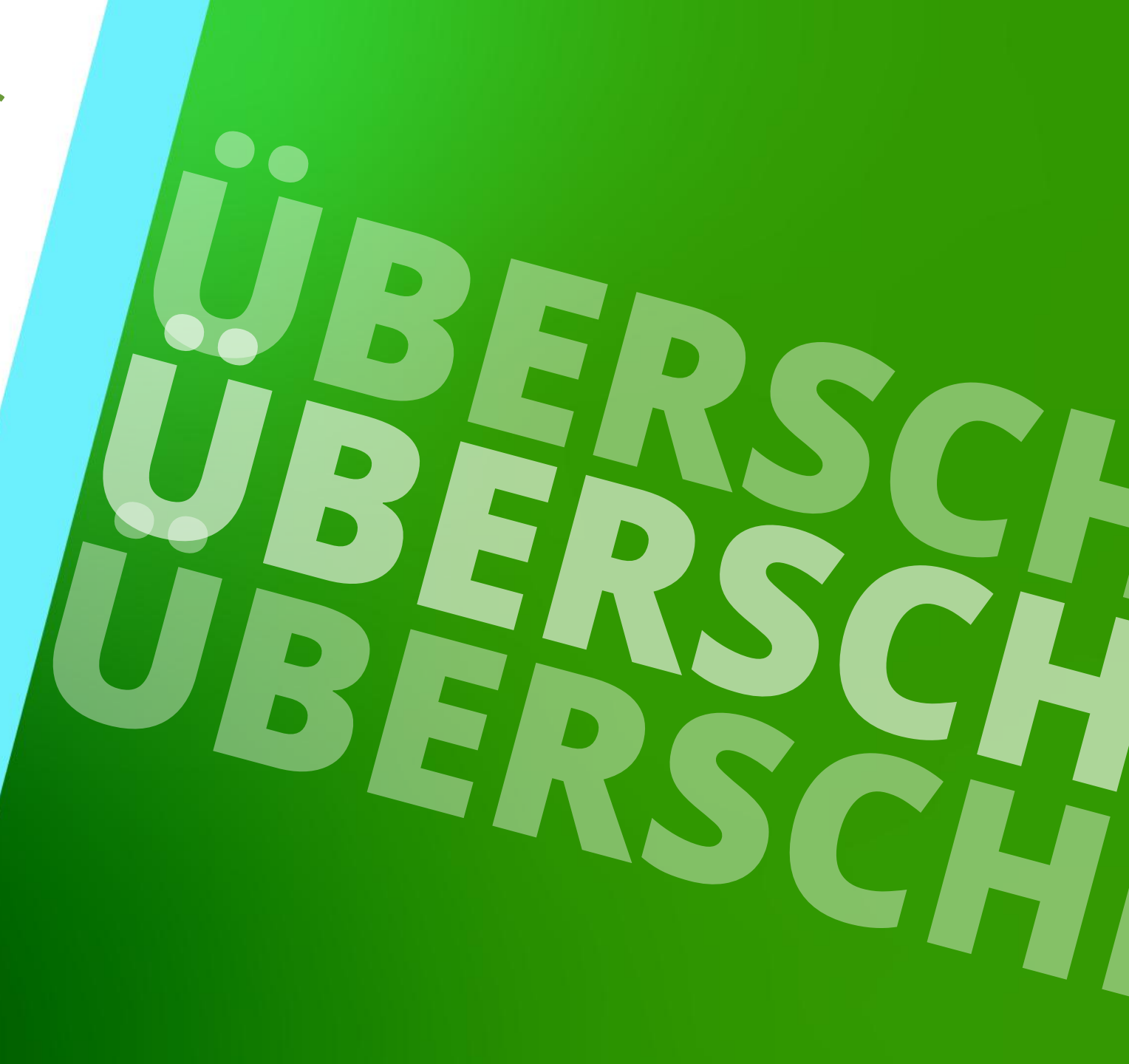

29. AUGUST 2023, ©2024 DIGIPARA GMBH

### Alle Ansichtsrahmen-Modifikationen werden automatisch in einer Liste gespeichert, z.B.:

- Kommentaränderungen
- Komponentenänderungen
- Bemaßungsänderungen

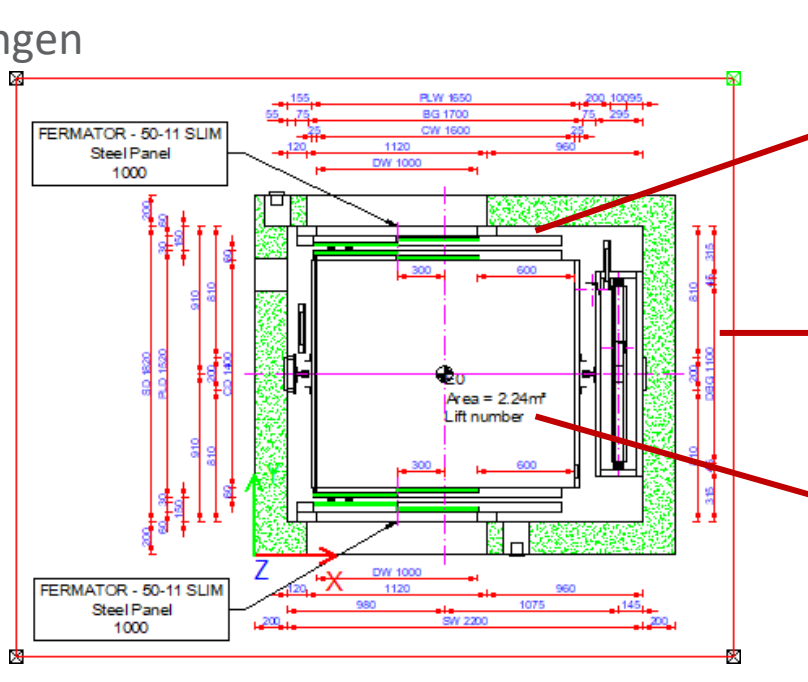

| berschreibungen / Kommentare          |                    |                       | ņ | > |
|---------------------------------------|--------------------|-----------------------|---|---|
| S 🖻 🛍 🔚 🛛 🕨                           |                    |                       |   |   |
| Ziehen Sie einen Spaltenkonf in diese | s Feld, um die Spi | alte zu gruppieren.   |   |   |
| Name                                  | Тур                | Wert                  |   |   |
| Shaft0.Car.Door1.                     | & LOD              | LOD 100 [0x2001]      |   |   |
| Shaft0.Car.Door2.                     | LOD                | LOD 100 [0x2001]      |   |   |
| Shaft0.Entries1.E0.ShaftDoor.         | & LOD              | LOD 200 [0x2002]      |   |   |
| Shaft0.Entries2.E0.ShaftDoor.         | & LOD              | LOD 200 [0x2002]      |   |   |
| Shaft*.Car.Frame.YokeGuide*.Supp      | @ Gestrichelt      | 1 [0x1]               |   |   |
| Shaft*.Car.RefugeSpace.               | @ Gestrichelt      | 1 [0x1]               |   |   |
| Shaft*.Car*.RefugeSpace.              | @ Gestrichelt      | 1 [0x1]               |   |   |
| Shaft*,RefugeSpace.                   | 3 Gestrichelt      | 1 [0x1]               |   |   |
| Shaft0.PTM.Y0                         | C Bemaßung         | 256 [0x100]           |   |   |
| Sheir WarnhetugeSpace.                |                    |                       |   |   |
| Shaft*.RefugeSpace.                   | @ Gestrichelt      | 1 [0x1]               |   |   |
| Shaft0.PTM.Y0                         | Bemaßung           | 256 [0x100]           |   |   |
| Shaft0.PTM.Y1                         | Bemaßung           | 256 [0x100]           |   |   |
| Sheets.LdvSheet0.LdvFrame2.Map        | - Kommentar        | FERMATOR - 50-11_     |   |   |
| Charle 1 A. Shaali 1 A. France 2 Man  | Warmanter .        | FERMATOR - 50-11      |   |   |
| Shanu.r (M. ru                        | < bemabung         | 200 jux luuj          |   |   |
| Shaft0.PTM.Y1                         | Bemaßung           | 256 [0x100]           |   |   |
| Sheets.LdvSheet0.LdvFrame2.Map        | Kommentar          | FERMATOR - 50-11      |   |   |
| Sheets.LdvSheet0.LdvFrame2.Map        | -A Kommentar       | FERMATOR - 50-11      |   |   |
| Sheets.LdvSheet0.LdvFrame2.Map        | .√ Kommentar       | External\$("Me.Parent |   |   |

#### Das Überschreibungen-Andockfenster wird über die Ribbon Gruppe "Ansichtsrahmen" aktiviert

| :          | n 🖓 🗟 👂 🖡         | 🧭 🗊 🖻 🖼                      | -Ê     | 3            | LOD<br>100     | LOD<br>200     | LOD<br>300     | LOD<br>350    | LOD<br>400 | LOD<br>500 | LOD  | )=           |
|------------|-------------------|------------------------------|--------|--------------|----------------|----------------|----------------|---------------|------------|------------|------|--------------|
| St         | art Projekt       | Zeichnungsblatt              | A      | nsicht       | srahm          | ien            |                | Bem           | aßur       | ngen       | ł    | Visualisieru |
|            | <i>4</i>          | Ø                            | R<br>A | Ansie<br>Kom | htsra<br>menta | hmer<br>ar zur | n löse<br>makt | chen<br>tiven | Ansi       | chts       | rahm | en           |
| Startseite | Bearbeitungsmodus | Ansichtsrahmen<br>hinzufügen | P      | Ansi         | htsra          | hmer           | nübe           | rsch          | reibu      | nger       | 1    | Grun         |
|            | Standard          |                              |        | An           | ichtsr         | ahm            | en             |               |            |            |      |              |

|                                  | si ciu, uni ule opi | alte zu gruppleren.   |
|----------------------------------|---------------------|-----------------------|
| Name                             | Тур                 | Wert                  |
| Shaft0.Car.Door1.                | 🛞 LOD               | LOD 100 [0x2001]      |
| Shaft0.Car.Door2.                | 🛞 LOD               | LOD 100 [0x2001]      |
| Shaft0.Entries1.E0.ShaftDoor.    | 🖲 LOD               | LOD 200 [0x2002]      |
| Shaft0.Entries2.E0.ShaftDoor.    | 🕭 LOD               | LOD 200 [0x2002]      |
| Shaft*.Car.Frame.YokeGuide*.Supp | Cestrichelt         | 1 [0x1]               |
| Shaft*.Car.RefugeSpace.          | Cestrichelt         | 1 [0x1]               |
| Shaft*.Car*.RefugeSpace.         | Cestrichelt         | 1 [0x1]               |
| Shaft*.RefugeSpace.              | Cestrichelt         | 1 [0x1]               |
| Shaft0.PTM.Y0                    | Bemaßung            | 256 [0x100]           |
| Shaft0.PTM.Y1                    | Bemaßung            | 256 [0x100]           |
| Sheets.LdvSheet0.LdvFrame2.Map   | .√A Kommentar       | FERMATOR - 50-11      |
| Sheets.LdvSheet0.LdvFrame2.Map   | Kommentar           | FERMATOR - 50-11      |
| Sheets.LdvSheet0.LdvFrame2.Map   | A Kommentar         | External\$("Me.Parent |

#### 🕫 digipara liftdesigner

#### Die Namen im Überschreibungsfenster sind identisch mit dem Datenbaumnamen des ausgewählten Objekts.

 Dieser setzt sich aus dem Namen der gewählten und übergeordneten Komponente zusammen,

z.B. "Shaft0.Car.Door1."

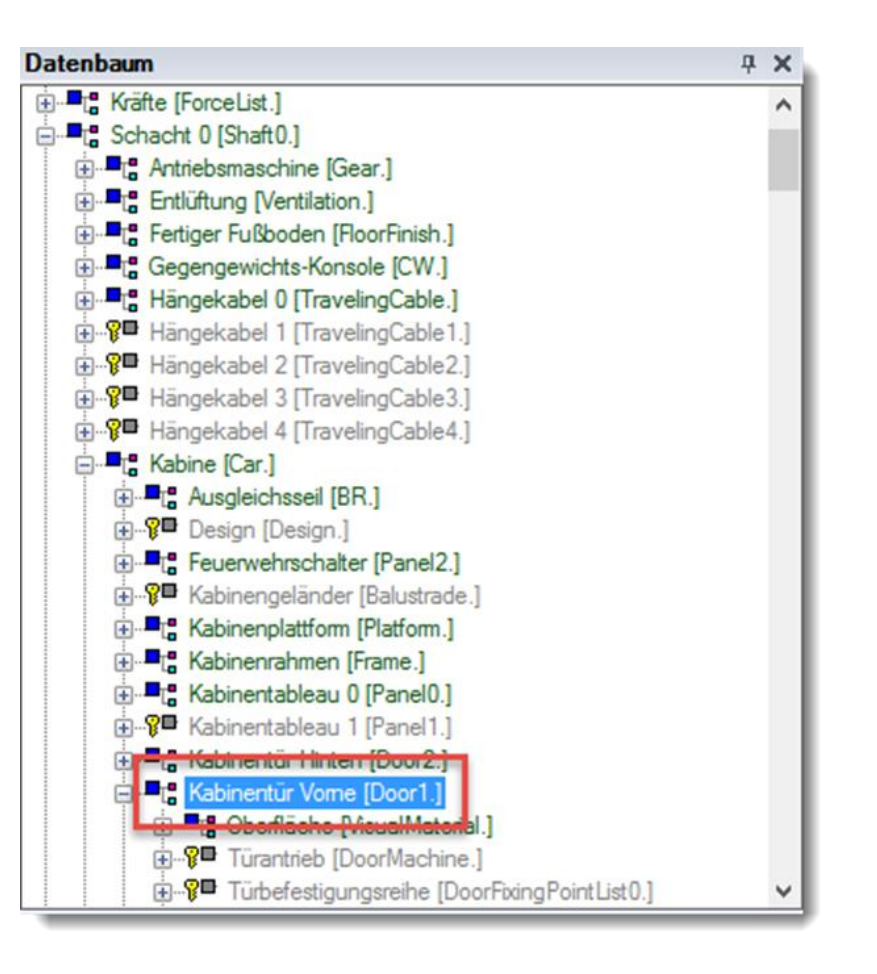

**4 X** 

External\$("MSC

External\$("MS(

Cararea = 2.5m<sup>2</sup>

1 [0x1]

1 [0x1]

#### Allgemein **B1.7 ÜBERSCHREIBUNGEN**

#### Werkzeugleiste

- Auswahl des Aufzugsobjekts in der 1. Zeichnung, auf welches sich der ausgewählte Überschreibungseintrag bezieht.
- Kopieren eines oder mehrerer 2. Überschreibungseinträge.
- Ersetzen eines Ausdrucks im ausgewählten 3. Überschreibungseintrag (keine Kopieroperation).
- Wechseln zwischen den ausgewählten 4. Überschreibungseinträgen (blau hinterlegt).

| aft*.RefugeSpace.       I [0x1]         aft0.Car.Door1.       I Gestrichelt       1 [0x1]         aft0.Entries1.E0.ShaftDoor.       I Gestrichelt       1 [0x1]         aft0.Car.CD       Bemaßung       1728 [0x6c0]                                                                                                    | Shaft*.RefugeSpace.       I [0x1]         Shaft0.Car.Door1.       I [0x1]         Shaft0.Entries1.E0.ShaftDoor.       Gestrichelt       1 [0x1]         Shaft0.Car.CD       Bemaßung       1728 [0x6c0]                                                                                                    | Shaft*.Car*.RefugeSpace.      | Cestrichelt   | 1 [0x1]      |  |
|----------------------------------------------------------------------------------------------------|----------------------------------------------------------------------------------------------------|-------------------------------|---------------|--------------|--|
| aft0.Car.Door1.       Image: Car.Door1.       Image: Car.CD       Image: Car.CD       Image: Car.CD       Image: Car.Common Car.Common Car.Commo | Shaft0.Car.Door1.       I [0x1]         Shaft0.Entries1.E0.ShaftDoor.       I [0x1]         Shaft0.Car.CD       Bemaßung       1728 [0x6c0]                                                                                                    | Shaft*.RefugeSpace.           | Cestrichelt   | 1 [0x1]      |  |
| aft0.Entries1.E0.ShaftDoor.     Cestrichelt     1 [0x1]       aft0.Car.CD     Bemaßung     1728 [0x6c0]                                                                                                    | Shaft0.Entries1.E0.ShaftDoor.     Image: Control of Control of Contro of Control of Control of Control of Contro of Control of C | Shaft0.Car.Door1.             | d Gestrichelt | 1 [0x1]      |  |
| aft0.Car.CD Car.CD Bemaßung 1728 [0x6c0]                                                                                                    | Shaft0.Car.CD                                                                                                    | Shaft0.Entries1.E0.ShaftDoor. | & Gestrichelt | 1 [0x1]      |  |
|                                                                                                    |                                                                                                    | Shaft0.Car.CD                 | A Bemaßung    | 1728 [0x6c0] |  |
|                                                                                                    |                                                                                                    |                               | N             |              |  |
|                                                                                                    |                                                                                                    |                               |               |              |  |
|                                                                                                    |                                                                                                    |                               |               |              |  |
|                                                                                                    |                                                                                                    |                               |               |              |  |

Oterschreibungen / Kommentare

Shaft\*.Car.RefugeSpace.

Name

4/4

Sheets.LdvSheet0.LdvFrame2.Map.... A Kommentar

Sheets.LdvSheet0.LdvFrame2.Map....

Sheets.LdvSheet0.LdvFrame2.Map....

Shaft\*.Car.Frame.YokeGuide\*.Supp... 🖉 Gestrichelt

Ziehen Sie einen Spaltenkopf in dieses Feld, um die Spalte zu gruppieren.

Typ

& Gestrichelt

Pa 🔒 😽

S

#### 🕫 digipara liftdesigner

#### Löschen des entsprechenden Eintrags aus der Liste

- Auswählen des entspr. Eintrags (blau hinterlegt)
- Löschen über die Entf-Taste

| Ь  | erschreibungen / Kommentare           |                  | ģ                            | × |
|----|---------------------------------------|------------------|------------------------------|---|
| S  |                                       |                  |                              |   |
| Zi | iehen Sie einen Spaltenkopf in dieses | Feld, um die Spa | alte zu gruppieren.          | J |
|    | Name                                  | Typ 🗸            | ·                            |   |
|    | Sheets.LdvSheet0.LdvFrame2.Map.N      | . ▲ Kommentar    | External\$("MSGGRI           |   |
|    | Sheets.LdvSheet0.LdvFrame2.Map.N      | .√⊠ Kommentar    | External\$("MSGGRI           |   |
| •  | Sheets.LdvSheet0.LdvFrame2.Map        |                  | Car area = 2,5m <sup>2</sup> |   |
|    | Shaft*.Car.Frame.YokeGuide*.Suppor    | Cestrichelt      | 1 [0x1]                      | 7 |
|    | Shaft*.Car.RefugeSpace.               | @ Gestrichelt    | 1 [0x1]                      |   |
|    | Shaft*.Car*.RefugeSpace.              | @ Gestrichelt    | 1 [0x1]                      |   |
| -  | CL-N* D-L-SC-SS                       |                  | 1 1011                       |   |

| Oberschreibungen / Kommentare          |                  | <b>д х</b>          |
|----------------------------------------|------------------|---------------------|
| S 🗈 🛍 🔚 🛛 🕨                            |                  |                     |
| Ziehen Sie einen Spaltenkopf in dieses | Feld, um die Spa | alte zu gruppieren. |
| Name                                   | Тур 🗸            | -                   |
| Sheets.LdvSheet0.LdvFrame2.Map.N       | ✓A Kommentar     | External\$("MSGGRI  |
| Sheets.LdvSheet0.LdvFrame2.Map.N       | ✓ Kommentar      | External\$("MSGGRI  |
| Shaft*.Car.Frame.YokeGuide*.Suppor     | Cestrichelt      | 1 [0x1]             |
| Shaft*.Car.RefugeSpace.                | @ Gestrichelt    | 1 [0x1]             |
| Shaft*.Car*.RefugeSpace.               | Cestrichelt      | 1 [0x1]             |
| Shaft*.RefugeSpace.                    | Cestrichelt      | 1 [0x1]             |
| Chubb Car Dove1                        |                  |                     |

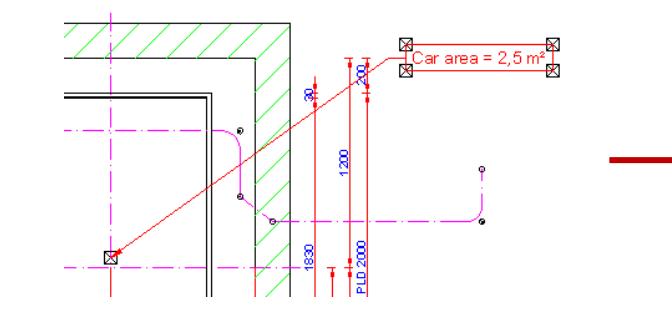

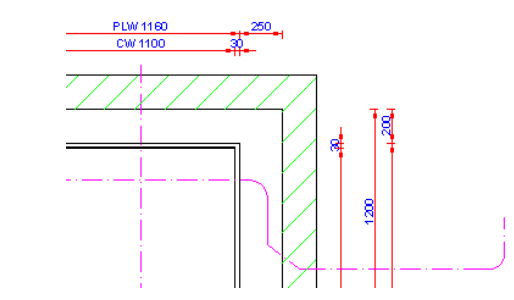

# Bemaßungs-Überschreibungseinträge

### Bemaßungs-Überschreibungseinträge

#### 🕫 digipara<sup>®</sup> liftdesigner

B1.7 ÜBERSCHREIBUNGEN

# Bemaßungs-Überschreibungseinträge werden erstellt beim ...

- Manuellen Löschen einer Bemaßung aus der Ansicht
- Ändern von Bemaßungseinstellungen

  - Maßtexteinstellung
  - Bemaßungsanordnung
  - USW.
- Verschieben von Maßen
- Ändern der Bemaßungspräfixe
- Erstellen eigener dynamischer Bemaßungen
- USW.

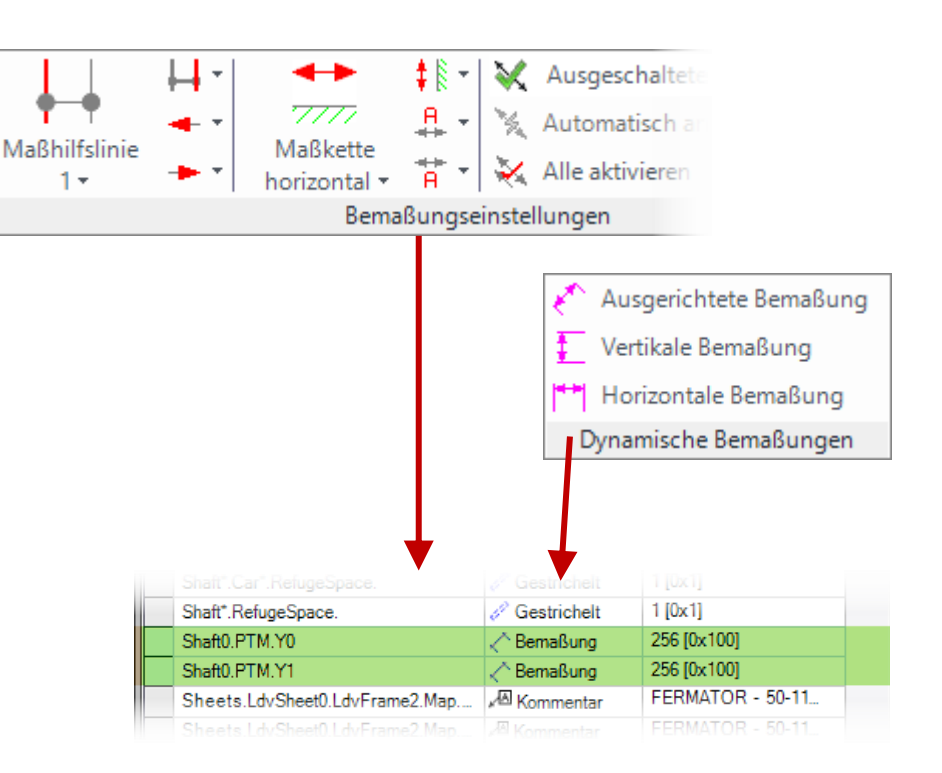

# Komponenten-Überschreibungseinträge

### Komponenten-Überschreibungseinträge

#### 🕫 digipara<sup>®</sup> liftdesigner

B1.7 ÜBERSCHREIBUNGEN

#### Komponentenüberschreibungen werden erzeugt, wenn z.B.

- Manuellen Löschen einer Komponente aus dem Ansichtsrahmen
- Löschen von Symbolen
- Ändern der Darstellung oder des LOD
  - Gestrichelt
  - Strichpunktpunkt
  - LOD 100 500
  - LOD MAX
  - USW.
- Aktivieren der erweiterten Komponentenbemaßung
- USW

| LOD 200 LOD 200 400<br>100 LOD 300 LOD 300 LOD 500<br>LOD 100 350 LOD 350 LOD Max<br>Level of Development (LOD)                                                                                                    |                                                                                                    | Kommentar zur                                                                                                    | 11 1 <mark>9</mark><br>21 |
|----------------------------------------------------------------------------------------------------|----------------------------------------------------------------------------------------------------|----------------------------------------------------------------------------------------------------|---------------------------|
| Breadcrumb<br><u>Document, Sheets, LdvSheet0,</u> LdvFran<br>I Favoriten                                                                                                    | ak<br>neż ▼                                                                                                    | tiven Komponente<br>Auswahl                                                                                                    | <u>а х</u>                |
| Oberschreibungen / Kommentare                                                                                                    |                                                                                                    |                                                                                                    | <del>4</del> ×            |
| S 🖻 🛍 🔚 🛛 🕨                                                                                                    |                                                                                                    |                                                                                                    |                           |
| Ziehen Sie einen Spaltenkopf in diese                                                                                                    | s Feld, um die Spa                                                                                                    | lte zu gruppieren.                                                                                                    |                           |
|                                                                                                    |                                                                                                    |                                                                                                    |                           |
| Name                                                                                                    | Тур                                                                                                    | Wert                                                                                                    |                           |
| Name<br>Shaft0.Car.Door1.                                                                                                    | Typ<br>tob                                                                                                    | Wert                                                                                                    |                           |
| Name<br>Shaft0.Car.Door1.<br>Shaft0.Car.Door2.                                                                                                    | EDD<br>LOD                                                                                                    | Wert<br>LOD 100 [0x2001]<br>LOD 100 [0x2001]                                                                                                    |                           |
| Name<br>Shaft0.Car.Door1.<br>Shaft0.Car.Door2.<br>Shaft0.Entries1.E0.ShaftDoor.                                                                                                    | ELOD<br>S LOD<br>LOD<br>LOD                                                                                                    | Wert<br>UDD 100 [0x2001]<br>LOD 100 [0x2001]<br>LOD 200 [0x2002]                                                                                                    |                           |
| Name<br>Shaft0.Car.Door1,<br>Shaft0.Car.Door2.<br>Shaft0.Entries1.E0.ShaftDoor.<br>Shaft0.Entries2.E0.ShaftDoor.                                                                                                    | БОР<br>В LOD<br>LOD<br>В LOD<br>В LOD<br>В LOD                                                                                                    | Wert           LOD 100 [0x2001]           OD 100 [0x2001]           LOD 200 [0x2002]           LOD 200 [0x2002]                                                                             |                           |
| Name<br>Shaft0.Car.Door1.<br>Shaft0.Car.Door2.<br>Shaft0.Entries1.E0.ShaftDoor.<br>Shaft0.Entries2.E0.ShaftDoor.<br>Shaft*.Car.Frame.YokeGuide*.Supp                                                                                                    | Typ<br>Stop<br>COD<br>COD<br>COD<br>COD<br>COD<br>COD<br>Constructed<br>Constructed<br>Co | Wert           LOD 100 [0x2001]           OD 100 [0x2001]           LOD 200 [0x2002]           LOD 200 [0x2002]           1 [0x1]                                                           |                           |
| Name           Shaft0.Car.Door1.           Shaft0.Car.Door2.           Shaft0.Entries1.E0.ShaftDoor.           Shaft0.Entries2.E0.ShaftDoor.           Shaft*.Car.Frame.YokeGuide*.Supp           Shaft*.Car.RefugeSpace.                                                                                                    | Fyp<br>S LOD<br>S LOD<br>LOD<br>C LOD<br>C Gestrichelt<br>C Gestrichelt                                                                                                    | Wert           LOD 100 [0x2001]           LOD 100 [0x2001]           LOD 200 [0x2002]           LOD 200 [0x2002]           1 [0x1]           1 [0x1]                                        |                           |
| Name           Shaft0.Car.Door1.           Shaft0.Car.Door2.           Shaft0.Entries1.E0.ShaftDoor.           Shaft0.Entries2.E0.ShaftDoor.           Shaft0.Entries2.E0.ShaftDoor.           Shaft*.Car.Frame.YokeGuide*.Supp           Shaft*.Car.RefugeSpace.           Shaft*.Car*.RefugeSpace.                                             | EDD<br>Stop<br>LOD<br>Stop<br>COD<br>COD<br>Constructed<br>Constructed     | Wert           UDD 100 [0x2001]           .OD 100 [0x2001]           LOD 200 [0x2002]           LOD 200 [0x2002]           1 [0x1]           1 [0x1]                                        |                           |
| Name           Shaft0.Car.Door1.           Shaft0.Car.Door2.           Shaft0.Entries1.E0.ShaftDoor.           Shaft0.Entries2.E0.ShaftDoor.           Shaft0.Car.Frame.YokeGuide*.Supp           Shaft*.Car.RefugeSpace.           Shaft*.Car*.RefugeSpace.           Shaft*.RefugeSpace.                                                       | Typ<br>S LOD<br>S LOD<br>LOD<br>C Gestrichelt<br>C Gestrichelt<br>Gestrichelt<br>Gestrichelt<br>Gestrichelt<br>Gestrichelt                                                                                                    | Wert           UDD 100 [0x2001]           .OD 100 [0x2001]           LOD 200 [0x2002]           LOD 200 [0x2002]           1 [0x1]           1 [0x1]           1 [0x1]           1 [0x1]    |                           |
| Name           Shaft0.Car.Door1.           Shaft0.Car.Door2.           Shaft0.Entries1.E0.ShaftDoor.           Shaft0.Entries2.E0.ShaftDoor.           Shaft0.Car.Frame.YokeGuide*.Supp           Shaft*.Car.RefugeSpace.           Shaft*.Car*.RefugeSpace.           Shaft*.RefugeSpace.           Shaft*.RefugeSpace.           Shaft0.PTM.Y0 | Typ<br>S LOD<br>LOD<br>LOD<br>LOD<br>Gestrichelt<br>Gestrichelt<br>Gestrichelt<br>Gestrichelt<br>Gestrichelt<br>Gestrichelt<br>Gestrichelt<br>Gestrichelt<br>Gestrichelt                                                                                                    | Wert           UDD 100 [0x2001]           OD 100 [0x2001]           LOD 200 [0x2002]           LOD 200 [0x2002]           1 [0x1]           1 [0x1]           1 [0x1]           256 [0x100] |                           |

# Kommentar-Überschreibungseinträge

### Kommentar-Überschreibungseinträge

B1.7 ÜBERSCHREIBUNGEN

#### Kommentarüberschreibungen werden erstellt, wenn:

- Hinzufügen eines Komponentenkommentars
- Hinzufügen eines Ansichtsrahmenkommentars

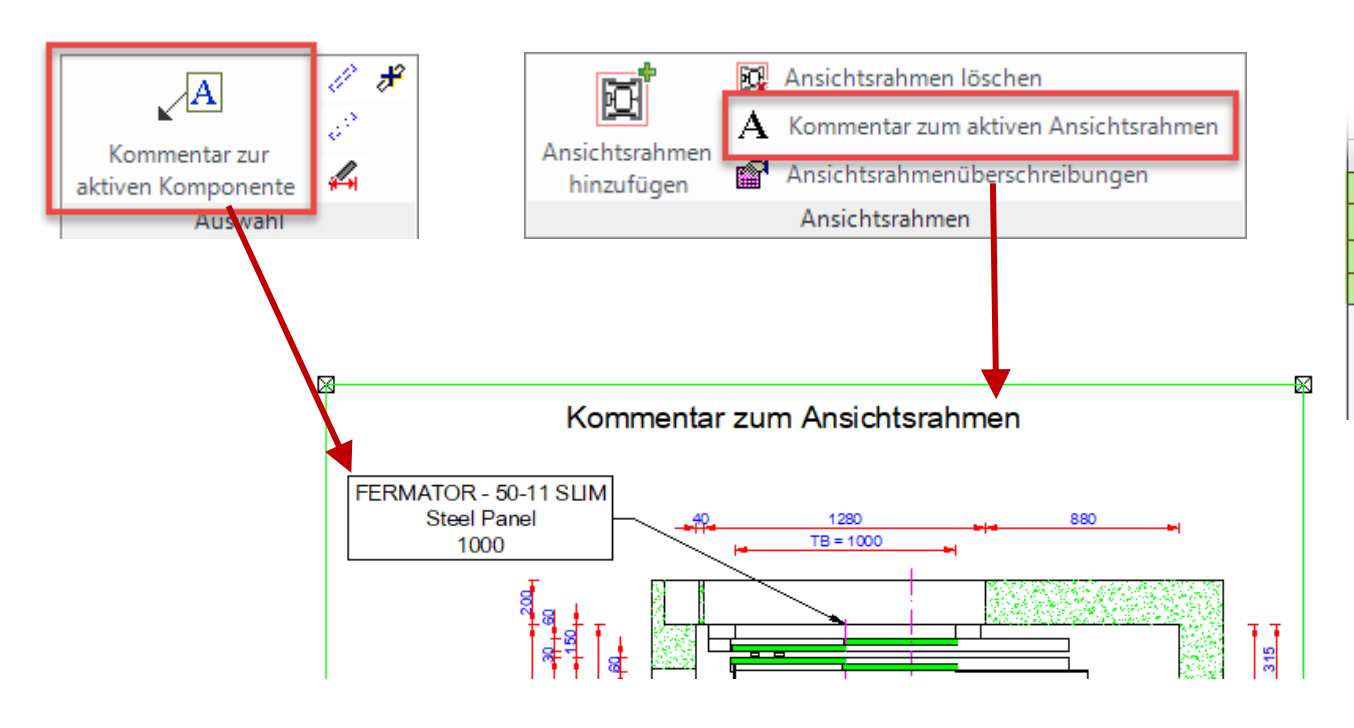

Hinweis: Jeder Ansichtsrahmen hat seine eigene Überschreibungsliste

|                                | Bemaßung                 |                       |  |
|--------------------------------|--------------------------|-----------------------|--|
| Shaft0.PTM.Y1                  | 🔿 Bemaßung               | 256 [0x100]           |  |
| Sheets.LdvSheet0.LdvFrame2.Map | 🖉 Kommentar              | Kommentar zum         |  |
| Sheets.LdvSheet0.LdvFrame2.Map | ∡ <sup>I</sup> Kommentar | FERMATOR - 50-11      |  |
| Sheets.LdvSheet0.LdvFrame2.Map | ∡⁄⊡ Kommentar            | FERMATOR - 50-11      |  |
| Sheets.LdvSheet0.LdvFrame2.Map | 🖉 Kommentar              | External\$("Me.Parent |  |

#### 🕫 digipara<sup>®</sup> liftdesigner

# \*Operationen

#### \*Operationen B1.7 ÜBERSCHREIBUNGEN

#### \*Operationen ermöglichen das Anwenden einer Überschreibung auf alle Kind-Objekte eines Datenbaum-Listenobjekts

 Funktioniert mit allen Komponenten (Bemaßungen, Kommentaren, BIM-Komponenten, usw.)

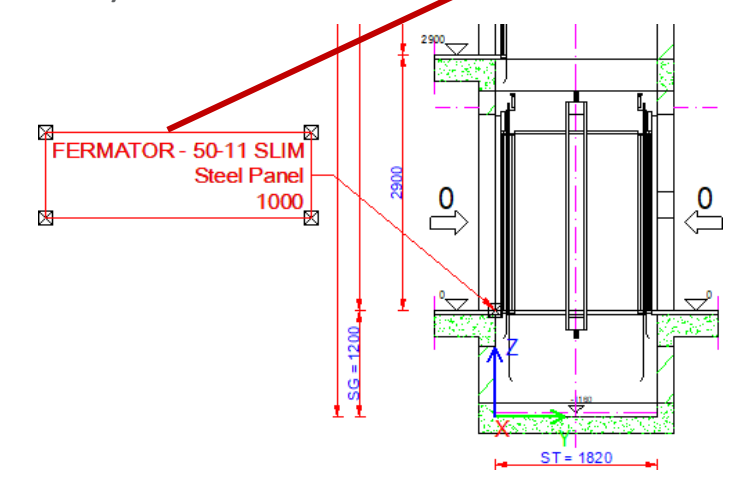

#### Überschreibungen / Kommentare ĄХ °**⊫**≜ S ₽**a** 1/1 Spaltenkopf in dieses Feld, um die Spalte zu gruppieren. Zieł Wert Name Тур Shaft\*.CW.Components.Symbol5. 1 [0x1] 🖉 Gestrichelt Shaft\*.Car.Components.Symbol5. 🖉 Gestrichelt 1 [0x1] Shaft\*.Car.Frame.YokeGuide\*.Support0.SH0. Gestrichelt 1 [0x1] 1 [0x1] Shaft\*.Car.RefugeSpace Gestrichelt Shaft\*.Car\*.RefugeSpa 1 [0x1] 🖉 Gestrichelt Shaft\*.RefugeSpace. 🦉 Gestrichelt 1 [0x1] ✓<sup>III</sup> Kommentar External\$("MSGGRP0 Sheets.LdvSheet0.LdvFrame5.Map.NOTE#... Sheets LdvSheet0 LdvErame5 Man NOTE# A Kommonto External\$("MSGGRP0 FERMATOR - 50-11 SLIM Steel Panel Sheets.LdvSheet0.LdvFrame5.Map.Shaft0... 📈 Kommentar 1000 Suchen und Ersetzen Suchen: Sheets.LdvSheet0.LdvFrame5.Map.Shaft0.Entries1.E0.ShaftDoor Ersetzen: Sheets.LdvSheet0.LdvFrame5.Map.Shaft0.Entries 1.E\* ShaftDoor. Schachtfilter Alle Schächte OK Abbrechen Hilfe

#### igipara<sup>®</sup> liftdesigner

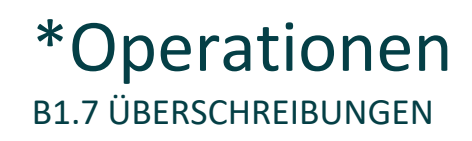

#### Arbeiten für alle Objekte (Bemaßungen, Kommentare, BIM-Komponenten)

Ersetzen der Index Nr. des Zugangs-Objekts (E0) mit der \*Operation (E\*).

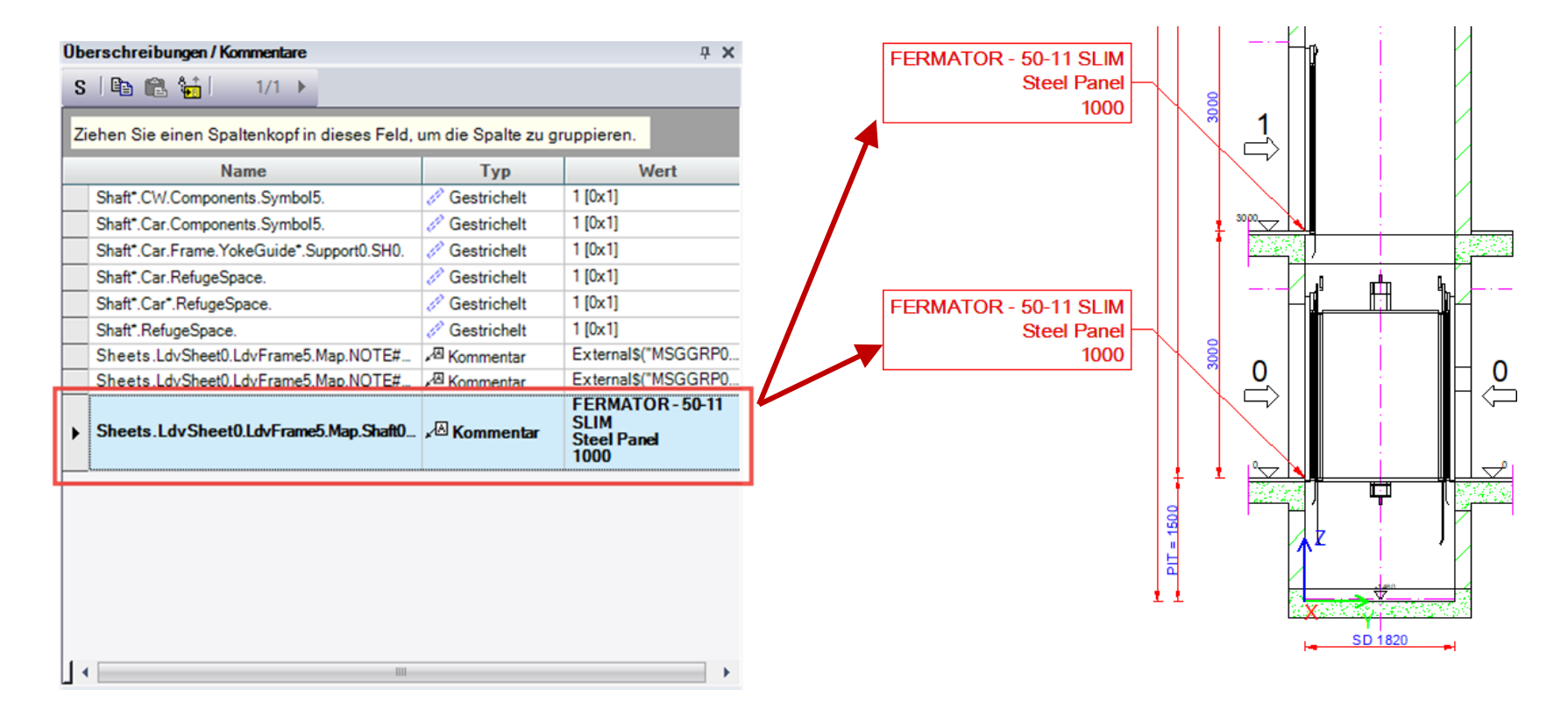

#### \*Operationen B1.7 ÜBERSCHREIBUNGEN

#### igipara<sup>®</sup> liftdesigner

|                                                                                                    | Suchen und Ersetze                          | en 🛛 🗙                                                                                                    |
|----------------------------------------------------------------------------------------------------|---------------------------------------------|----------------------------------------------------------------------------------------------------|
| <ul> <li>Automatische *Operation-Funktionen</li> <li>Ersetzt nur den Schachtindex</li> <li>Ersetzt jeden vorhandenen Index</li> </ul> | Suchen:<br>Ersetzen:                        | Shaft0.Entries1.E0.ShaftDoor.         Shaft*.Entries1.E0.ShaftDoor.         Alle Schachtindexe         Jeder Index         Spezielle Schachtauswahl         OK       Abbrechen |
|                                                                                                    | Suchen und Ersetzen<br>Suchen:<br>Ersetzen: | en ×<br>Shaft0.Entries1.E0.ShaftDoor.<br>Shaft*.Entries*.E*.ShaftDoor.<br>Alle Schachtindexe ✓ Jeder Index<br>Spezielle Schachtauswahl<br>OK Abbrechen Hilfe                   |

#### \*Operationen B1.7 ÜBERSCHREIBUNGEN

#### igipara<sup>®</sup> liftdesigner

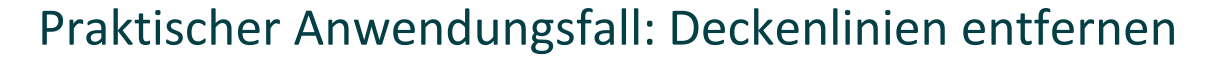

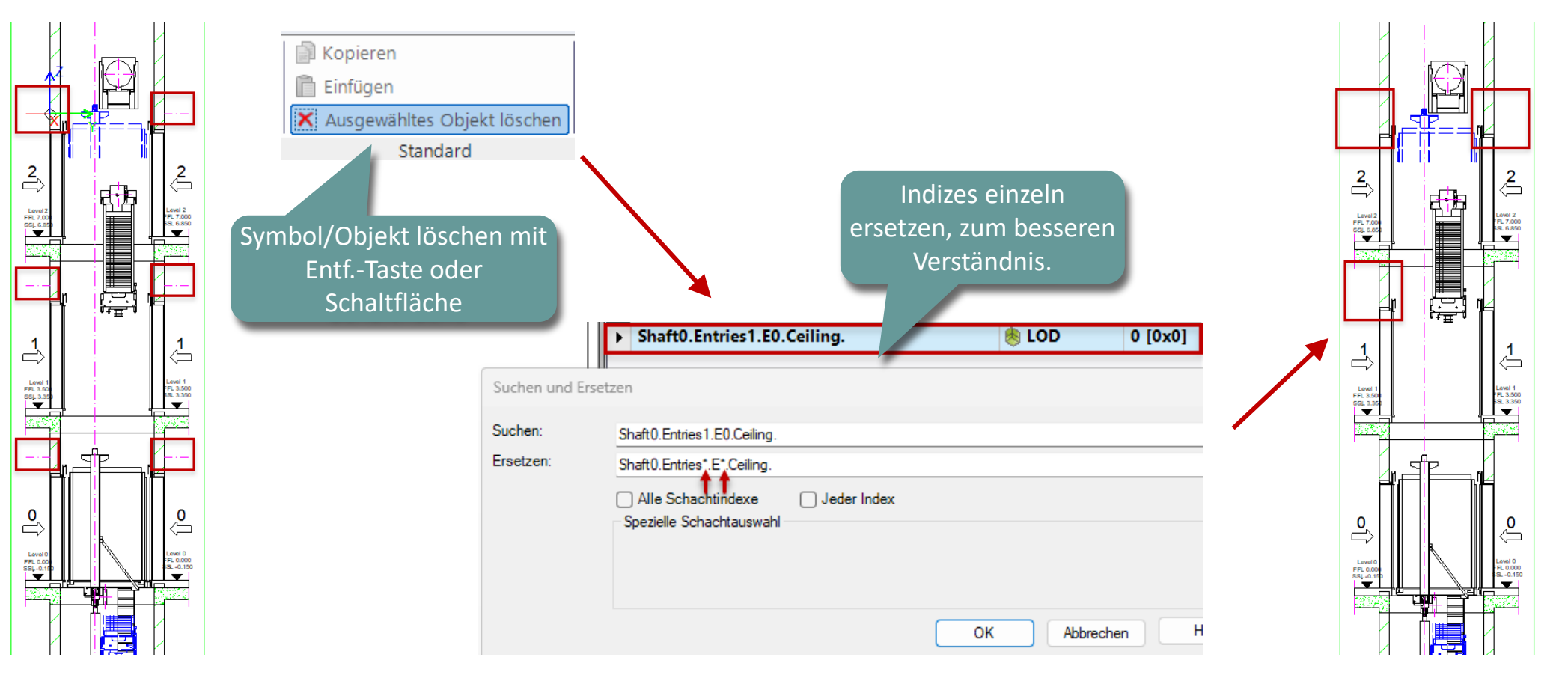

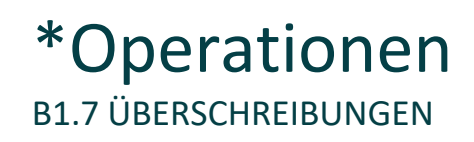

#### Praktischer Anwendungsfall: Dynamische Bemaßung an Wandöffnungen auf jeder Etage

- Fügen Sie eine dynamische Bemaßung hinzu
  - Bearbeitungsmodus zur Auswahl der Wandöffnung

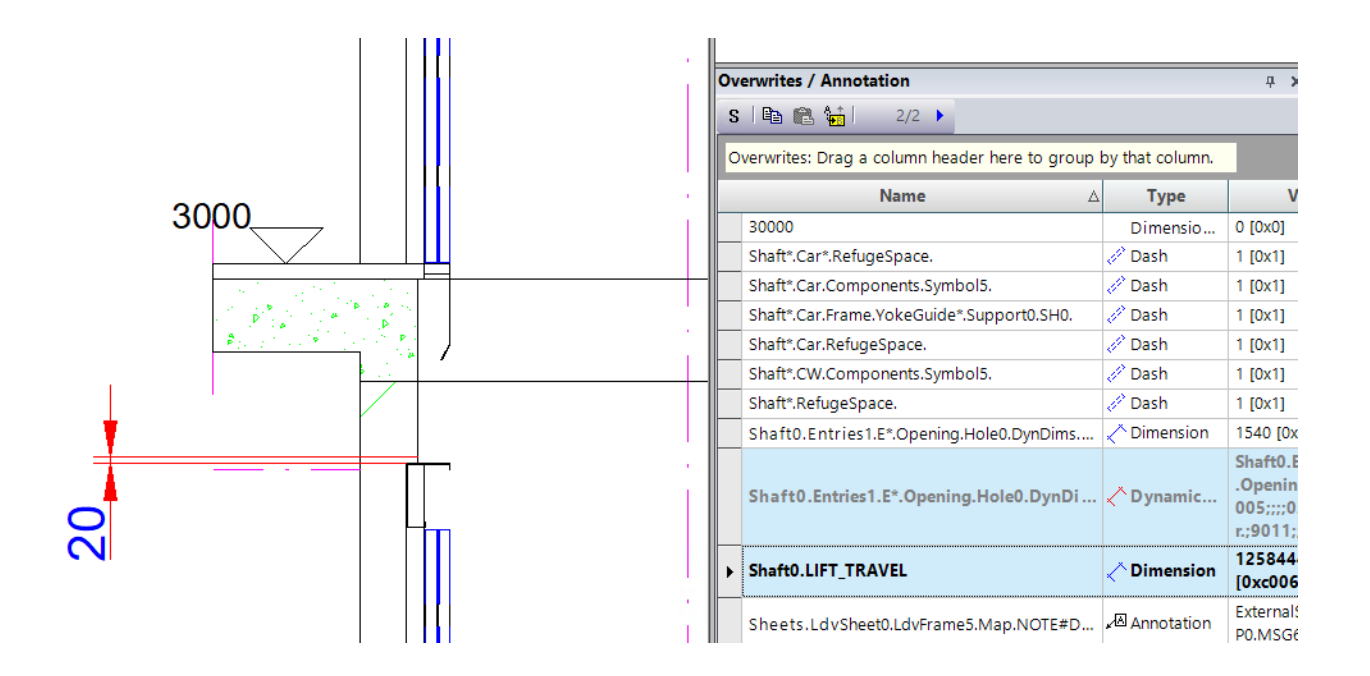

#### igipara liftdesigner

**4** ×

Value

1 [0x1]

1 [0x1]

1 [0x1]

1 [0x1]

1 [0x1]

1 [0x1]

1536 [0x600] Shaft0.Entrie .Opening.Ho

007;;;;03Shat r.;9012;;;

Dynamic...

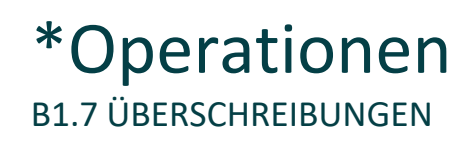

 Um die Abmessungen auf jeder Etage zu erhalten ersetzen Sie den Index durch ein Sternchen \*

|               | Overwrites: Trag a column header here to gro                   | up by that column |
|---------------|----------------------------------------------------------------|-------------------|
|               | Name                                                           | ∆ <b>Type</b>     |
|               | Shart*.Car*.RefugeSpace.                                       | 🥔 Dash            |
|               | haft*.Car.Components.Symbol5.                                  | 🥒 Dash            |
|               | Shaft*.Car.Frame.YokeGuide*.Support0.SH0.                      | 🥒 Dash            |
|               | LOSCHEN SIE Alles Ninter Shaft*.Car.RefugeSpace.               | 🥔 Dash            |
|               | dem E0 einschließlich des Shaft*.CW.Components.Symbol5.        | 🥒 Dash            |
|               | Punktes - in beiden Zeilen. Shaft*.RefugeSpace.                | 🥔 Dash            |
|               | Shaft 0. Entries 1. E*. Opening. Hole 0. Dyn Dims              | 犬 Dimension       |
| Search and Re | eplace Shaft0.Entries1.E*.Opening.Hole0.DynDi                  | < Dynamic         |
| Search:       | Shaft0.Entries1.E0 <mark>.Opening.Hole0.DynDims.DynDim7</mark> |                   |
| Replace:      | Shaft0.Entries1.E*                                             |                   |
|               | Any Shaft Index Any Index Special Shaft Selectors              |                   |
|               | OK Cancel Help                                                 |                   |

**Overwrites / Annotation** 

1/1 ▶

S 🗈 🛍 👫
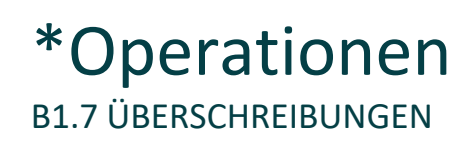

 Um die gleichen Layout-Einstellungen für die Maßhilfslinien, wie beim Ersten zu erhalten, wiederholen Sie die Schritte für den Layouteintrag.

| Search and R | Löschen Sie alles hinter<br>dem E0 einschließlich des<br>Punktes - in beiden Zeilen. |
|--------------|--------------------------------------------------------------------------------------|
| Search:      | Shaft0.Entries1.E0 <mark>.Opening.Hole0.DynDims.DynDim7</mark>                       |
| Replace:     | Shaft0.Entries1.E*                                                                   |
|              | Any Shaft Index Any Index Special Shaft Selectors                                    |
|              | OK Cancel Help                                                                       |

|   | Ov | erwrites / Annotation                           |             | 4 ×                                                       |
|---|----|-------------------------------------------------|-------------|-----------------------------------------------------------|
|   | S  | 🗈 🛍 🚺   1/1 ▶                                   |             |                                                           |
|   | 0  | verwrites: prag a column header here to group l |             |                                                           |
|   |    | Name A                                          | Туре        | Value                                                     |
|   |    | Shrit*.Car*.RefugeSpace.                        | 🥒 Dash      | 1 [0x1]                                                   |
|   |    | haft*.Car.Components.Symbol5.                   | 🥒 Dash      | 1 [0x1]                                                   |
|   | /  | Shaft*.Car.Frame.YokeGuide*.Support0.SH0.       | 🥒 Dash      | 1 [0x1]                                                   |
| Ι |    | Shaft*.Car.RefugeSpace.                         | 🥒 Dash      | 1 [0x1]                                                   |
|   |    | Shaft*.CW.Components.Symbol5.                   | 🥒 Dash      | 1 [0x1]                                                   |
|   |    | Shaft*.RefugeSpace.                             | 🧷 Dash      | 1 [0x1]                                                   |
|   |    | Shaft0.Entries1.E*.Opening.Hole0.DynDims        | 🔨 Dimension | 1536 [0x600]                                              |
| l | x  | Shaft0.Entries1.E*.Opening.Hole0.DynDi          | 🗸 Dynamic   | Shaft0.Entries<br>.Opening.Hol<br>007;;;;03Shaf<br>r:9012 |
|   |    |                                                 |             |                                                           |

#### Erweiterte \*Operationen

**B1.7 ÜBERSCHREIBUNGEN** 

#### igipara<sup>®</sup> liftdesigner

Erweiterte \*Operationen und mögliche Kombinationen für dynamischere Ansichtsrahmen bei bspw. Schachtgruppen

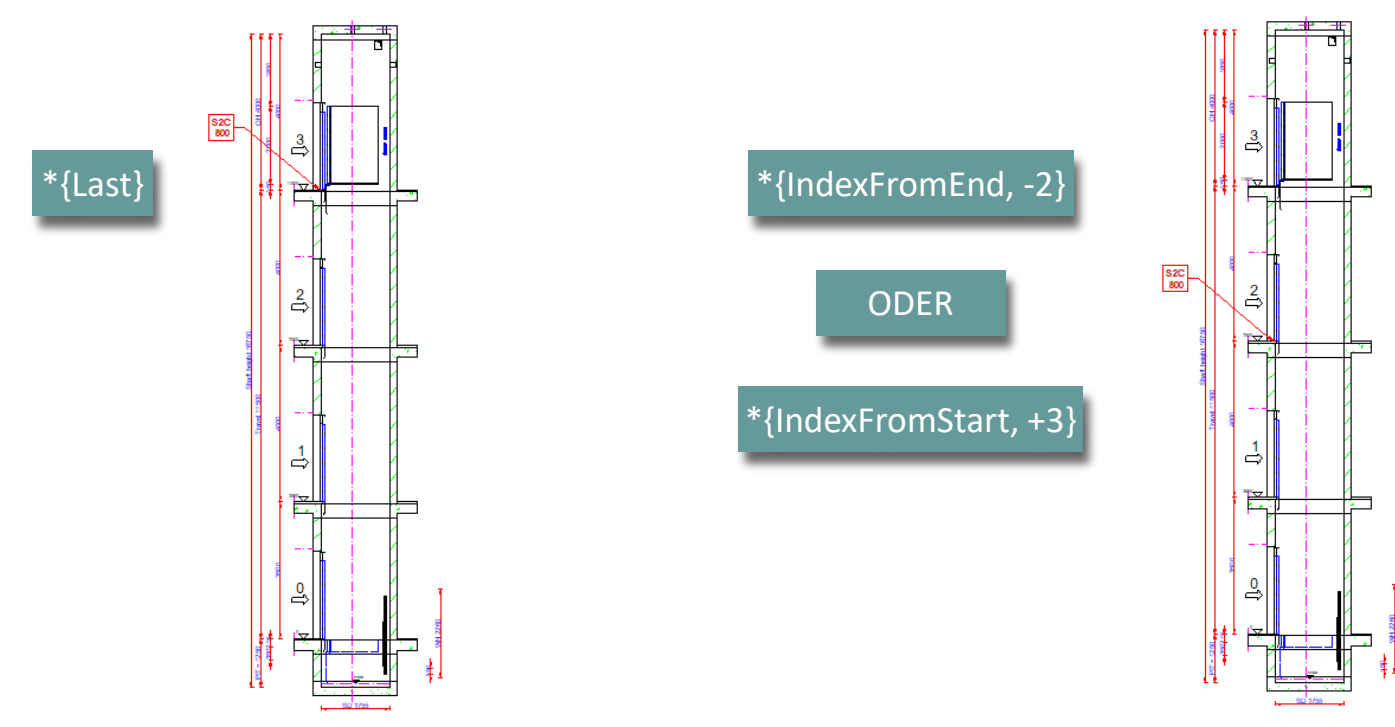

#### Erweiterte \*Operationen

**B1.7 ÜBERSCHREIBUNGEN** 

#### igipara<sup>®</sup> liftdesigner

# Erweiterte \*Operationen und mögliche Kombinationen für dynamischere Ansichtsrahmen bei bspw. Schachtgruppen

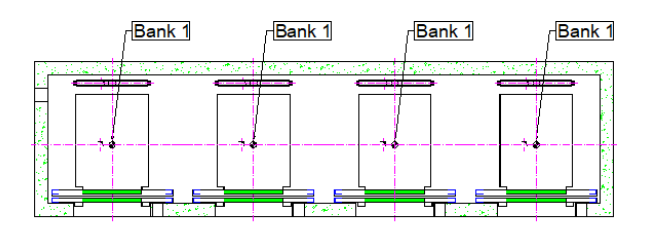

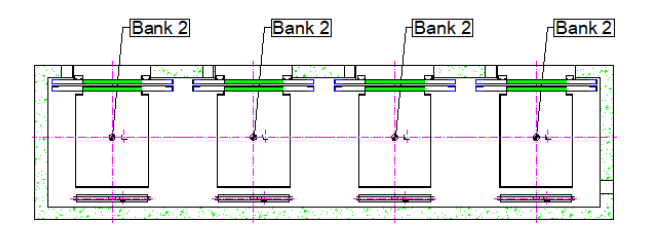

#### \*{Bank1} / \*{Bank2}

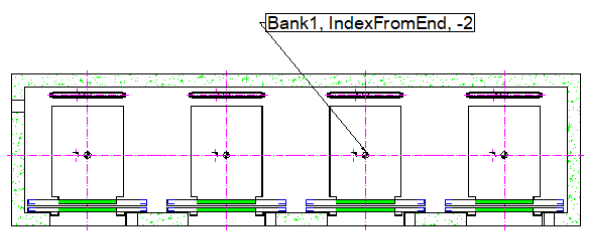

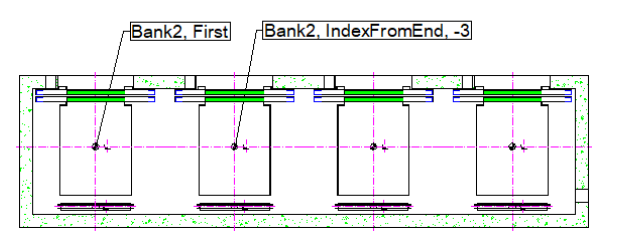

Mögliche Kombinationsbeispiele

| Name                                                                | Туре        | Value                   |
|---------------------------------------------------------------------|-------------|-------------------------|
| Sheets.LdvSheet0.LdvFrame4.Map.Shaft*{Bank2, First}.Car.            | Annotation  | Bank2, First            |
| Sheets.LdvSheet0.LdvFrame4.Map.Shaft*{Bank2, IndexFromEnd, -3}.Car. | ✓Annotation | Bank2, IndexFromEnd, -3 |
| Sheets.LdvSheet0.LdvFrame4.Map.Shaft*{Bank1, IndexFromEnd, -2}.Car. | Annotation  | Bank1, IndexFromEnd, -2 |

**B1.8** 

Gruppen der Zeichnungsblätter verwalten

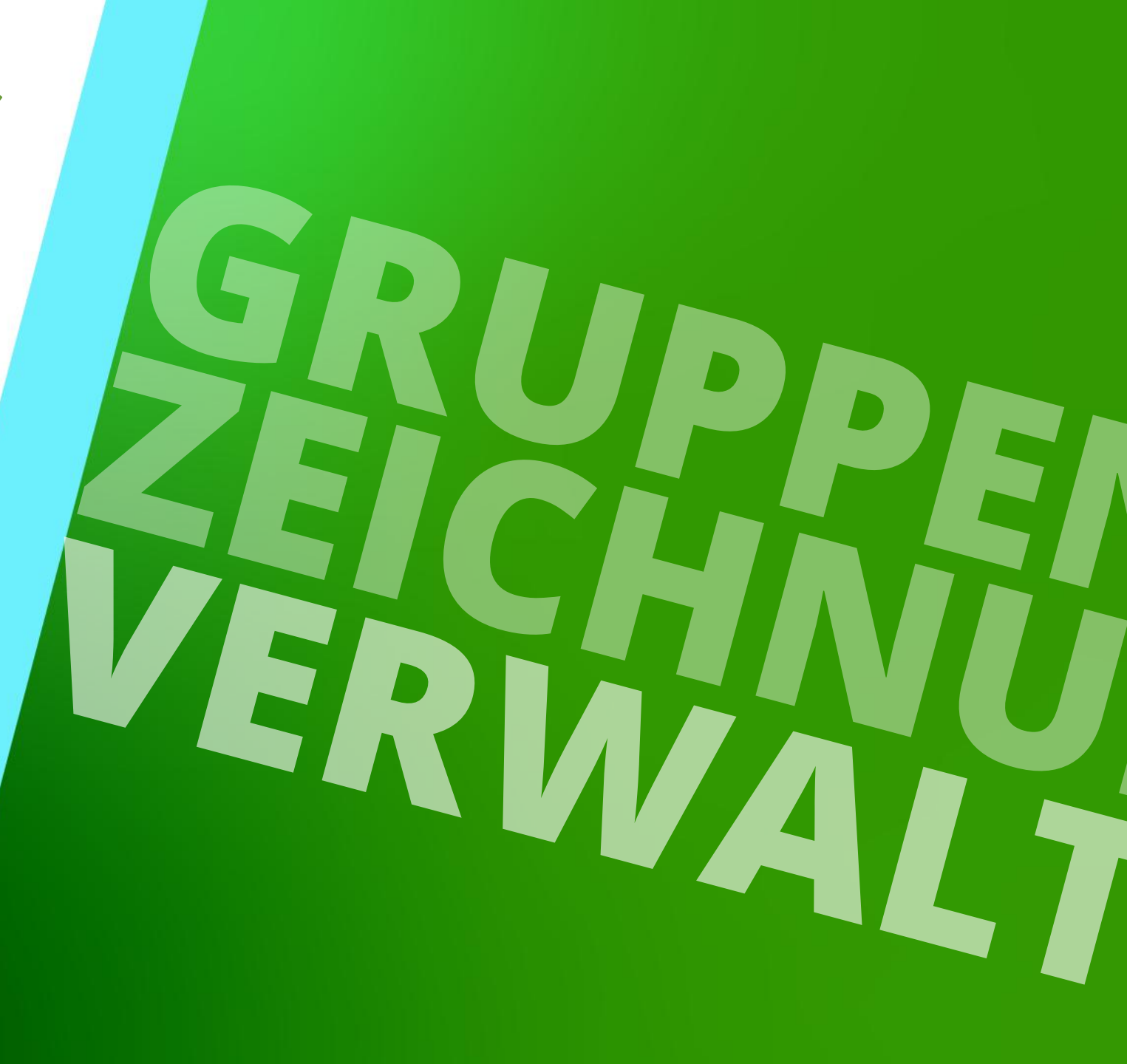

#### Vorbereitungsschritte B1.8 ZEICHNUNGSBLATTGRUPPEN VERWALTEN

**Bibliothek herunterladen** 

Im Poolmanager

#### igipara<sup>®</sup> liftdesigner

#### DigiPara Liftdesigner Poolmanager 2025 \_ \_ $\times$ DigiPara Liftdesigner Cloud $\leftarrow$ Gewählter Datenpool Aktualisieren Standard Data Pool Entwicklermodule berücksichtigen Alles erweitern | Alles reduzieren Certified product data Customer product data Software Enhancements Advanced Dynamic Sheet Templates Bibliothek deinstallieren BIM Properties nach SBB CH 0,02 MB Neu BIM Properties nach vdi 2552 0,01 MB Neu Duty Table Builder 0,1 MB Neu EAO SLOT Installation Files 0,13 MB Neu Performance Profiler 0,1 MB Neu

Protokoll anzeigen... Anwenden Schließ

#### Zeichnungsblattgruppen verwalten

igipara<sup>®</sup> liftdesigner

**B1.8 ZEICHNUNGSBLATTGRUPPEN VERWALTEN** 

#### Gruppen der Zeichnungsblätter verwalten

Button unter dem Zeichnungsblatt Tab

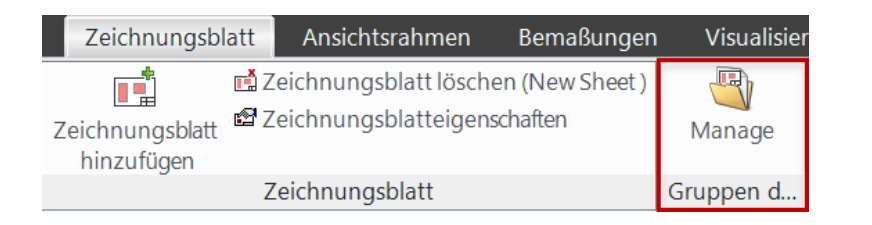

| Gruppen der Zeichnungsblätter verwalten           | digipara'<br>liftdesigner |
|---------------------------------------------------|---------------------------|
| 554900000: Advanced Dynamic Sheet Templates       |                           |
| ▶ 439200000: Aufzugteile BT Simple Sheet Template |                           |
| ▶ 439300000: Aufzugteile BT Simple Sheet Template |                           |
|                                                   |                           |
|                                                   |                           |
|                                                   | Schließen                 |

#### Zeichnungsblattgruppen verwalten

#### B1.8 ZEICHNUNGSBLATTGRUPPEN VERWALTEN

#### Ausgewählte Gruppe verwalten

- Land auswählen
- Nächste Aktion:
  - Laden
  - Entladen
  - Aktualisieren
- Mode:
  - Automatisch
  - Niemals laden
  - Ignorieren
- Mit "Ausführen" bestätigen

#### Gruppen der Zeichnungsblätter verwalten

#### ▲ 554900000: Advanced Dynamic Sheet Templates

Land: UK: English - United Kingdom 🔹 Option Tag: Löschen Ausführen SHEET NAME SHEET DESC **Existiert im Proiekt** Mode Nächste Aktion **4** ~ Э COVER\_SHEET Shaft group information  $\checkmark$ **4**∧ ~ C SCHEMA Shaft group key plan  $\checkmark$ **4** ~ ~ C PLAN\_TYPICAL  $\checkmark$ Shaft plan view **4** ∼ C PLAN ENTRANCE  $\checkmark$ Shaft plan view **4** ~ ~ C PLAN\_PIT  $\checkmark$ Shaft pit view PLAN\_MR\_HOLES  $\checkmark$ Niemals laden ~ Entladen Machine room holes view **4** ∼ C PLAN\_MR\_BK1 Machine room gear/plan view BK1  $\checkmark$ VERTICAL\_SECTION\_LEFT (VERTIC ... 4. ~ C Shaft vert. section  $\checkmark$ ELEVATION\_BK1\_FRONT\_A Shaft group elevation BK1  $\checkmark$ Ignorieren ~ C ENTRANCES\_TYPICAL\_FLOOR\_BK1...  $\checkmark$ **4**<sub>A</sub> ∼ Entrances group front BK1 C ENTRANCES\_ENTRANCE\_FLOOR\_B... 4. ~ Entrances group front BK1  $\checkmark$ ▶ 439200000: Aufzugteile BT Simple Sheet Template Schließen

#### igipara<sup>®</sup> liftdesigner

digipara

11 Geladene Zeichnungsblätter

liftdesigner

#### Option Tags B1.8 ZEICHNUNGSBLATTGRUPPEN VERWALTEN

#### 🕫 digipara<sup>®</sup> liftdesigner

#### Option Tags sind möglich

- um z.B. nach Anwendungsfall zu filtern, z.B.:
  - Option Tag EAO -> Sheets optimiert für Elevator Architekt Online Anwender
  - Option Tag **Dev** -> Sheets optimiert f
    ür Komponenten-Entwickler
  - Option Tag **Profi** -> Sheets optimiert für fortgeschrittene Liftdesigner Anwender

| Gruppen de    | digipara<br>liftdesigner<br>adene Zeichnungsblätter |                      |                         |                |  |
|---------------|-----------------------------------------------------|----------------------|-------------------------|----------------|--|
| Land:         | Option Tag:                                         | Dption Tag: Löschen  |                         | Ausführen      |  |
| SHEET_NAME    | SHEET_DESC                                          | Existiert im Projekt | Mode                    | Nächste Aktion |  |
| COVER_SHEET   | Shaft group information                             | ~                    | <b>≠</b> <sub>A</sub> ~ | Entladen       |  |
| SCHEMA        | Shaft group key plan                                | ~                    | <b>≠</b> <sub>A</sub> ~ | Entladen       |  |
| PLAN_TYPICAL  | Shaft plan view                                     | ~                    | <b>≠</b> <sub>A</sub> ~ | Entladen       |  |
| PLAN_ENTRANCE | Shaft plan view                                     | ~                    | <b>≠</b> <sub>A</sub> ~ | Entladen       |  |

**B1.9** 

Übung

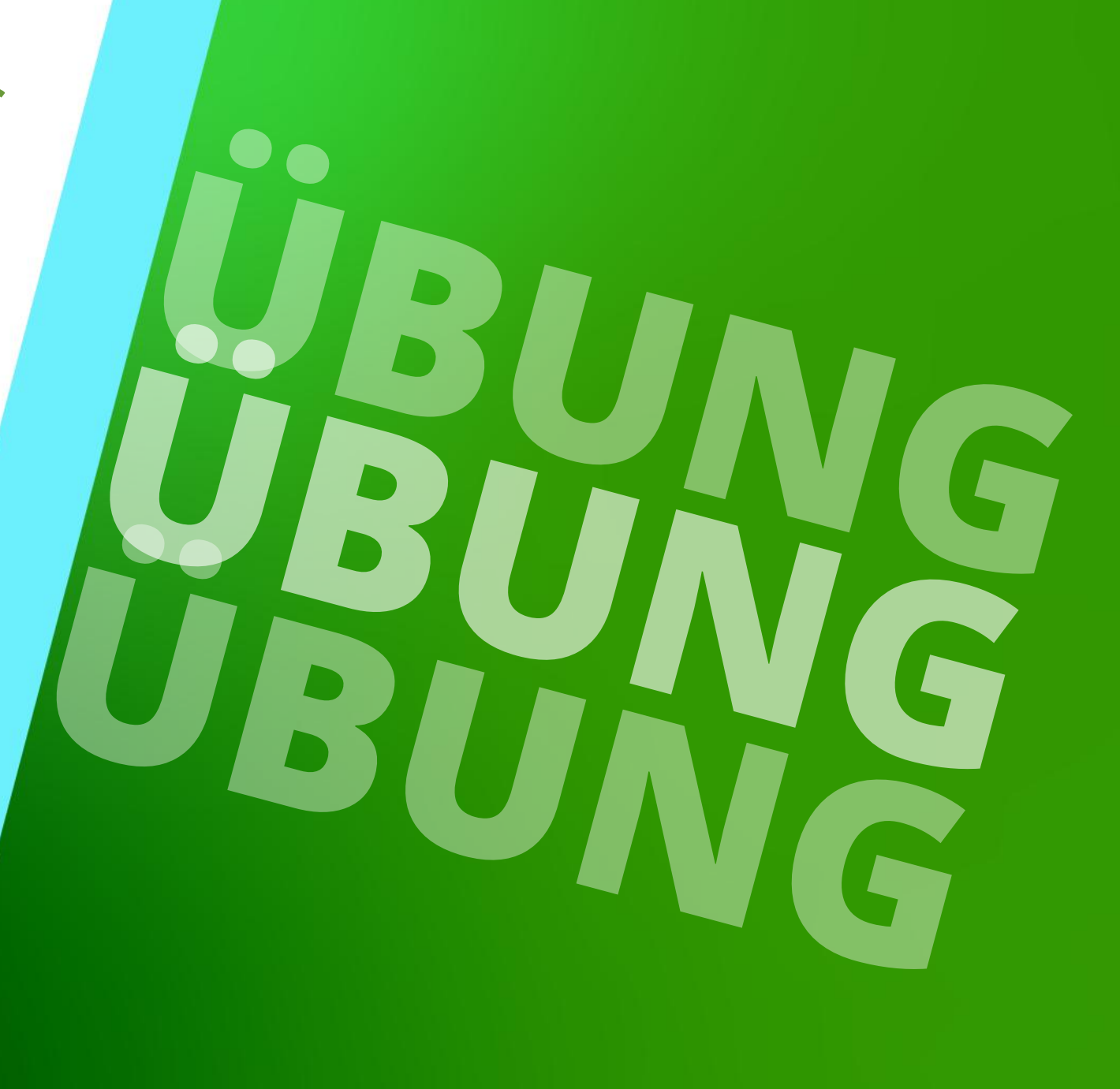

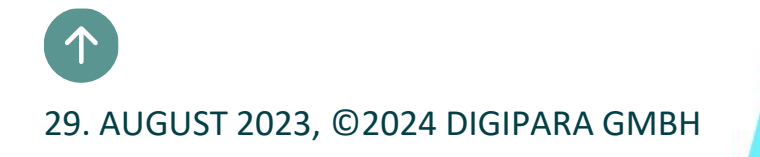

#### Kettenbemaßungen B1.8 ÜBUNG

Wechseln Sie in der Projektdatei LDTrainingSample.ld3 zum Zeichnungsblatt "Meine Ansichten" und ändern Sie die folgenden Bemaßungen:

- Schachttiefe (SD): 2600 mm
- Schachtbreite (SW): 1900 mm
- Kabinentiefe (CD): 2000 mm
- Kabinenbreite (CW): 1200 mm

# Bemaßungseigenschaften & dynamische Bemaßung

#### Erstellen Sie ein neues Zeichnungsblatt mit :

- einem Grundriss
- zwei Zugangsansichten (eine von vorne, eine von der Seite)
- einer Maschinenraumansicht

#### Ansichten :

- Ordnen Sie die Maßketten mit Hilfe der Bemaßungs-ID's neu an
- Löschen Sie alle nicht benötigten Maße
- Passen Sie die Maßpfeile und die Maßhilfslinien an
- Richten Sie die Maßketten horizontal und vertikal aus
- Ändern Sie die ansichtsrahmenbezogenen Bemaßungs-Präfixe soweit erforderlich
- Tragen Sie eigene dynamische Bemaßungen an

igipara<sup>®</sup> liftdesigner

Öffnen Sie zuerst das Überschreibungen-Fenster und erstellen Sie ein Projekt mit Zugängen auf der vorderen und der hinteren Schachtwand.

- 1. Erstellen Sie einen neuen Höhenschnitt mit Sicht auf die linke Seite.
- 2. Löschen Sie die Tür des untersten Zugangs an der vorderen Schachtwand.
  - Kontrollieren Sie den neuen Eintrag der Löschoperation im Überschreibungsfenster.
- 3. Übertragen Sie die Operation auf alle Zugänge der vorderen und hinteren Wand.
- 4. Erstellen Sie 2 neue Etagen über die Gebäudeebenenliste und aktivieren Sie die Zugänge an der vorderen und hinteren Schachtwand.

#### \*Operationen B1.8 ÜBUNG

igipara<sup>®</sup> liftdesigner

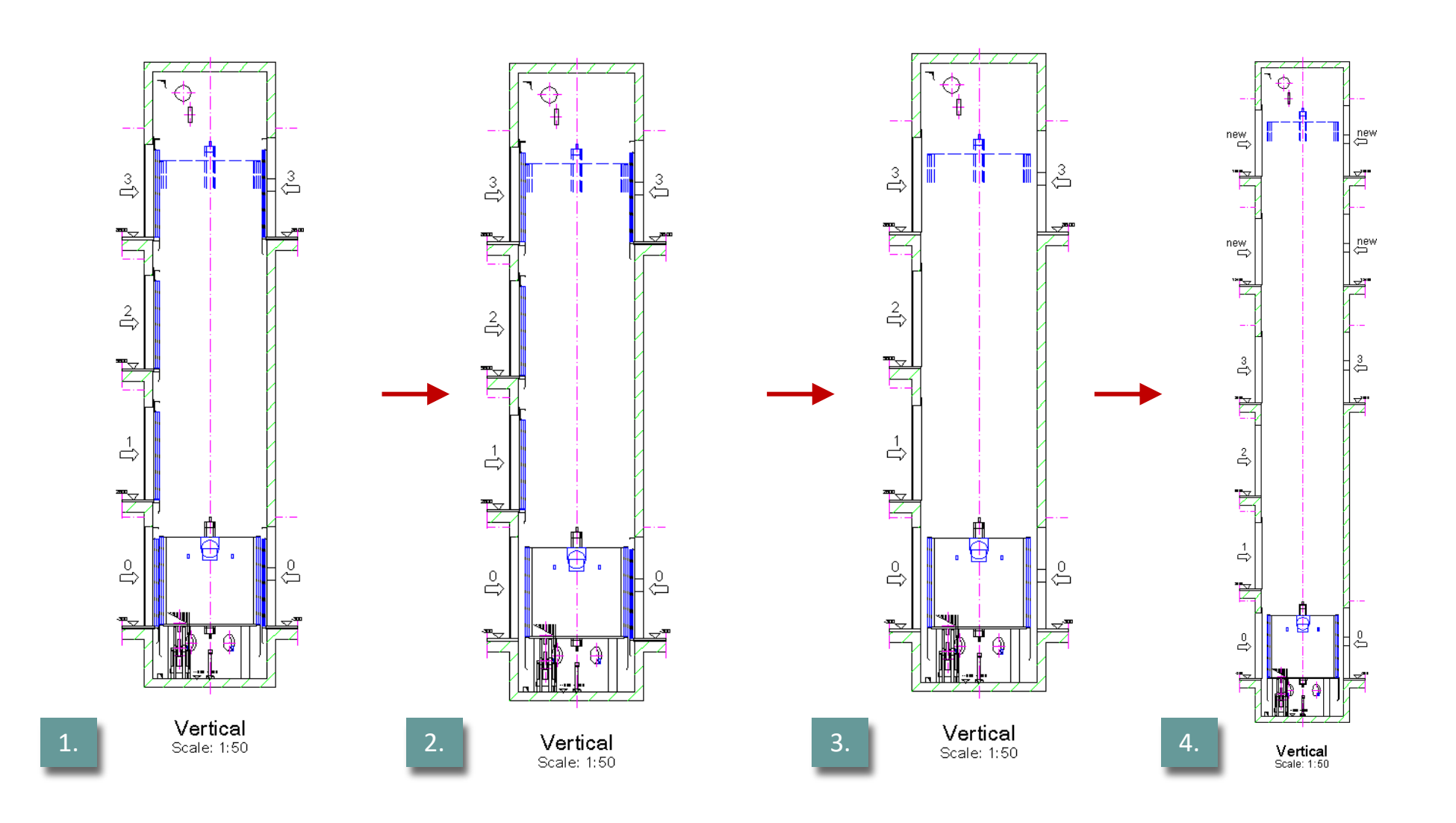

# **B1.10**

# Zusammenfassung & individuelle F&A

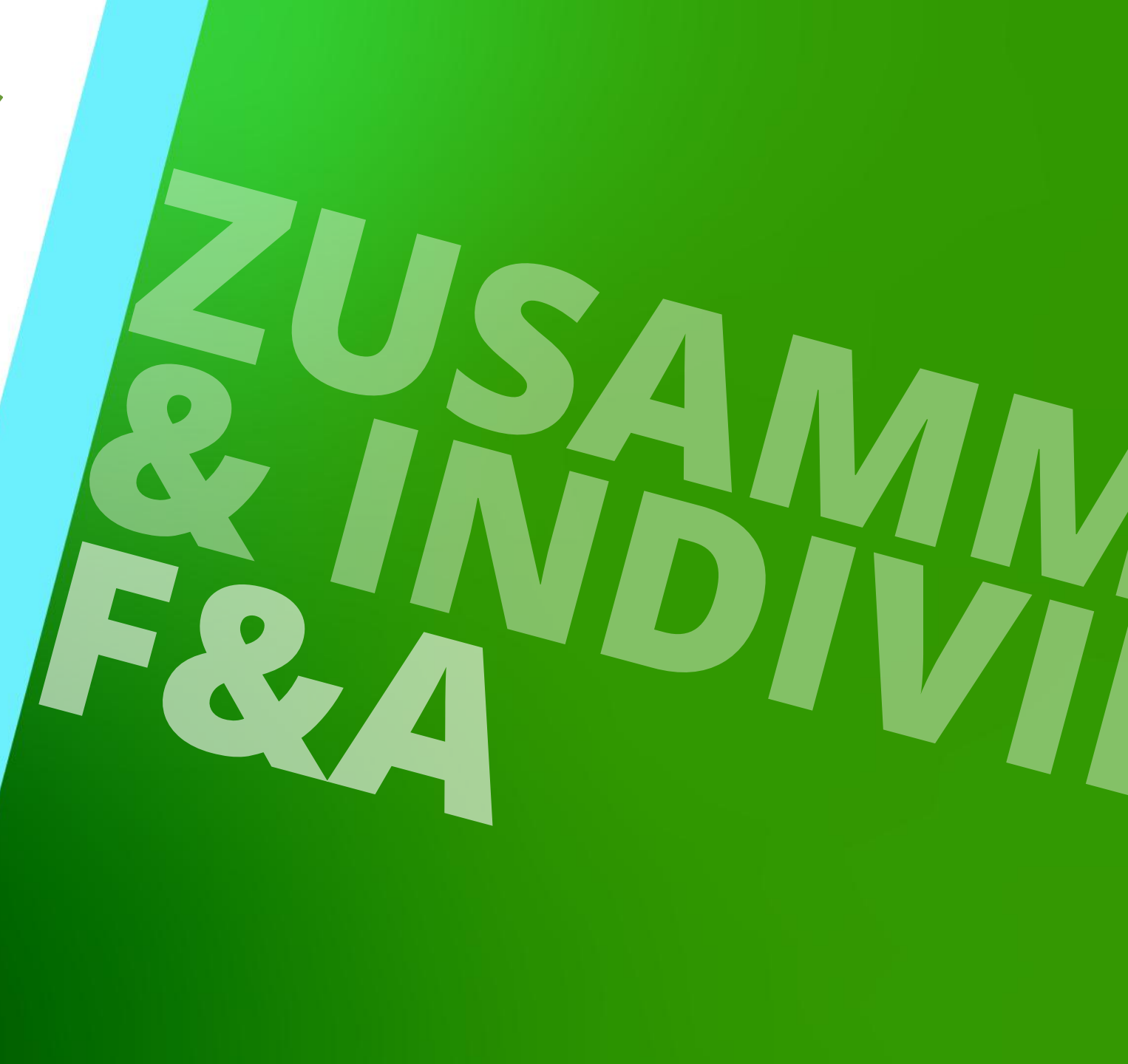

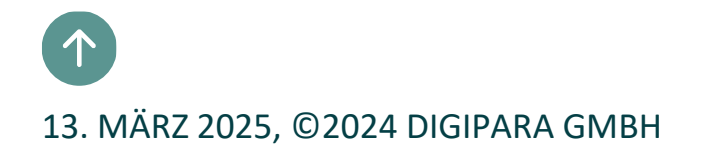

### Herzlichen Glückwunsch Sie haben die nächste Stufe erreicht

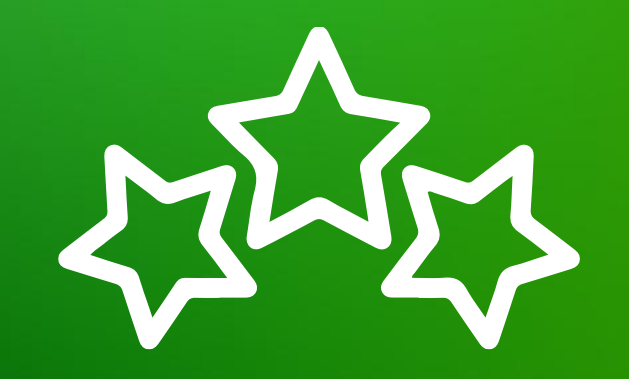

# igipara<sup>®</sup> liftdesigner

© 2025 DigiPara GmbH, www.digipara.com

Ihr Trainer steht Ihnen nach der Schulung gerne für individuelle Fragen zur Verfügung.

training@digipara.com

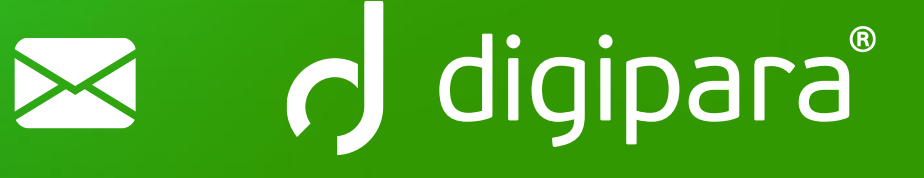

#### 

13. MÄRZ 2025, ©2024 DIGIPARA GMBH

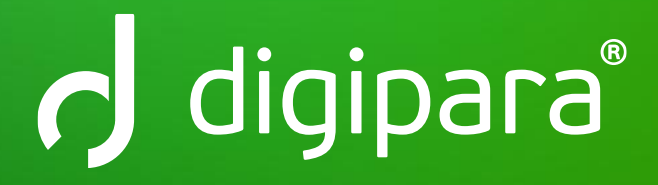

© 2025 DigiPara GmbH www.digipara.com